# Indholdsfortegnelse

| Indholdsfortegnelse                     | 1    |
|-----------------------------------------|------|
| Bemærkninger om anvendelse              | 2    |
| Sikkerhedsanvisninger                   | 2    |
| Forholdsregler                          | 3    |
| Pas på dine øjne                        | 5    |
| Produktegenskaber                       | 5    |
|                                         | 6    |
| Oversiat over pakkens indhold           | 6    |
| Produktoversiat                         | 7    |
| Hovedenhed                              | 7    |
| Tastatur                                | 8    |
| Input/Output-forbindelser               | 9    |
| Fjernbetjening                          | 10   |
| Installation                            | . 11 |
| Forbindelse til projektoren             | 11   |
| Forbind en computer/Bærbar              | 11   |
| Tilslutning til videokilder             | 12   |
| Tilslutning til 3D-videoapparater       | 13   |
| Sådan bruges 3D-brillerne               | 15   |
| Sådan Tændes/Slukkes projektorer        | า.16 |
| Tænd for projektoren                    | 16   |
| Sådan slukkes projektoren               | 17   |
| Advarselsindikator                      | 18   |
| Indstilling af det projicerede billede. | 19   |
| Indstilling af projektorens højde       | 19   |
| Indstilling af projektorens             |      |
| zoom/tokus                              | 20   |
| billedes størrelse                      | 20   |
| Betieningsknapperne                     | .22  |
| Tastatur og fiernbetiening              | 22   |
| Tastatur                                | 22   |
| Fiernbetiening                          | 23   |
| Skærmmenuer                             | 30   |
| Sådan bruges skærmmenuen                | 30   |
| Menutræ                                 | 31   |
| BILDE                                   | 34   |
| BILDE   Avansert                        | 36   |
| BILDE   Avansert   Signal (RGB)         | 38   |
| SKJERM                                  | 39   |

| SKJERM   3D42                                 |
|-----------------------------------------------|
| OPPSETT                                       |
| OPPSETT   Lydinnstillinger 45                 |
| OPPSETT   Sikkerhet 46                        |
| OPPSETT   Nettverk  LAN Settings 48           |
| OPPSETT   Nettverk                            |
| Control Settings 50                           |
| OPPSETT   Avansert51                          |
| Muligheter                                    |
| Muligheter   Lampeinnstillinger               |
| Muligheter   Fjernkontroll<br>-sinnstilling57 |
| Muligheter   Avansert                         |
| Muligheter   Valgfrie                         |
| filterinnstillinger59                         |
| Bilag60                                       |
| Fejlfinding60                                 |
| Billedproblemer60                             |
| Andre problemer62                             |
| Problemer med fjernbetjening62                |
| LED-meddelelser63                             |
| Skærmmeddelelser64                            |
| Udskiftning af lampen65                       |
| Installation og rengøring af                  |
| støvfilter67                                  |
| Kompatibilitets-tilstande68                   |
| RS232 Kommandoer og                           |
| protokol funktionsliste70                     |
| Tildeling af RS232-stikbenene                 |
| RS232 protokol funktionsoversigt 71           |
| Loftmontering75                               |
| Optomas globale kontorer76                    |
| Bestemmelser og                               |
| sikkerhedsoplysninger78                       |
| FCC bemærkning78                              |
| Overensstemmelseserklæring for EU-<br>lande79 |
|                                               |

Dansk

1

### Sikkerhedsanvisninger

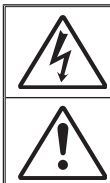

Lynsymbolet med et pilehoved i en ligebenet trekant er beregnet til at advare brugeren om tilstedeværelse af u-isoleret "farlig spænding" indeni produktets kabinet, og som kan have tilstrækkelig størrelse til at udgøre en risiko for elektrisk stød på personer.

Udråbstegnet i en ligebenet trekant er beregnet til at oplyse brugeren om tilstedeværelse af vigtige anvisninger vedrørende drift og vedligeholdelse i den medfølgende brugervejledning.

ADVARSEL: FOR AT MINDSKE RISIKOEN FOR BRAND ELLER ELEKTRISK STØD, MÅ DETTE APPARAT IKKE UDSÆTTES FOR REGN ELLER FUGT. DETTE PRODUKT INDEHOLDER HØJSPÆNDINGSDELE. APPARATET MÅ IKKE ÅBNES. SERVICEARBEJDER MÅ KUN UDFØRES AF KVALIFICERET PERSONALE.

#### Klasse B emissionsgrænser

Dette Klasse B digitale apparat er i overensstemmelse med de canadiske bestemmelser for radioforstyrrende udstyr.

#### Vigtige sikkerhedsanvisninger

- Bloker ikke ventilationsåbningerne. For at sikre pålidelig drift af projektoren og for at beskytte den mod overophedning, anbefales det at installere projektoren på et sted, hvor ventilationen ikke blokeres. Anbring den f.eks. ikke på et fyldt kaffebord, på en sofa eller på en seng. Anbring ikke projektoren i et indelukke, som f.eks. en boghylde eller i et skab, hvor luftcirkulationen er begrænset.
- Brug ikke denne projektor i nærheden af vand eller fugt. For at reducere risikoen for brand og/eller elektrisk stød, må projektoren ikke udsættes for regn eller fugt.
- Apparatet må ikke installeres i nærheden af varmelegemer, som f.eks. radiatorer, varmeapparater eller andre apparater såsom forstærkere, der afgiver varme.
- 4. Apparatet må kun rengøres med en tør klud.
- 5. Brug kun tilslutninger/tilbehør, som er godkendt af producenten.
- 6. Brug ikke apparatet, hvis det er fysisk skadet eller har været misbrugt. Fysisk beskadigelse/misbrug er (men ikke begrænset til):
  - Apparatet har været tabt.
  - Strømledningen eller stikket er blevet beskadiget.
  - Der er spildt væske på projektoren.
  - Projektoren har været udsat for regn eller fugt.
  - Der er trængt noget ind i projektoren, eller der er noget løst indeni. Forsøg ikke selv at reparere apparatet. Hvis du åbner eller skiller projektoren ad, kan du blive udsat for farlige spændinger eller andre farer. Kontakt Optoma, inden du sender apparatet til reparation.
- Sørg for, at der ikke trænger væske ind i projektoren. Væsken kan berøre steder med farlig spænding og kortslutte dele, hvilket kan medføre brand eller elektrisk stød.
- 8. Sikkerhedsangivelserne findes på projektorens kabinet.
- 9. Apparatet må kun repareres af autoriseret servicepersonale.

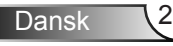

### Forholdsregler

Følg venligst alle advarsler, forholdsregler og vedligeholdelse som anbefalet i denne brugervejledning.

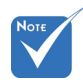

÷.

| Når lampen når                                                             | Advarsel- | Se ikke ind i projektorens linse, når lampen er tændt. Det stærke lys kan skade dine øjne.                                                                                                    |
|----------------------------------------------------------------------------|-----------|----------------------------------------------------------------------------------------------------|
| slutningen af<br>dens levertid, kan<br>projektoren ikke<br>tændes igen før | Advarsel- | For at nedsætte risikoen for brand eller elektrisk<br>stød, må du ikke udsætte projektoren for regn<br>eller fugt.                                                                                                    |
| lampemodulet er<br>blevet udskiftet.<br>For at udskifte                    | Advarsel- | Åbn venligst ikke eller skil ikke projektoren ad,<br>da dette kan forårsage elektrisk stød.                                                                                                    |
| lampen skal<br>du følge de<br>procedurer, der<br>er listet i afsnittet     | Advarsel- | Når lampen skal udskiftes skal du vente, indtil<br>lampen er kølet ned. Følg instruktionerne som<br>beskrevet på side 65-66.                                                                                                    |
| lampe" på siderne<br>65-66.                                                | Advarsel- | Projektoren detekterer levetiden for<br>lampen. Udskift lampen, når der vises en<br>advarselsmeddelelse.                                                                                                    |
|                                                                            | Advarsel- | Nulstil funktionen "Lampenullstilling" fra skærm<br>menuen "Muligheter Lampeinnstillinger" menuen<br>efter udskiftning af lampemodulet (der henvises<br>til side 55).                                                                |
|                                                                            | Advarsel- | Når du slukker for projektoren, skal du forvisse<br>dig om at nedkølingscyklussen er fuldført før<br>strømmen frakobles. Lad projektoren køle ned i<br>90 sekunder.                                                                  |
|                                                                            | Advarsel- | Brug ikke linsekappen, når projektoren er i drift.                                                                                                    |
|                                                                            | Advarsel- | Når lampen nærmer sig afslutningen på dens<br>levetid, vises meddelelsen "Lampens levetid<br>overskredet" på skærmen. Kontakt venligst<br>din lokale forhandler eller servicecenter for at<br>udskifte lampen så hurtigt som muligt. |

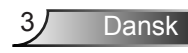

#### Sørg for at:

- Tage strømledningen ud af stikkontakten, inden du rengør produktet.
- Rengøre skærmkabinettet med en blød, tør klud med et mildt rengøringsmiddel.
- Tage strømledningen ud af stikkontakten, hvis produktet ikke skal bruges i længere tid.

#### Du må ikke:

- Blokere stik og åbninger på apparatet, som er beregnet til ventilation.
- Rengøre apparatet med slibende rengøringsmidler, voks eller opløsningsmidler.
- Bruge apparatet under følgende forhold:
  - I meget varme, kolde eller fugtige omgivelser.
    - Sørg for at rumtemperaturen er inden for 5°C ~ 40°C
    - Den relative luftfugtighed skal være imellem 10 85 %
  - I områder med megen støv og urenheder.
  - I nærheden af apparater, som genererer et stærkt magnetisk felt.
  - I direkte sollys.

### Pas på dine øjne

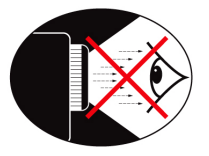

- Undgå altid at se/vende ansigtet direkte imod projektorens lysstråle. Vend så meget som muligt ryggen til lysstrålen.
- Hvis projektoren bruges i et klasseværelse, skal du holde øje eleverne, når de får besked om at pege på noget på skærmen.
- For at minimere lampens strømforbrug, skal du sørge for at der er mørkt i lokalet.

# Νοτε

 Produktets funktioner kan være forskellige fra model til model.

### Produktegenskaber

- XGA (1024x768) / WXGA (1280x800) original opløsning
- HD kompatibel understøtter 720p og 1080p
- ✤ BrilliantColor™ teknologi
- Kensington-lås
- RS232-styring
- Hurtig nedlukning
- Fuld 3D (se side 68)
- Produktets funktioner skal være konfigureret af fabrikanten som praktiske betingelser.

Dansk

### Oversigt over pakkens indhold

Åbn og kontroller kassens indhold for at sikre, at alle nedennævnte dele findes. Hvis der mangler noget, skal du kontakte Optoma kundeservice.

#### Standardtilbehør

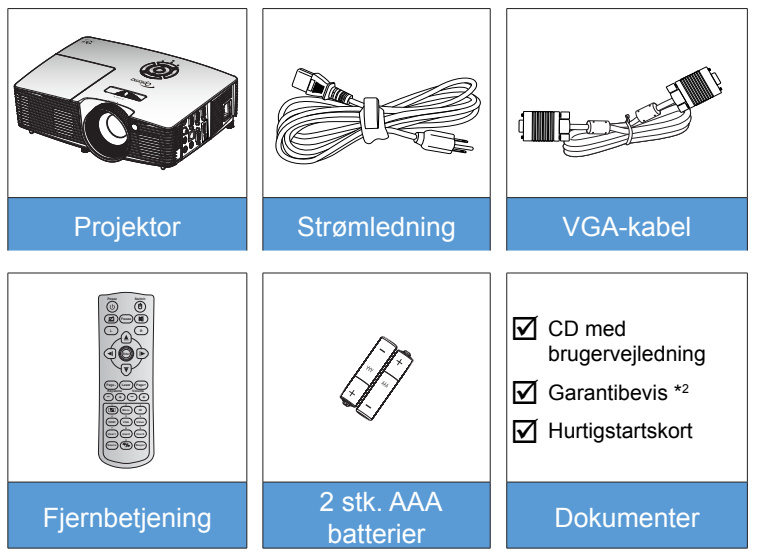

#### Ekstra tilbehør \*1

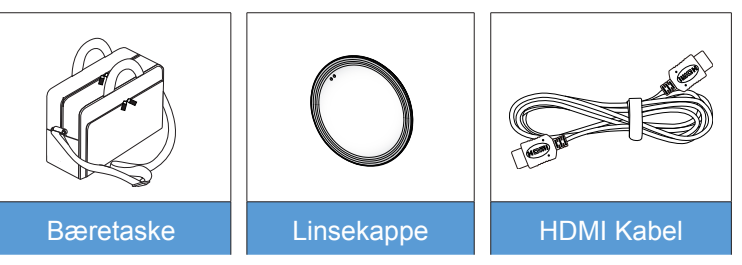

- \*1 Ekstratilbehør varierer afhængig af model, specifikationer og region.
- \*<sup>2</sup> Se www. optomaeurope. com for oplysninger om garanti i Europa.

Advarsel:

÷. Der følger ikke et objektivdæksel med alle projektorerne. Af hensyn til din sikkerhed, hvis projektoren er udstyret med et objektivdæksel, skal du sørge for at tage det af inden projektoren tændes

Dansk

6

### Produktoversigt

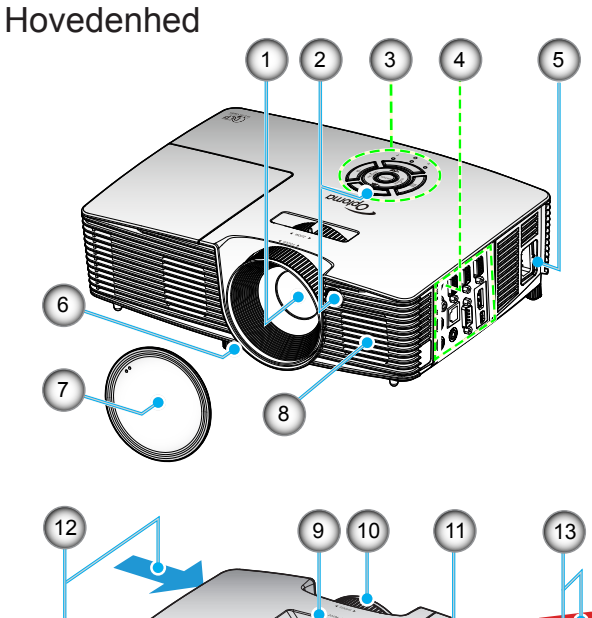

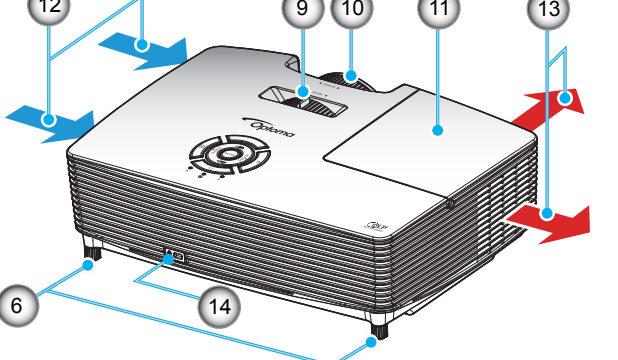

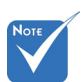

- Du må ikke blokere for projektorens ventilationsåbninger.
- (\*) Ekstra tilbehør.

#### Advarsel:

- Der følger ikke et objektivdæksel med alle projektorerne. Af hensyn til din sikkerhed, hvis projektoren er udstyret med et objektivdæksel, skal du sørge for at tage det af inden projektoren tændes.
- 1. Objektiv
- 2. IR modtager
- 3. Tastatur
- 4. Input/Output-forbindelser
- 5. Strømstik
- Fødder til indstilling af hældning
- 7. Linsekappe (\*)

- 8. Højttaler
- 9. Zoom-knap
- 10. Fokusring
- 11. Lampedæksel
- 12. Ventilation (indtag)
- 13. Ventilation (udtag)
- 14. Kensington™-lås

Dansk

7

Tastatur

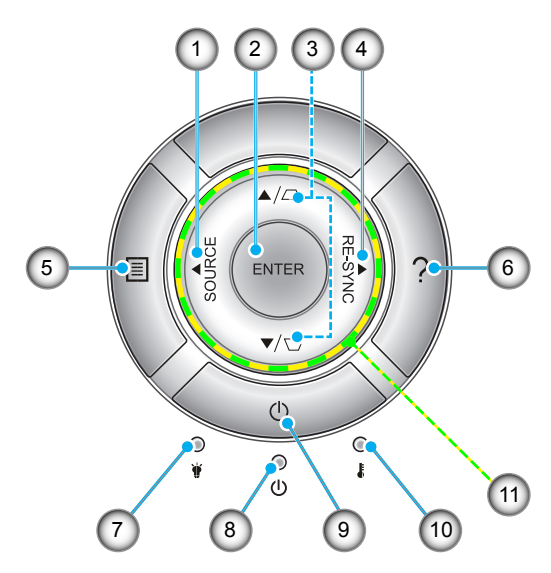

- 1. Kilde
- 2. Enter
- 3. Keystonekorrektion
- 4. Re-Synk.
- 5. Menu
- 6. Hjælp
- 7. Lampe LED
- 8. På/Standby LED
- 9. Strøm
- 10. Temp. LED
- 11. Fire-vejs vælgertaster

#### Input/Output-forbindelser

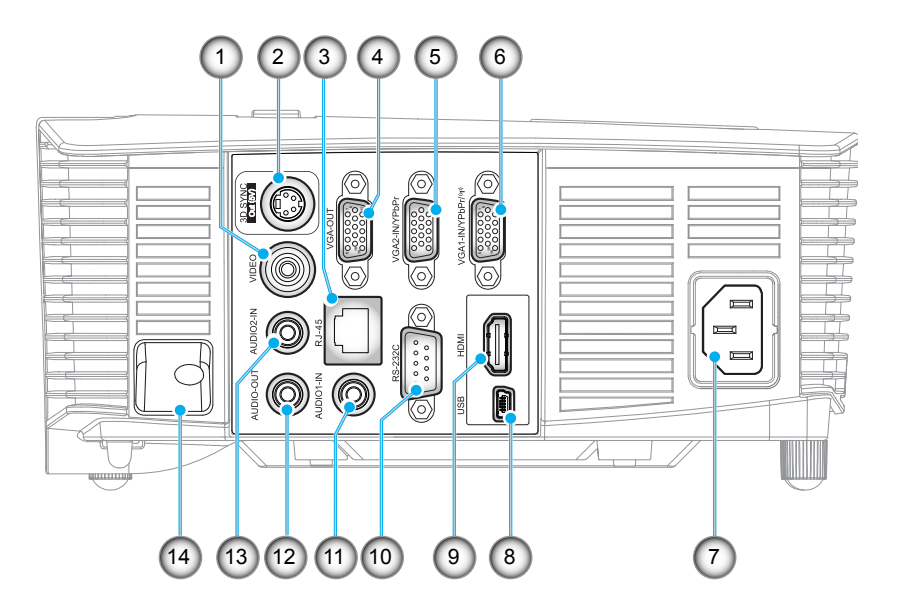

- 1. Video-stik
- 2. 3D Sync udgangsstik (5 V)
- 3. RJ-45-stik
- 4. VGA-udgangsstik
- 5. VGA2-indgang / YPbPr-stik
- 6. VGA1-indgang / YPbPr / (1) stik
- 7. Strømstik
- 8. USB-B ministik (firmwareopgradering)
- 9. HDMI-stik
- 10. RS-232C-stik
- 11. Lyd1 indgangsstik
- 12. Lydudgangsstik
- 13. Audio2 indgangsstik
- 14. Sikkerhedsstang

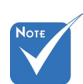

 En perifer mus kræver en speciel fjernbetjening.

Dansk

#### Fjernbetjening

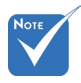

Nogle taster har måske ingen funktion på modeller, der ikke understøtter disse faciliteter.

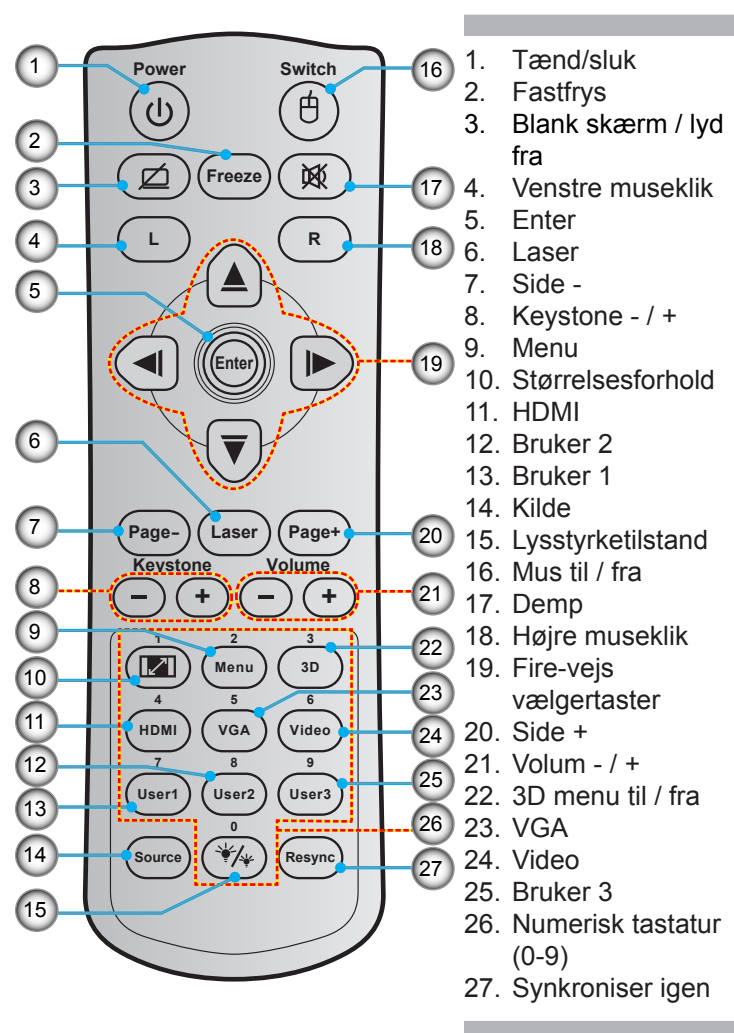

Dansk 10

### Forbindelse til projektoren

#### Forbind en computer/Bærbar

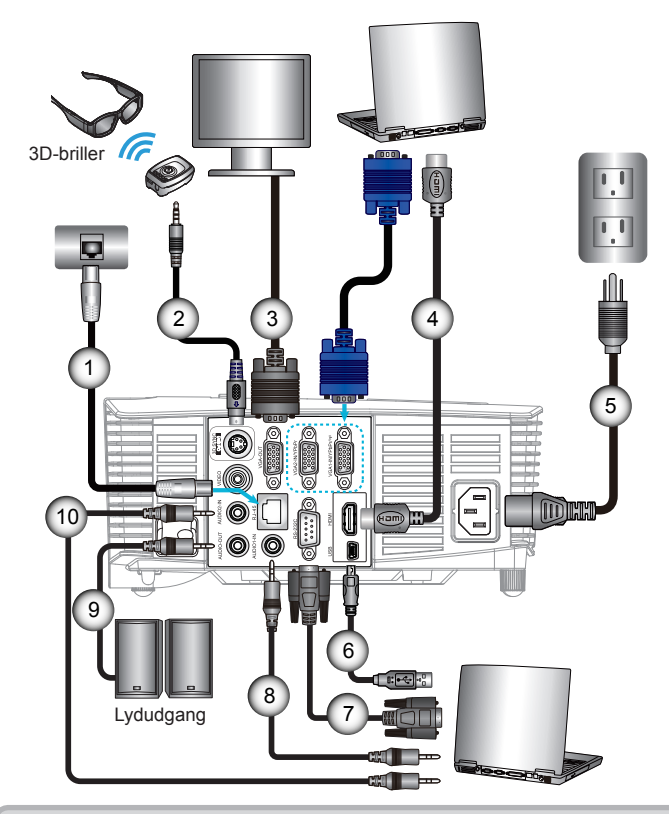

| Not | E  |     |
|-----|----|-----|
| **  | På | gru |

- På grund af forskelligt brug i hvert land, kan nogle områder have forskelligt tilbehør.
- (\*) Ekstra tilbehør

| - 61 |    |                        |
|------|----|------------------------|
| I    | 1  |                        |
| l    | 2  | *3D transmissionskabel |
| l    | 3  |                        |
| l    | 4  | *HDMI-kabel            |
| l    | 5  |                        |
| l    | 6  | *USB-kabel             |
| l    | 7  | *RS-232C-kabel         |
| l    | 8  | *Lvd1 indoangskabel    |
| l    | 9  | *Lvdudgangskabel       |
| l    | 10 | *Lvd2 indgangskabel    |
| 1    |    |                        |

#### Tilslutning til videokilder

Dvd-afspiller, Blu-ray-afspiller, Digitalboks, HDTVmodtager, Spilkonsol

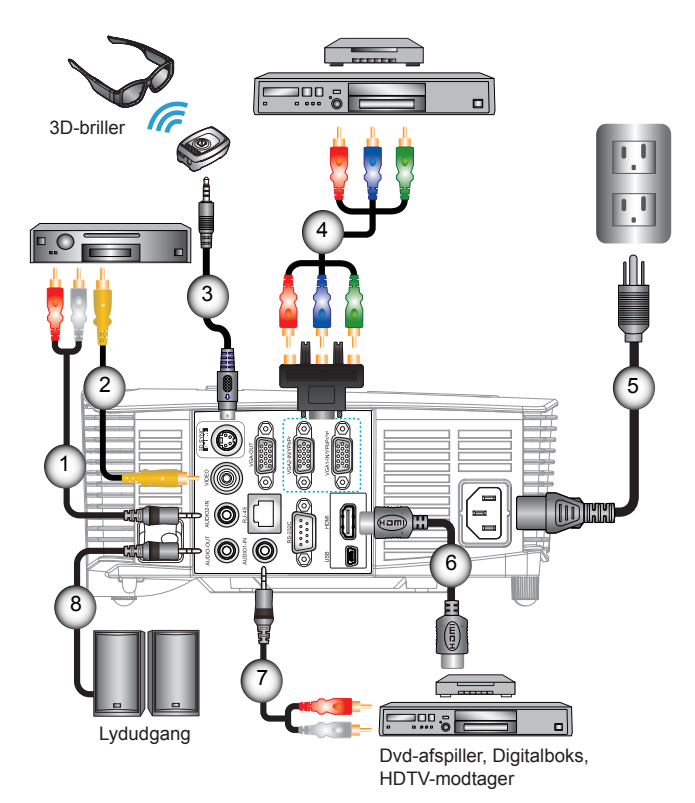

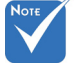

- På grund af forskelligt brug i hvert land, kan nogle områder have forskelligt tilbehør.
- (\*) Ekstra tilbehør

| 1 | *Lyd2 indgangskabel    |
|---|------------------------|
| 2 | *Video-kabel           |
| 3 | *3D transmissionskabel |
| 4 | *3 RCA-komponentkabel  |
| 5 | Strømledning           |
| 6 | *HDMI-kabel            |
| 7 | *Lyd1 indgangskabel    |
| 8 | *Lydudgangskabel       |

### **Tilslutning til 3D-videoapparater**

Når du har tilsluttet dine enheder med HDMI-kabler, som vist i diagrammet, er du klar til at starte. TÆND for din 3D-videokilde og din 3D-projektor.

#### PlayStation<sup>®</sup> 3 Spil

- Sørg for, at du har opdateret din konsol til den seneste softwareversion.
- Gå til "Indstillingsmenu -> Skærmindstillinger -> Video-udgang -> HDMI". Vælg "Automatic" og følg vejledningerne på skærmen.
- Indsæt din 3D spildisk. Alternativt kan du overføre spil (og 3D opdateringer) via PlayStation<sup>®</sup> netværk.
- Start spillet. I spilmenuen skal du vælge "Spil i 3D".

#### Blu-ray 3D™-afspiller

- Sørg for, at din afspiller understøtter 3D Blu-ray™-diske og at 3Dudgangen er aktiveret.
- Indsæt 3D Blu-ray™-disken i afspilleren og tryk på "Afspil".
- 3D-tv (f.eks. SKY 3D, DirecTV)
- Kontakt din tv-udbyder for aktivering af 3D-kanaler for dit abonnement.
- Efter aktivering kan du skifte til 3D-kanalen.
- Du skulle se to billeder, side om side.
- Skift til "SBS-tilstand" på 3D-projektoren. Funktionen kan findes i afsnittet "SKJERM" på projektorens skærmmenu.

### 3D-enhed (f.eks. 3D DV/DC) med 2D 1080i side om side signaludgang

- Tilslut din 3D-enhed og skift til 3D-indhold med 2D side om sideudgang til 3D-projektoren.
  - Du skulle se to billeder, side om side.
- Skift til "SBS-tilstand" på 3D-projektoren. Funktionen kan findes i afsnittet "SKJERM" på projektorens skærmmenu.

Hvis du ser 3D-indhold fra en HDMI 1.4a-kilde (f.eks. 3D Blu-ray), vil dine 3D-briller altid være synkroniseret. Hvis du ser 3D-indhold fra en HDMI 1.3-kilde (f.eks. 3D-udsendelse med SBS-tilstand), kan det være nødvendigt at bruge projektorens 3D synk. invert-indstilling til at optimere din 3D-oplevelse. Funktionen kan findes i afsnittet "SKJERM ->3D" på projektorens skærmmenu.

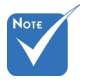

Hvis inputvideo er normal 2D, skal du trykke på "3D Format" og skifte til "Auto".

 Hvis "SBStilstand" er aktiv, vises
 2D-indhold ikke korrekt.

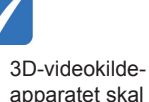

tændes før 3Dprojektoren.

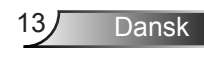

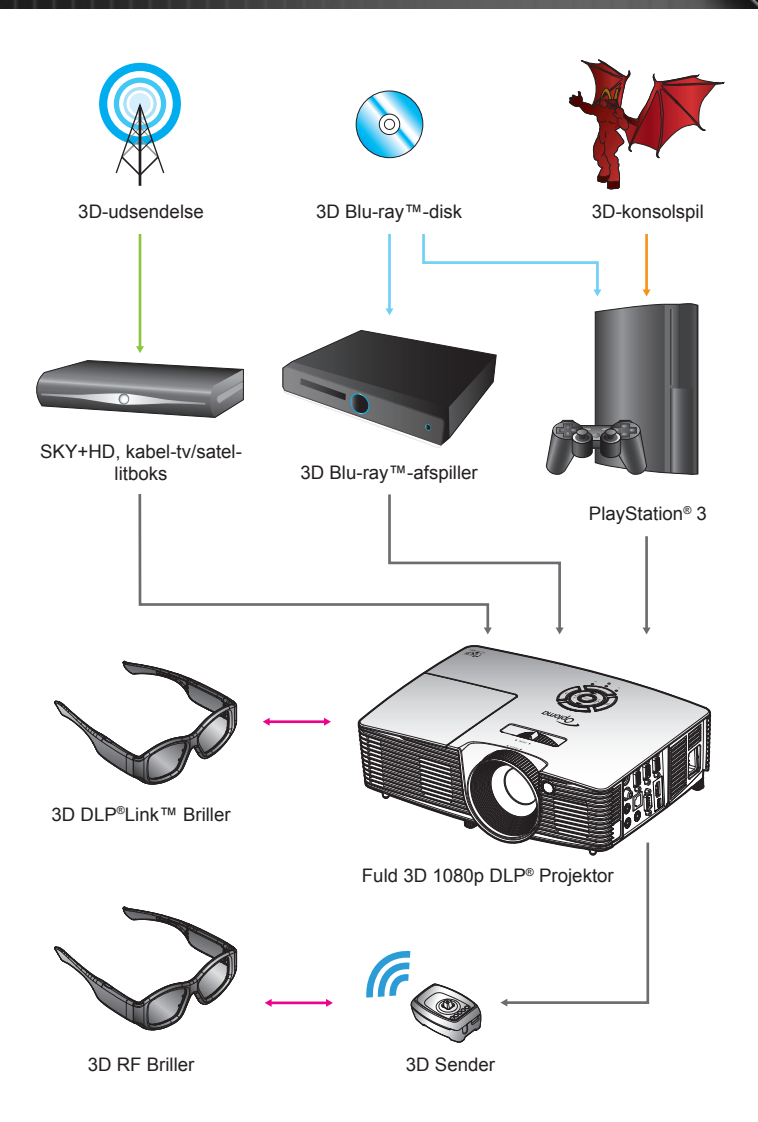

### Sådan bruges 3D-brillerne

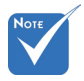

For yderligere oplysninger henvises der til brugervejledningen for 3D-brillerne.

#### 1. Sådan tændes for 3D-brillerne:

- 2. Kontroller, at 3D-indholdet sendes til projektoren og signalet er kompatibelt med projektorens specifikationer.
- Tænd for "3D modus" (AV/DLP-Link/VESA 3D afhængig af hvilken type briller du bruger) på 3D-projektoren. Funktionen kan findes i afsnittet "Skærm" i projektorens skærmmenu.
- 4. Tænd for 3D-brillerne og kontroller, at billedet vises i 3D uden anstrengelse for øjnene.
- 5. Hvis billedet ikke vises i 3D, skal du kontrollere, at 3Denheden er opsat korrekt til at sende 3D-billeder. Ellers skal "SBS-tilstand" slås til, når indgangssignalet er 2D 1080i side-om-side. Gentag de forrige trin 1-4.
- Det kan være nødvendigt at bruge projektorens "3D synk. invert"-indstilling til at optimere din 3D-oplevelse. Funktionen kan findes i afsnittet "SKJERM" på projektorens skærmmenu.
- 7. Sådan slukkes for 3D-brillerne: Tryk på knappen "Tænd/ sluk" og hold den nede, indtil LED'en slukkes.
- 8. For yderligere oplysninger henvises der til 3D-brillernes brugervejledning eller producentens webside.

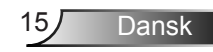

### Sådan Tændes/Slukkes projektoren

#### Tænd for projektoren

- 1. Fjern linsehætten. 0
- Sørg for, at strømkablet og signalkablet er korrekt forbundet. Når de er forbundet, begynder Tænd/Standby lyset at lyse rødt.
- 3. Tænd for lampen ved at trykke på knappen "**U**" enten oven på projektoren eller på fjernbetjeningen. Herefter begynder Tænd/Standby lyset at lyse grønt eller blåt. ❷

Startskærmen ses i cirka 10 sekunder. Første gang du bruger projektoren, bliver du bedt om at vælge dit foretrukne sprog og energisparetilstand.

- 4. Tænd for og forbind kilden, som du ønsker at vise på skærmen (computer, bærbar computer, videoafspiller etc.). Projektoren detekterer automatisk kilden. Hvis ikke, skal du trykke på menuknappen og vælge "Muligheter". Kontroller, at "Kildelås" er indstillet til "AV".
- Hvis der er flere kilder forbundet samtidigt, skal du trykke på knappen "SOURCE" på betjeningspanelet eller på kildeknapperne på fjernbetjeningen, for at skifte mellem indgangene.

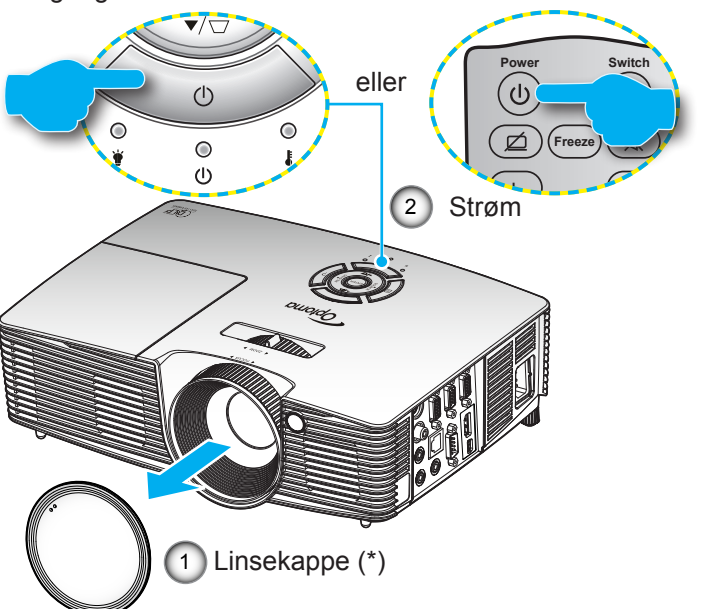

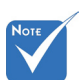

- Tænd først for projektoren og vælg derefter signalkilderne.
- (\*) Ekstra tilbehør

Advarsel:

Der følger ikke et objektivdæksel med alle projektorerne. Af hensyn til din sikkerhed, hvis projektoren er udstyret med et objektivdæksel, skal du sørge for at tage det af inden projektoren tændes.

16

Dansk

#### Sådan slukkes projektoren

 Tryk på knappen "U"på fjernbetjeningen eller på tastaturet, for at slukke for projektoren. Herefter kommer følgende meddelelse frem på skærmen.

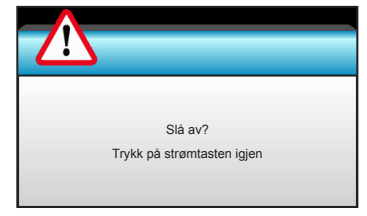

Bekræft ved at trykke på knappen "**U**" igen, ellers forsvinder meddelelsen efter 15 sekunder. Når du trykker på knappen "**U**" næste gang, viser projektoren nedtællingstimeren og slukker.

 Køleventilatoren fortsætter med at køre i omkring 10 sekunder for kølecyklus og Tænd/Standby lyset blinker enten grønt eller blåt Når Tænd/Standby lyset lyser rødt, er projektoren gået på standby.

Hvis du ønsker at tænde for projektoren igen, skal du vente, indtil projektoren har afsluttet afkølingen og er gået i standby. Når den er i standby-tilstand, skal du trykke på knappen "**U**" for at genstarte projektoren.

- 3. Tag strømledningen ud af stikkontakten og projektoren.
- 4. Tænd ikke for projektoren straks efter, at den har været slukket.

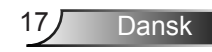

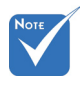

Kontakt det nærmeste servicecenter, hvis projektoren udviser disse symptomer. Se siderne 76-77 for yderligere oplysninger.

#### Advarselsindikator

Når advarselsindikatorerne (se nedenfor) vises, slukker projektoren automatisk:

- "LAMP" LED'en lyser rødt, og hvis "Til/Standby"-indikatoren blinker ødt.
- "TEMP" LED'en lyser rødt, og hvis "Til/Standby"-indikatoren blinker ødt. Dette angiver, at projektoren er overophedet. Under normale forhold kan der tændes for projektoren igen.
- "TEMP" LED'en blinker rødt, og hvis "Til/Standby"indikatoren blinker ødt.

Træk strømkablet ud af projektoren, vent i 30 sekunder og prøv derefter igen. Hvis advarselsindikatoren stadig lyser, skal du kontakte det nærmeste servicecenter for hjælp.

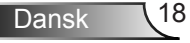

### Indstilling af det projicerede billede

#### Indstilling af projektorens højde

Projektoren er udstyret med løftefødder til indstilling af billedhøjden.

- 1. Find den justerbare fod, som du ønsker at ændre, på bunden af projektoren.
- 2. Drej den justerbare ring mod uret for at hæve projektoren eller med uret for at sænke den. Gentag det efter behov på de øvrige fødder.

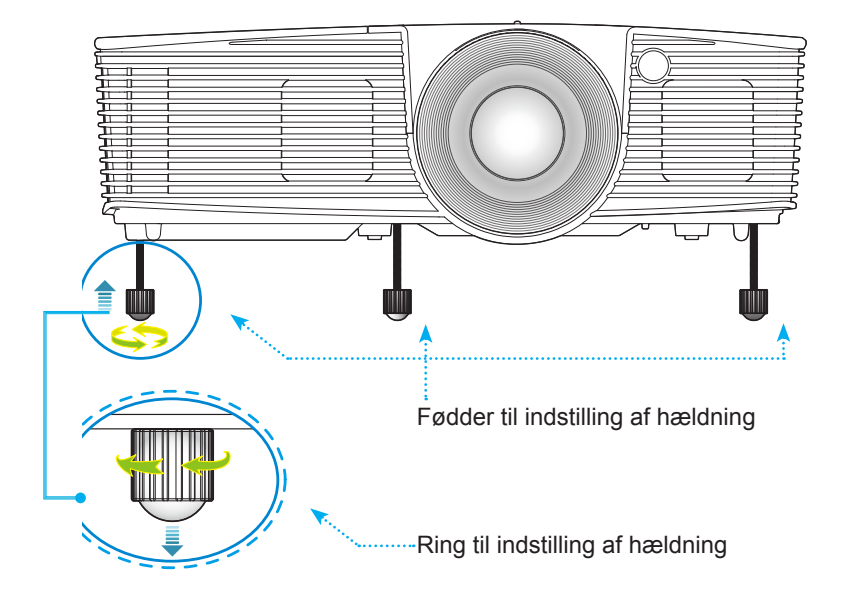

#### Indstilling af projektorens zoom/fokus

Drej fokusringen for at zoome henholdsvis ind og ud. Fokuser billedet ved at dreje på fokusringen, indtil billedet er skarpt.

- Standard projiceringsserie (XGA): Projektoren kan fokusere indenfor en afstand på 1,2-10 meter.
- Standard projiceringsserie (WXGA): Projektoren kan fokusere indenfor en afstand på 1,2-8,3 m.

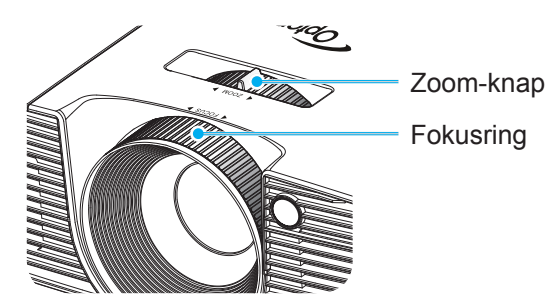

# Indstilling af det projicerede billedes størrelse

Størrelsen på det projicerede billede (XGA) er 0,78-7,81 meter.

Størrelsen på det projicerede billede (WXGA) er 0,92-7,65 meter.

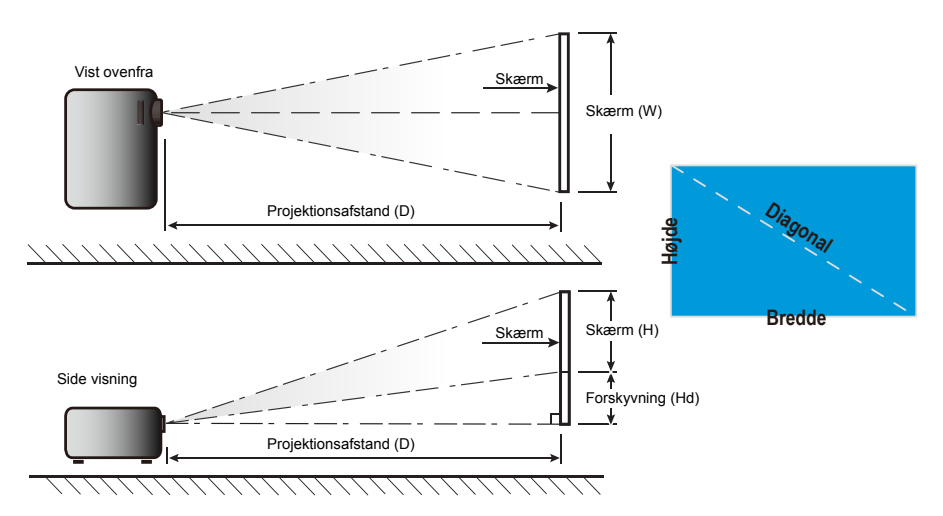

Dansk

20

| Diagonal              |        | Skærmstøi | relse B x H | ł      | Projektionsafstand (D) |           |        |          | Forelord  | ning (Lld) |
|-----------------------|--------|-----------|-------------|--------|------------------------|-----------|--------|----------|-----------|------------|
| længde<br>(tommer) på | (m)    |           | (tommer)    |        | (r                     | (m) (fod) |        | Forskyar | ning (Ha) |            |
| 16:9 skærm            | Bredde | Højde     | Bredde      | Højde  | bredde                 | tele      | bredde | tele     | (m)       | (tommer)   |
| 30,0                  | 0,61   | 0,46      | 24,00       | 18,00  | 0,98                   | 1,17      | 3,2    | 3,84     | 0,07      | 2,70       |
| 40,0                  | 0,81   | 0,61      | 32,00       | 24,00  | 1,30                   | 1,56      | 4,27   | 5,12     | 0,09      | 3,60       |
| 60,0                  | 1,22   | 0,91      | 48,00       | 36,00  | 1,95                   | 2,34      | 6,40   | 7,68     | 0,14      | 5,40       |
| 70,0                  | 1,42   | 1,07      | 56,00       | 42,00  | 2,28                   | 2,73      | 7,47   | 8,96     | 0,16      | 6,30       |
| 80,0                  | 1,63   | 1,22      | 64,00       | 48,00  | 2,60                   | 3,12      | 8,53   | 10,24    | 0,18      | 7,20       |
| 90,0                  | 1,83   | 1,37      | 72,00       | 54,00  | 2,93                   | 3,51      | 9,60   | 11,52    | 0,21      | 8,10       |
| 100,0                 | 2,03   | 1,52      | 80,00       | 60,00  | 3,25                   | 3,90      | 10,67  | 12,80    | 0,23      | 9,00       |
| 120,0                 | 2,44   | 1,83      | 96,00       | 72,00  | 3,90                   | 4,68      | 12,80  | 15,36    | 0,27      | 10,80      |
| 150,0                 | 3,05   | 2,29      | 120,00      | 90,00  | 4,88                   | 5,85      | 16,00  | 19,20    | 0,34      | 13,50      |
| 180,0                 | 3,66   | 2,74      | 144,00      | 108,00 | 5,85                   | 7,02      | 19,20  | 23,04    | 0,41      | 16,20      |
| 250,0                 | 5,08   | 3,81      | 200,00      | 150,00 | 8,13                   | 9,75      | 26,67  | 32,00    | 0,57      | 22,50      |
| 300,0                 | 6,10   | 4,57      | 240,00      | 180,00 | 9,75                   | 11,70     | 32,00  | 38,40    | 0,69      | 27,00      |
| 307,0                 | 6,24   | 4,68      | 245,60      | 184,20 | 9,98                   | 11,98     | 32,75  | 39,30    | 0,70      | 27,63      |

#### Standard projicering (XGA)

Denne tabel er kun tiltænkt som reference for brugeren.

#### Standard projicering (WXGA)

| Diagonal              | ;      | Skærmstør | relse B x H | ł      | Projektionsafstand (D) |      |        |       |          |           |  |
|-----------------------|--------|-----------|-------------|--------|------------------------|------|--------|-------|----------|-----------|--|
| længde<br>(tommer) på | (m)    |           | (tommer)    |        | (m)                    |      | (fod)  |       | Forskydi | ning (Ha) |  |
| 16:9 skærm            | Bredde | Højde     | Bredde      | Højde  | bredde                 | tele | bredde | tele  | (m)      | (tommer)  |  |
| 30,0                  | 0,65   | 0,40      | 25,44       | 15,90  | 0,83                   | 0,99 | 2,71   | 3,26  | 0,05     | 1,97      |  |
| 40,0                  | 0,86   | 0,54      | 33,92       | 21,20  | 1,10                   | 1,32 | 3,62   | 4,34  | 0,07     | 2,63      |  |
| 60,0                  | 1,29   | 0,81      | 50,88       | 31,80  | 1,65                   | 1,99 | 5,43   | 6,51  | 0,10     | 3,94      |  |
| 70,0                  | 1,51   | 0,94      | 59,36       | 37,10  | 1,93                   | 2,32 | 6,33   | 7,60  | 0,12     | 4,60      |  |
| 80,0                  | 1,72   | 1,08      | 67,84       | 42,40  | 2,21                   | 2,65 | 7,24   | 8,68  | 0,13     | 5,26      |  |
| 90,0                  | 1,94   | 1,21      | 76,32       | 47,70  | 2,48                   | 2,98 | 8,14   | 9,77  | 0,15     | 5,91      |  |
| 100,0                 | 2,15   | 1,35      | 84,80       | 53,00  | 2,76                   | 3,31 | 9,05   | 10,85 | 0,17     | 6,57      |  |
| 120,0                 | 2,58   | 1,62      | 101,76      | 63,60  | 3,31                   | 3,97 | 10,85  | 13,03 | 0,20     | 7,89      |  |
| 150,0                 | 3,23   | 2,02      | 127,20      | 79,50  | 4,14                   | 4,96 | 13,57  | 16,28 | 0,25     | 9,86      |  |
| 180,0                 | 3,88   | 2,42      | 152,64      | 95,40  | 4,96                   | 5,96 | 16,28  | 19,54 | 0,30     | 11,83     |  |
| 250,0                 | 5,38   | 3,37      | 212,00      | 132,50 | 6,89                   | 8,27 | 22,61  | 27,14 | 0,42     | 16,43     |  |
| 300,0                 | 6,46   | 4,04      | 254,40      | 159,00 | 8,27                   | 9,93 | 27,14  | 32,56 | 0,50     | 19,72     |  |

Denne tabel er kun tiltænkt som reference for brugeren.

### Tastatur og fjernbetjening

#### Tastatur

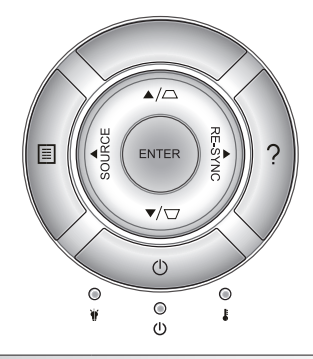

#### Brug af tastaturet

| TÆND/SLUK              | Ċ             | Se "Tænd/sluk for projektoren" på siderne 16-17.                                                                   |
|------------------------|---------------|----------------------------------------------------------------------------------------------------|
| SYNKRONISER<br>IGEN    | RE-SYNC       | Synkroniserer automatisk projektoren med indgangskilden.                                                           |
| ENTER                  | ENTER         | Bekræft det valgte punkt.                                                                                          |
| SOURCE                 | SOURCE        | Tryk på "SOURCE" for at vælge et<br>indgangssignal.                                                                |
| Menu                   |               | Tryk på "Menu" for at starte skærmmenuen<br>(OSD). Luk for OSD ved at trykke på "Menu" igen.                       |
| Hjælp                  | ?             | Menuen Hjælp (kun tilgængelig, når<br>skærmmenuen ikke vises).                                                     |
| Fire-vejs vælgertaster |               | Brug $\blacktriangle \lor \blacklozenge  ightharpoon$ for at vælge punkter eller udføre justeringer til dine valg. |
| Keystone               | $\Box / \Box$ | Brug \☐                                                                                                    |
| Lampe LED              | ₩ 0           | Angiver status for projektorens lampe.                                                                             |
| Temp. LED              |               | Angiver status for projektorens temperatur.                                                                        |
| Til/Standby LED        | <b>U</b> O    | Angiver projektorens status.                                                                                       |

Dansk 22

#### Fjernbetjening

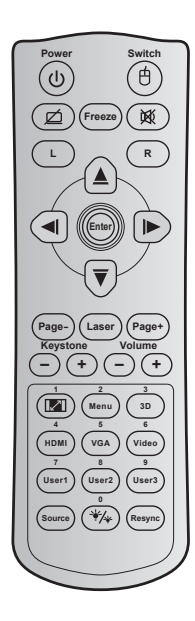

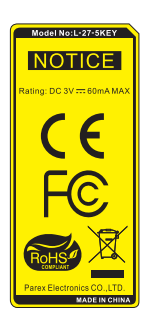

| Brug af fjernbetjeningen |                                                                                                    |  |  |  |
|--------------------------|----------------------------------------------------------------------------------------------------|--|--|--|
| )                        | Tryk for at tænde / slukke projektoren.                                                                                           |  |  |  |
|                          | Tryk for at slå USB-musen til / fra.                                                                                              |  |  |  |
| <u>í</u>                 | Tryk for at skjule / vise skærmbillede, og for<br>at slå lyden fra / til.                                                         |  |  |  |
|                          | Tryk for at fryse billedet.                                                                                                    |  |  |  |
| Į                        | Tryk for at slå lyden fra / til midlertidigt.                                                                                     |  |  |  |
|                          | Bruges som venstre museklik.                                                                                                    |  |  |  |
|                          | Bruges som højre museklik.                                                                                                    |  |  |  |
|                          | Brug ▲ ▼ ◀▶ for at vælge punkter eller<br>udføre justeringer til dine valg.                                                       |  |  |  |
|                          | Bekræft det valgte punkt.                                                                                                    |  |  |  |
|                          | Tryk for at gå en side ned.                                                                                                    |  |  |  |
|                          | Bruges som laserpegepind.                                                                                                    |  |  |  |
|                          | Tryk for at gå en siden op.                                                                                                    |  |  |  |
| +                        | Bruges til at justere for<br>billedforvrængningen, forårsaget af<br>projektorens hældning.                                        |  |  |  |
| +                        | Trykkes for at skrue op /ned for lydstyrken.                                                                                      |  |  |  |
| 0                        | <ul> <li>Tryk for at ændre aspektforhold på det<br/>viste billede.</li> <li>Bruges som nummer "1" på et taltastatur.</li> </ul>   |  |  |  |
|                          | <ul> <li>Tryk for at åbne og lukke skærmmenuerne<br/>på projektoren.</li> <li>Bruges som nummer "2" på et taltastatur.</li> </ul> |  |  |  |
|                          |                                                                                                    |  |  |  |

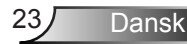

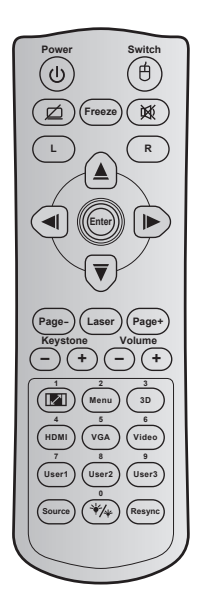

| Brug af fjernbetjeningen           |  |                                                                                                    |  |  |
|------------------------------------|--|----------------------------------------------------------------------------------------------------|--|--|
| 3D / 3                             |  | <ul> <li>Tryk for manuelt at vælge en 3D-tilstand,<br/>der passer med dit 3D-indhold.</li> <li>Bruges som nummer "3" på et taltastatur.</li> </ul>                   |  |  |
| HDMI / 4                           |  | <ul> <li>Tryk for at vælge HDMI-kilde.</li> <li>Bruges som nummer "4" på et taltastatur.</li> </ul>                                                                  |  |  |
| VGA / 5                            |  | <ul> <li>Tryk for at vælge VGA-kilde.</li> <li>Bruges som nummer "5" på et taltastatur.</li> </ul>                                                                   |  |  |
| Video / 6                          |  | <ul> <li>Tryk for at vælge komposit videokilde.</li> <li>Bruges som nummer "6" på et taltastatur.</li> </ul>                                                         |  |  |
| User1 / 7; User2 / 8;<br>User3 / 9 |  | <ul> <li>Brugerdefinerede taster. Se venligst side<br/>56 for opsætning.</li> <li>Bruges som henholdsvis nummer "7", "8"<br/>og "9" på et taltastatur.</li> </ul>    |  |  |
| Kilde                              |  | Tryk for at vælge et indgangssignal.                                                                                                    |  |  |
| Lysstyrke-<br>tilstand / 0         |  | <ul> <li>Tryk for automatisk at justere billedets<br/>lysstyrke, så du opnår den optimale<br/>kontrast.</li> <li>Bruges som nummer "0" på et taltastatur.</li> </ul> |  |  |
| Synkroniser igen                   |  | Tryk for automatisk at synkronisere projektoren med indgangskilden.                                                                                                  |  |  |

Dansk 24

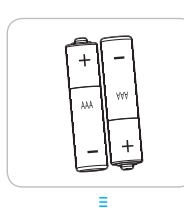

#### Installere batterier

To AAA-batterier leveres med fjernbetjeningen.

Udskift kun med den samme eller tilsvarende type batterier, som anbefales af fabrikanten.

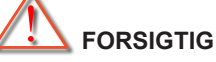

Forkert brug af batterier kan resultere i kemisk lækage eller eksplosion. Følg nedenstående instruktioner.

Bland ikke batterier af forskellig type. Forskellige type batterier har forskellige egenskaber.

Bland ikke gamle og nye batterier. Blanding af gamle og nye batterier kan forkorte levetiden hos de nye batterier eller forårsage kemisk lækage i de gamle batterier.

Fjern batterierne så snart de er tomme. Kemikalier, der lækker fra batterier og som kommer i kontakt med huden, kan forårsage ætsninger. Hvis der opstår en kemisk lækage, skal området aftørres grundigt med en klud.

De medfølgende batterier kan have en kortere levetid på grund af opbevaringsforholdene.

Hvis du ikke vil bruge fjernkontroller i længere tid, skal du fjerne batterierne.

Når du bortskaffer batterierne, skal du overholde lovgivningen i dit område eller land.

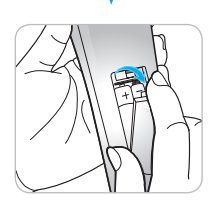

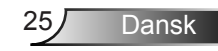

#### Brug af knappen HJELP

Funktionen HJELP sikrer nem konfigurering og drift.

Tryk på knappen "?" på betjeningspanelet for at åbne menuen HJELP.

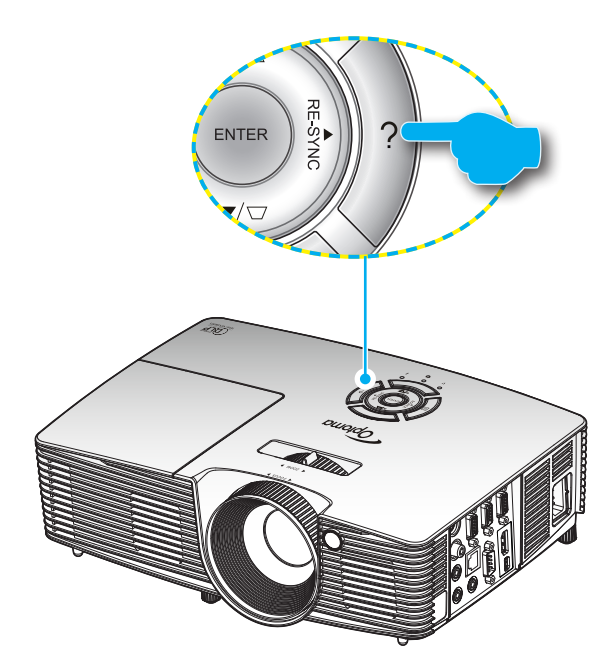

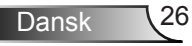

 Hjælpemenu-knappen virker kun, når der ikke er fundet en indgangskilde.

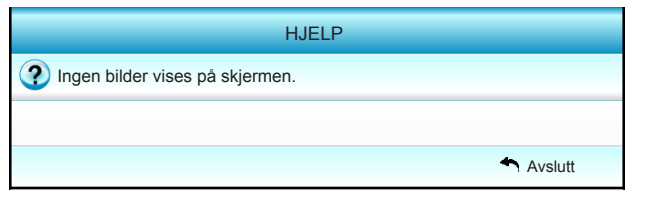

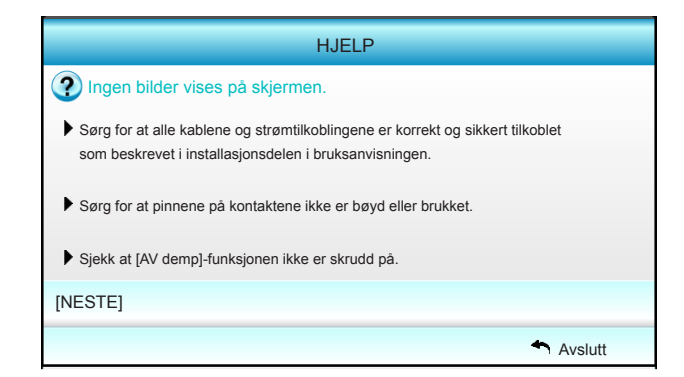

| HJELP                                                                                                    |  |  |  |  |  |
|----------------------------------------------------------------------------------------------------|--|--|--|--|--|
| Ingen bilder vises på skjermen.                                                                                                   |  |  |  |  |  |
| <ul> <li>Hvis du bruker en bærbar PC:</li> <li>1. Først, følg stegene over for å justere oppløsningen på datamaskinen.</li> </ul> |  |  |  |  |  |
| 2.Tryk for at skifte outputindstillinger.Eksempel[Fn]+[F4]                                                                        |  |  |  |  |  |
| Acer → [Fn]+[F5] IBM/Lenovo → [Fn]+[F7]                                                                                           |  |  |  |  |  |
| Asus → [Fn]+[F8] HP/Compaq → [Fn]+[F4]                                                                                            |  |  |  |  |  |
| Dell _ [Fn]+[F8] NEC _ [Fn]+[F3]                                                                                                  |  |  |  |  |  |
| Gateway <sub>→</sub> [Fn]+[F4] Toshiba <sub>→</sub> [Fn]+[F5]                                                                     |  |  |  |  |  |
| Mac Apple:                                                                                                    |  |  |  |  |  |
| System Preference -> Display -> Arrangement -> Mirror display                                                                     |  |  |  |  |  |
| [FORRIGE]                                                                                                    |  |  |  |  |  |
| Avslutt                                                                                                    |  |  |  |  |  |

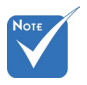

 Der henvises til afsnittet
 "Fejlfinding" på siderne 60-62 for yderligere oplysninger.

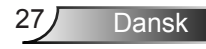

Hvis der findes en indgangskilde, og der trykkes på hjælpknappen, vises følgende sider for at hjælpe dig med at finde evt. problemer.

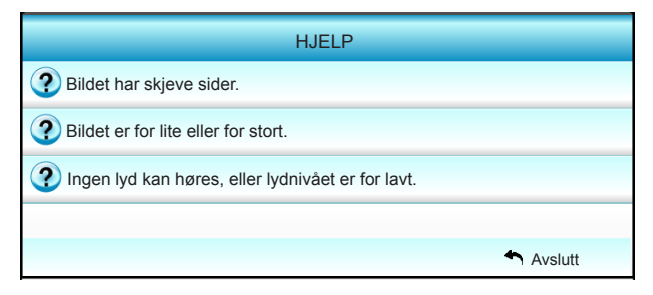

| HJELP                                                                                                    |  |
|----------------------------------------------------------------------------------------------------|--|
| Bildet har skjeve sider.                                                                                             |  |
| Hvis mulig, så plasser projektoren i en slik stilling at den er sentrert på<br>skjermen og under bunnen av skjermen. |  |
| Trykk på [KEYSTONE + / -] knappen til sidene er vertikale på fjernkontrol-<br>len.                                   |  |
| [KEYSTONE + / -]                                                                                                    |  |
| Avslutt                                                                                                    |  |

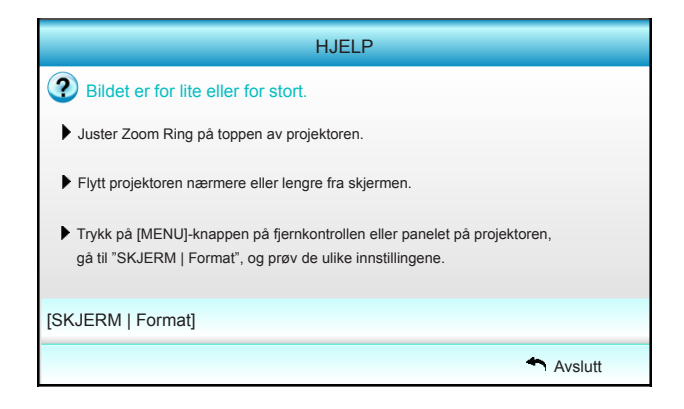

Dansk 28

|                                                                                                    | HJELP                                                                   |  |  |
|----------------------------------------------------------------------------------------------------|-------------------------------------------------------------------------|--|--|
| ?                                                                                                    | Ingen lyd kan høres, eller lydnivået er for lavt.                       |  |  |
| ?                                                                                                    | Er lydnivåinnstillingen på minimum?<br>▶ Skru opp lydnivåinnstillingen. |  |  |
| <ul> <li>Er kabelen korrekt tilkoblet projektoren?</li> <li>Sjekk den fysiske tilkoblingen, og sørg for at kabelen er korrekt koblet<br/>fra kilden til projektoren.</li> </ul> |                                                                         |  |  |
| [Volu                                                                                                    | [m]                                                                     |  |  |
|                                                                                                    | 4 Avslutt                                                               |  |  |

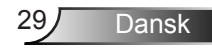

### Skærmmenuer

Projektoren har flersprogede skærmmenuer til justering og ændring af en lang række indstillinger. Projektoren finder automatisk kilden.

#### Sådan bruges skærmmenuen

- 1. For at åbne skærmmenuen skal du trykke på "Menu" på fjernbetjeningen eller på betjeningspanelet.
- 2 Når skærmmenuen er åben, bruges tasterne ◀► til at vælge punkterne i hovedmenuen. Når der udføres et valg på en aktuel side, skal du trykke på ▼ eller tasten "Enter" for at gå til en undermenu.
- Brug ▲ ▼ til at vælge det ønskede menupunkt i undermenuen, og tryk derefter på ► eller "Enter" for at vise yderligere indstillinger. Juster indstillingerne med tasten ◀►.
- 4. Vælg det næste punkt, der skal justeres i undermenuen, og juster som ovenfor anført.
- 5. Tryk på "Enter" eller "Menu" for at bekræfte valget, hvorefter skærmen vender tilbage til hovedmenuen.
- 6. Luk for OSD ved at trykke på "Menu" igen. Skærmmenuen lukker, og projektoren gemmer automatisk de nye indstillinger.

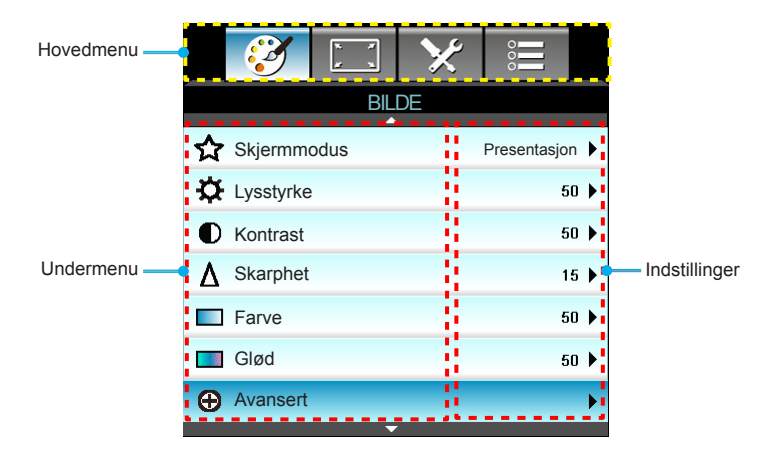

#### Menutræ

| Hovedmenu | Undermenu   |                    | Indstillinger                                                                                                    |                                                                              |
|-----------|-------------|--------------------|----------------------------------------------------------------------------------------------------|------------------------------------------------------------------------------|
| BILDE     | Skjermmodus |                    |                                                                                                    | Presentasjon / Lys / Film / sRGB / Svart<br>tavle / DICOM SIM. / Bruker / 3D |
|           | Lysstyrke   |                    |                                                                                                    | -50~+50                                                                      |
|           | Kontrast    |                    |                                                                                                    | -50~+50                                                                      |
|           | Skarphet    |                    |                                                                                                    | 1~15                                                                         |
|           | Farve       |                    |                                                                                                    | -50~+50                                                                      |
|           | Glød        |                    |                                                                                                    | -50~+50                                                                      |
|           | Avansert    | Gamma              |                                                                                                    | Film / Video / Grafikker / Standard / Svart<br>tavle / DICOM SIM.            |
|           |             | BrilliantColor™    |                                                                                                    | 1 til 10                                                                     |
|           |             | Fargetemperatur    |                                                                                                    | Varm / Middels / Kald                                                        |
|           |             | Fargeinnstillinger | Rød / Grønn / Blå / Cyan / Magenta / Gul                                                                                                    | Fargetone / Metning / Økning [-50~50]                                        |
|           |             |                    | Hvit                                                                                                    | Rød / Grønn / Blå [-50~50]                                                   |
|           |             |                    | Reset                                                                                                    | Ja / Nei                                                                     |
|           |             | Fargerom           |                                                                                                    | Ikke HDMI-indgang: Auto / RGB / YUV                                          |
|           |             |                    |                                                                                                    | HDMI-indgang: Auto / RGB(0~255) /<br>RGB(16~235) / YUV                       |
|           |             | Signal             | Automatic                                                                                                    | På / AV                                                                      |
|           |             |                    | Fase (VGA)                                                                                                    |                                                                              |
|           |             |                    | Frekvens (VGA)                                                                                                    |                                                                              |
|           |             |                    | H. Posisjon (VGA)                                                                                                    |                                                                              |
|           |             |                    | V. Posisjon (VGA)                                                                                                    |                                                                              |
|           |             |                    | Avslutt                                                                                                    |                                                                              |
|           |             | Avslutt            |                                                                                                    | Ja / Nei                                                                     |
|           | Reset       |                    |                                                                                                    |                                                                              |
| SKJERM    | Format      |                    | XGA: 4:3, 16:9, Original, Auto /<br>WXGA: 4:3, 16:9 eller 16:10, LBX, Origina                                                                                                    | l, Auto                                                                      |
|           | Kantmaske   |                    |                                                                                                    | 0~10                                                                         |
|           | Zoom        |                    |                                                                                                    | -5~25                                                                        |
|           | Image Shift | н                  | Højre / venstre (ikonet i midten)                                                                                                    | -100~+100                                                                    |
|           |             | V                  | Op / ned (ikonet i midten)                                                                                                    | -100~+100                                                                    |
|           | V. Keystone |                    |                                                                                                    | -40~+40                                                                      |
|           | 3D          | 3D modus           | AV / DLP-Link / VESA 3D                                                                                                    |                                                                              |
|           |             | 3D Format          | Auto / SBS / Top and Bottom / Frame Sequ                                                                                                    | uential                                                                      |
|           |             | 3D -> 2D           | 3D/L/R                                                                                                    |                                                                              |
|           |             | 3D svnk. invert    | På / AV                                                                                                    |                                                                              |
|           |             | Avslutt            |                                                                                                    |                                                                              |
|           | Avslutt     |                    |                                                                                                    |                                                                              |
| OPPSETT   | Språk       |                    | English / Deutsch / Français / Italiano / Español / Português / Svenska / Nederlands /<br>Norsk/Dansk / Polski / Русский / Suomi / ελληνικά / Magyar / Čeština / عرب /<br>紫龍中文 / 简体中文 / 日本語 / 한국어 / ไทย / Türkçe / فرس / Tiống Việt / Română /<br>Bahasa Indonesia |                                                                              |

| Hovedmenu | Undermenu        |                    | Indstillinger              |                                                 |  |
|-----------|------------------|--------------------|----------------------------|-------------------------------------------------|--|
|           | Projeksjon       |                    | <u>ه اي م</u>              |                                                 |  |
|           | Menyplassering   |                    |                            |                                                 |  |
|           | Skjermtype       |                    |                            | 16:10 / 16:9 (WXGA)                             |  |
|           | Lydinnstillinger | Intern høyttaler   |                            | På / AV                                         |  |
|           |                  | Demp               |                            | På / AV                                         |  |
|           | -                | Volumen            |                            | Lyd (0~10)                                      |  |
|           |                  | Lydinngang         |                            | Standard / Lyd 1 / Lyd 2                        |  |
|           |                  | Audio Out(Standby) |                            | På / AV                                         |  |
|           |                  | Avslutt            |                            |                                                 |  |
|           | Sikkerhet        | Sikkerhet          |                            | På / AV                                         |  |
|           |                  | Sikkerhetstidtaker |                            | Måned (0~12 / )                                 |  |
|           |                  |                    |                            | Dag (0~30 / )                                   |  |
|           |                  |                    |                            | Timer (0~24 / )                                 |  |
|           |                  |                    |                            | Avslutt                                         |  |
|           |                  | Endre Passord      |                            |                                                 |  |
|           |                  | Avslutt            |                            |                                                 |  |
|           | Projektor ID     |                    |                            | 00~99                                           |  |
|           | Nettverk         | LAN Settings       | Nettverksstatus            | Connected / Disconnected (Skrivebe-<br>skyttet) |  |
|           |                  |                    | DHCP                       | På / AV                                         |  |
|           |                  |                    | IP-adresse                 |                                                 |  |
|           |                  |                    | Nettverksmaske             |                                                 |  |
|           |                  |                    | Gateway                    |                                                 |  |
|           |                  |                    | DNS                        |                                                 |  |
|           |                  |                    | MAC Address                | Skrivebeskyttet                                 |  |
|           |                  |                    | Avslutt                    |                                                 |  |
|           |                  | Control Settings   | Crestron                   | På / AV (port:41794)                            |  |
|           |                  |                    | Extron                     | På / AV (port:2023)                             |  |
|           |                  |                    | PJ Link                    | På / AV (port:4352)                             |  |
|           |                  |                    | AMX Device Discovery       | På / AV (port:1023)                             |  |
|           |                  |                    | Telnet                     | På / AV (port:23)                               |  |
|           |                  |                    | HTTP                       | På / AV (port:80)                               |  |
|           |                  |                    | Bruk                       | Ja / Nei                                        |  |
|           | Avansert         | Logo               | Standard / Nøytral         |                                                 |  |
|           |                  | Skjermopptak       |                            |                                                 |  |
|           |                  | Undertekster       | AV / CC1 / CC2             |                                                 |  |
|           |                  | Trådløs            | På / AV                    |                                                 |  |
|           |                  | Avslutt            |                            |                                                 |  |
|           | Avslutt          |                    |                            |                                                 |  |
| Mulighe-  | Inngangskilde    |                    | VGA1 / VGA2 / Video / HDMI |                                                 |  |
| ter       | Kildelås         |                    | På / AV                    |                                                 |  |

Dansk 32

| Hovedmenu | Undermenu Indstillinger      |                           |                                   |                                             |  |
|-----------|------------------------------|---------------------------|-----------------------------------|---------------------------------------------|--|
|           | High Altitude                |                           | På / AV                           |                                             |  |
|           | Skjul Information            |                           | På / AV                           | Advarselsmeddelelser &<br>Sluk skiules ikke |  |
|           | Lås tastatur                 |                           | På / AV                           |                                             |  |
|           | Testmønster                  | ·                         | None / Rutenett / Hvitt mønster   |                                             |  |
|           | IR-Funktion                  | ·                         | På / AV / Topp / Front            |                                             |  |
|           | Bakgrunnsfarge               |                           | Sort / Rød / Blå / Grønn / Hvit   |                                             |  |
|           | Lampeinnstillinger           | Lampetid                  |                                   | 0~ 9999                                     |  |
|           |                              | Lampepåminnelse           | På / AV                           |                                             |  |
|           |                              | Lamp Mode                 | Lys / Eco / Dynamic / Eco+        |                                             |  |
|           |                              | Lampenullstilling         | Ja / Nei                          |                                             |  |
|           |                              | Avslutt                   |                                   |                                             |  |
|           | Fjernkontrollsinnstilling    | Bruker1                   | VGA2 / LAN / Lysstyrke / Kontrast | / Sleep Timer                               |  |
|           |                              | Bruker2                   | VGA2 / LAN / Lysstyrke / Kontrast | / Sleep Timer                               |  |
|           |                              | Bruker3                   | VGA2 / LAN / Lysstyrke / Kontrast | / Sleep Timer                               |  |
|           | Avansert                     | Direkte på                | På / AV                           |                                             |  |
|           |                              | Skru av automatisk (min)  |                                   | 0-180<br>[Et trin: 5 minutter]              |  |
|           |                              | Sovtidtaker (min)         |                                   | 0-990<br>[Et trin: 30 minutter]             |  |
|           |                              | Quick Resume              | På / AV                           |                                             |  |
|           |                              | Power Mode(Standby)       | Aktiv / Eco                       |                                             |  |
|           | Valgfrie filterinnstillinger | Filter Usage Hours        |                                   | Skrivebeskyttet [Område<br>0~9999]          |  |
|           |                              | Optional Filter Installed |                                   | Ja / Nei                                    |  |
|           |                              | Filter Reminder           |                                   | AV / 300 hr / 500 hr / 800<br>hr / 1000 hr  |  |
|           |                              | Filter Reset              |                                   | Ja / Nei                                    |  |
|           |                              | Avslutt                   |                                   |                                             |  |
|           | Reset                        | -                         | Ja / Nei                          |                                             |  |
|           | Avslutt                      |                           |                                   |                                             |  |

BILDE

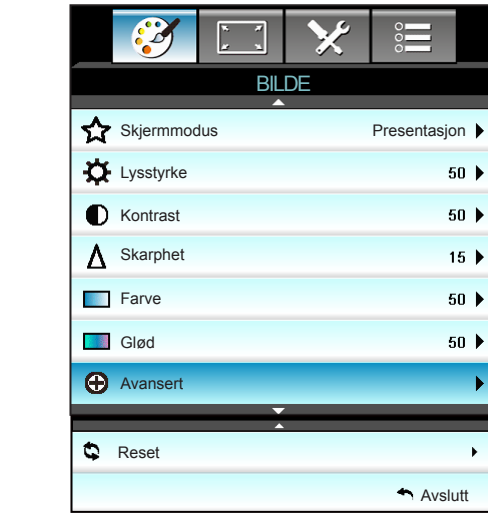

#### **Skjermmodus**

Der er mange optimerede forvalg fra fabrikken for forskellige billedtyper.

- Presentasjon: Denne tilstand er egnet til offentlig visning, mens projektoren er forbundet til en pc.
- Lys: Maksimal lysstyrke fra pc-input.
- Film: Denne tilstand er egnede til at se video.
- sRGB: Standardiserede, nøjagtige farver.
- Svart tavle: Denne tilstand skal vælges for at opnå optimale farveindstillinger ved projicering på en tavle (grøn).
- DICOM SIM.: Denne tilstand kan projicere et monokrombillede, såsom et røntgenbillede, MRI, osv.
- Bruker: Husk brugerindstillinger.
- 3D: For at se billede i 3D, skal du have et par 3D-briller, din pc/bærbare enhed skal have et grafikkort med 120 Hz signaludgang og du skal have en 3D-afspiller.

#### Lysstyrke

Juster billedets lysstyrke.

- ▶ Tryk på ◀ for at gøre billedet mørkere.
- ► Tryk på ► for at gøre billedet lysere.

#### Kontrast

Knappen bruges til at regulere forskellen mellem billedets lyseste og mørkeste områder.

- ▶ Tryk på ► for at forøge kontrasten.

#### Skarphet

Juster billedets skarphed.

- ▶ Tryk på ◀ for at reducere skarpheden.
- ▶ Tryk på ▶ for at forøge skarpheden.

#### Farve

Indstil videobilledet fra sort/hvid til fuldt mættede farver.

- ▶ Tryk på ◀ for at reducere farvemætningen i billedet.
- ► Tryk på ► for at forøge farvemætningen i billedet.

#### <u>Glød</u>

Indstil rød- og grøn- farvebalancen.

- ▶ Tryk på ◀ for at forøge mængden af grønt i billedet.
- ▶ Tryk på ▶ for at forøge mængden af rødt i billedet.

#### Reset

Vælg "Ja" for at vende tilbage til fabriksindstillingerne "BILDE". Avslutt

Vælg "Avslutt" for at afslutte menuen.

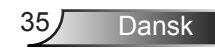

|--|

|                    | x x   | ×     |         |     |  |  |  |  |
|--------------------|-------|-------|---------|-----|--|--|--|--|
|                    | BILDE |       |         |     |  |  |  |  |
|                    | Ava   | nsert |         |     |  |  |  |  |
| Gamma              |       |       | Film    | ı → |  |  |  |  |
| BrilliantColor™    | 1     |       | 10      | ) > |  |  |  |  |
| Fargetemperat      | tur   |       | Middels | ; ▶ |  |  |  |  |
| Fargeinnstillinger |       |       |         |     |  |  |  |  |
|                    |       | ,     |         |     |  |  |  |  |
| Fargero            | om    |       | Auto    | •   |  |  |  |  |
| Signal             |       |       |         |     |  |  |  |  |
|                    |       |       | Avslutt |     |  |  |  |  |

#### <u>Gamma</u>

Dette gør det muligt for dig at indstille gammakurvetypen. Når den første opstart og finindstillingen er udført, kan trinene for gammajustering bruges til at optimere billedkvaliteten.

- Film: til hjemmebiograf.
- Video: til video- eller tv-kilde.
- Grafikker: til pc-/billede-kilde.
- Standard: til standardiseret indstilling.
- Svart tavle: Denne tilstand skal vælges for at opnå optimale farveindstillinger ved projicering på en tavle (grøn).
- DICOM SIM.: Denne tilstand kan projicere et monokrombillede, såsom et røntgenbillede, MRI, osv.

#### <u>BrilliantColor™</u>

Dette justerbare punkt udnytter en ny farvebehandlings-algoritme og forbedringer til at opnå højere lysstyrke, som giver billedet virkelige og mere livagtige farver. Området går fra "1" til "10". Hvis du ønsker et stærkere forbedret billede, skal du justere mod maksimumindstillingen. For et blødere og mere naturligt billede skal du justere mod minimumindstillingen.
### Fargetemperatur

Vælger farvetemperaturen fra Varm, Middels og Kald.

Fargeinnstillinger

- Tryk på ▶ i efterfølgende menu, og brug derefter ▲ eller ▼ eller
- ◀ eller ► til at vælge med.

| Fargeinnstillinger |         |
|--------------------|---------|
| Rød                | Cyan    |
| Grønn              | Magenta |
| Blå                | Gul     |
| Hvit               | S Reset |
|                    | Avslutt |

▶ Rød/Grønn/Blå/Cyan/Magenta/Gul: Brug ◄ eller ► til at vælge Fargetone, Metning og Økning af farver.

| Rød       |         |
|-----------|---------|
| Fargetone | 0       |
| Metning   | 0       |
| Økning    | 0       |
|           | Avslutt |

▶ Hvit: Brug ◀ eller ▶ til at vælge Rød, Grønn og Blå farver.

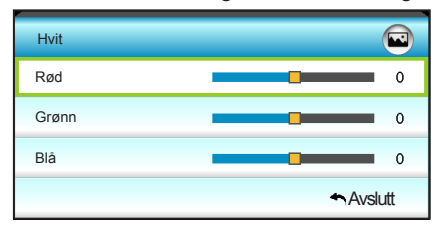

Reset: Vælg "Stresset" for at vende tilbage til fabriksindstillingerne for farvejustering.

### Fargerom

Vælg en passende farvematrix blandt følgende:

- Ikke-HDMI-indgang: Auto, RGB eller YUV.
- HDMI-indgang: Auto, RGB(0~255), RGB(16~235) eller YUV.

### <u>Avslutt</u>

## BILDE | Avansert | Signal (RGB)

| Ś           | k . K<br>k . N | ×         | 0000      |   |
|-------------|----------------|-----------|-----------|---|
|             | BIL            | DE        |           |   |
|             | Avanser        | t: Signal |           |   |
| Automatic   |                |           | På        | ۲ |
| Fase        |                |           | 16        | ۲ |
| Frekvens    |                |           | 00        | ► |
| H. Posisjon |                |           | 00        | ► |
| V. Posisjon |                |           | 00        | ۲ |
|             |                |           | + Avslutt |   |

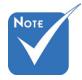

"Signal" understøttes kun i et Analog VGA (RGB) signal.

Hvis "Signal" står på automatisk, vises frekvenspunktet, Fase, med gråt. Og hvis "Signal" ikke står på automatisk, kan brugeren manuelt indstille frekvenspunktet. Fase, og gemme indstillingerne til næste gang

### Automatic

Vælger automatisk signalet. Hvis du bruger denne funktion, vises frekvenspunktet, Fase, med gråt. Og hvis Signal ikke står på automatisk, kan brugeren manuelt indstille frekvenspunktet, Fase, og gemme indstillingerne til næste gang projektoren slukkes og tændes igen.

### Fase

Synkroniser skærmens signal-timing med grafikkortet. Hvis billedet er ustabilt eller flimrer, kan det korrigeres med denne funktion.

### Frekvens

Ændr billeddatafrekvensen, så den passer til frekvensen på computerens grafikkort. Brug kun denne funktion, hvis billedet flimrer vertikalt.

projektoren slukkes H. Posisjon

- og tændes igen.
- Tryk på < for at flytte billedet til venstre.
  - Tryk på ► for at flytte billedet til højre.

### V. Posisjon

- Tryk på ◀ for at flytte billedet nedad. •
- Tryk på ▶ for at flytte billedet opad.

### Avslutt

▶

SKJERM

|    | $\mathbf{\tilde{s}}$ |      | ×   | 000      |    |
|----|----------------------|------|-----|----------|----|
|    |                      | SKJI | ERM |          |    |
| 맙  | Format               |      |     | 16:9     | ۲  |
|    | Kantmaske            | •    |     | 0        | ۲  |
|    | Zoom                 |      |     | 0        | ۲  |
| ÷  | Image Shift          |      |     |          | ۲  |
| Ъ  | V. Keyston           | е    |     | 0        | ۲  |
| 60 | 3D                   |      |     |          | ۰. |
|    |                      |      |     | + Avslut | t  |

### Format

Brug denne funktion til at vælge det ønskede billedforhold.

### XGA

- 4:3: Dette format er til 4:3 indgangskilder.
- 16:9: Dette format er til 16:9 indgangskilder, såsom HDTV og DVD med forbedring til tv i bredformat.
- Original: Dette format viser det originale billede uden skalering.
- Auto: Vælger automatisk det bedste skærmformat.

| Kilde    | 480i/p                                                                                                    | 576i/p                                                              | 1080i/p                                                                         | 720p                                                                        |  |
|----------|----------------------------------------------------------------------------------------------------|---------------------------------------------------------------------|---------------------------------------------------------------------------------|-----------------------------------------------------------------------------|--|
| 4:3      | Skaler til 1024                                                                                                    | x 768                                                               |                                                                                 |                                                                             |  |
| 16:9     | Skaler til 1024                                                                                                    | x 576                                                               |                                                                                 |                                                                             |  |
| Original | Billedet skalereres ikke. Opløsningen afhænger af indgangskilden, og billedet vises.                                                                                   |                                                                     |                                                                                 |                                                                             |  |
| Auto     | <ul> <li>Hvis kilden ei<br/>1024 x 768</li> <li>Hvis kilden ei<br/>1024 x 576</li> <li>Hvis kilden ei<br/>1024 x 614</li> <li>Hvis kilden ei<br/>1024 x 640</li> </ul> | r 4:3, ændres<br>r 16:9, ændre:<br>r 15:9, ændre:<br>r 16:10, ændre | billedstørrelsen<br>s billedstørrelse<br>s billedstørrelse<br>es billedstørrels | automatisk til<br>n automatisk til<br>n automatisk til<br>en automatisk til |  |

### WXGA

- 4:3: Dette format er til 4:3 indgangskilder.
- 16:9: Dette format er til 16:9 indgangskilder, såsom HDTV og DVD med forbedring til tv i bredformat.
- 16:10: Dette format er til 16:10 indgangskilder, såsom bærbare computere med bredskærm.
- LBX: Dette format er til ikke-16 x 9, letterbox-kilde og for brugere, der anvender en ekstern 16 x 9, anamorfisk linse til at vise 2,35:1-billedforholdet med fuld opløsning.
- Original: Dette format viser det originale billede uden skalering.
- Auto: Vælger automatisk det bedste skærmformat. Detaljerede oplysninger om LBX-tilstand:
- Nogle dvd'er i letterbox-format er ikke beregnet til 16 x 9 tv. I dette tilfælde ser billedet ikke rigtigt ud, når det vises i 16:9 tilstand. Prøv at afspille dvd'en i 4:3 tilstand. Hvis indholdet ikke er 4:3, vil der være sorte linjer rundt om billedet i 16:9-visning. Ved denne type indhold kan man bruge LBXtilstanden til at udfylde billedet ved 16:9 visning.
- Hvis du bruger en ekstern, anamorfisk linse, gør LBXtilstanden det muligt at se indhold i forholdet 2,35:1 (inklusiv anamorfisk dvd og HDTV-kilde). Funktionen understøtter anamorfisk bredde, som er forstørret til 16 x 9 format i et bredt 2,35:1 billede. I dette tilfælde vises der ingen sorte linjer. Lampens styrke og den vertikale opløsning udnyttes helt.

| 16:9<br>skærm | 480i/p                                                                                                    | 576i/p    | 1080i/p                             | 720p                    | PC                                                                           |  |
|---------------|----------------------------------------------------------------------------------------------------|-----------|-------------------------------------|-------------------------|------------------------------------------------------------------------------|--|
| 4:3           | Skaler t                                                                                                    | il 960 x  | 720                                 |                         |                                                                              |  |
| 16:9          | Skaler t                                                                                                    | il 1280 > | (720                                |                         |                                                                              |  |
| LBX           | Skala til 1280 x 960, for at få det centrale 1280 x 720 billede<br>vises på skærmen.                                                                                                    |           |                                     |                         |                                                                              |  |
| Original      | 1:1 afbildning-<br>scentreret                                                                                                    |           | 1:1 afbildning-<br>skærm 1280 x 720 | 1280 x 720<br>centreret | 1:1 afbildning-<br>scentreret                                                |  |
| Auto          | <ul> <li>Hvis dette format vælges, bliver skærmformatet a<br/>16:9 (1280 × 720)</li> <li>Hvis kilden er 4:3, ændres billedstørrelsen autor<br/>960 x 720</li> <li>Hvis kilden er 16:9, ændres billedstørrelsen auto<br/>1280 x 720</li> <li>Hvis kilden er 15:9, ændres billedstørrelsen auto<br/>1200 x 720</li> <li>Hvis kilden er 16:10, ændres billedstørrelsen auto<br/>1200 x 720</li> </ul> |           |                                     |                         | t automatisk<br>omatisk til<br>tomatisk til<br>tomatisk til<br>utomatisk til |  |

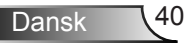

| 16:10<br>skærm | 480i/p                                                                                                    | 576i/p   | 1080i/p                             | 720p                    | PC                            |  |  |  |
|----------------|----------------------------------------------------------------------------------------------------|----------|-------------------------------------|-------------------------|-------------------------------|--|--|--|
| 4:3            | 3 Skaler til 1066 x 800                                                                                                    |          |                                     |                         |                               |  |  |  |
| 16:10          | Skaler 1                                                                                                    | til 1280 | x 800                               |                         |                               |  |  |  |
| LBX            | Skala til 1280 x 960, for at få det centrale 1280 x 800 billede vises<br>på skærmen.                                                                                                    |          |                                     |                         |                               |  |  |  |
| Original       | al 1:1 afbildning-<br>scentreret                                                                                                    |          | 1:1 afbildning-<br>skærm 1280 x 800 | 1280 x 720<br>centreret | 1:1 afbildning-<br>scentreret |  |  |  |
| Auto           | <ul> <li>Indgangskilden tilpasses 1280 x 800 jochtfelet jochtfelet</li> <li>Indgangskilden tilpasses 1280 x 800, og beholdes i sit oprindelige billedformat</li> <li>Hvis kilden er 4:3, ændres billedstørrelsen automatisk til 1066 x 800</li> <li>Hvis kilden er 16:9, ændres billedstørrelsen automatisk til 1280 x 720</li> <li>Hvis kilden er 15:9, ændres billedstørrelsen automatisk til 1280 x 768</li> <li>Hvis kilden er 16:10, ændres billedstørrelsen automatisk til 1280 x 800</li> </ul> |          |                                     |                         |                               |  |  |  |

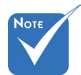

Hver I/O har

indstilling af "Kantmaske".

og "Zoom" kan

ikke fungere på samme tid.

forskellig

"Kantmaske"

### Kantmaske

Kantmask billedet for at fjerne støj fra videokodningen i kanten af videokilden.

### <u>Zoom</u>

- ▶ Tryk på ◀ for at gøre et billede mindre.
- ▶ Tryk på ▶ for at forstørre et billede på projiceringsskærmen.

### Image Shift

Tryk på  $\blacktriangleright$  i den næste menu som vist nedenfor, og brug derefter  $\blacktriangle$  eller  $\blacktriangledown$  eller  $\blacklozenge$  eller  $\blacktriangleright$  til at vælge med.

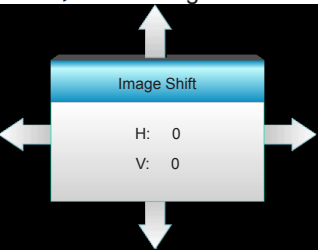

- ► H: Tryk på ◀► for at forskyde det projicerede billedes horisontale position.
- V: Tryk på ▲ ▼ for at forskyde det projicerede billedes vertikale position.

### V. Keystone

Tryk på  $\blacktriangleleft$  eller  $\blacktriangleright$  for at justere billedforvrængning vertikalt og gøre billedet mere firkantet.

### <u>Avslutt</u>

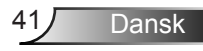

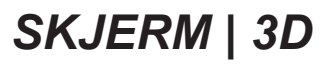

|                | N    | ×   |          |    |
|----------------|------|-----|----------|----|
|                | SKJI | ERM |          |    |
|                | 3    | D   |          |    |
| 3D modus       |      |     | AV       | ۲  |
| 3D -> 2D       |      |     |          | •  |
| 3D Format Auto |      |     |          | •  |
| 3D synk. inver | rt   |     | AV       | ۲  |
|                |      |     | 🐴 Avslut | tt |

### <u>3D modus</u>

- AV: Vælg "AV" for at inaktivere 3D-tilstand.
- DLP-Link: Vælg "DLP-Link" for at bruge de optimale indstillinger for DLP Link 3D-brillerne. (se side 15).
- VESA 3D: Vælg "VESA 3D" for at bruge de optimale indstillinger for VESA 3D-brillerne. (se side 15).
- 3D-Format understøttes kun på 3D-timing på side 69.
- <u>3D -> 2D</u>
  - ▶ 3D: Vis 3D-signal.
  - L (Venstre): Vis venstre billede af 3D-indhold.
  - R (Højre): Vis højre billede af 3D-indhold.
- "3D Format" understøttes kun på ikke-HDMI 1.4a

3D-timing.

- 3D Format
  - Auto: Når et 3D-identifikationssignal identificeres, bliver 3Dformat valgt automatisk.
  - SBS: Vis 3D-signal i "SBS"-format.
  - ▶ Top and Bottom: Vis 3D-signal i "Top and Bottom"-format.
  - Frame Sequential: Vis 3D-signal i "Frame Sequential"-format.

### 3D synk. invert

- Tryk på "På" for at vende venstre og højre rammeindhold.
- Tryk på "AV" for standard rammeindhold.

### <u>Avslutt</u>

Vælg "Avslutt" for at afslutte menuen.

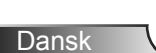

42

**OPPSETT** 

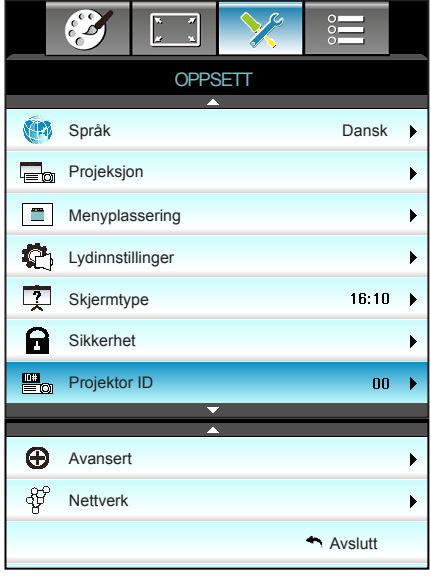

### <u>Språk</u>

Vælg den flersprogede skærmmenu. Tryk på ► i undermenuen, og brug derefter ▲ eller ▼ eller ◄ eller ► knappen til at vælge det ønskede sprog. Tryk på "Enter" for bekræfte valget.

| 💮 Språk   |             |         |                  |
|-----------|-------------|---------|------------------|
| English   | Nederlands  | Čeština | Türkçe           |
| Deutsch   | Norsk/Dansk | عربي    | فارسى            |
| Français  | Polski      | 繁體中文    | Tiếng Việt       |
| Italiano  | Русский     | 简体中文    | Română           |
| Español   | Suomi       | 日本語     | Bahasa Indonesia |
| Português | ελληνικά    | 한국어     |                  |
| Svenska   | Magyar      | ไทย     | ← Avslutt        |

### <u>Projeksjon</u>

•

►

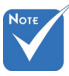

Til Bag-desktop og Bag-loft skal der bruges en gennemlyselig skærm. Front-projektion

Dette er standardvalget. Billedet projiceres lige på skærmen.

Bag-desktop

Når det vælges, ses billedet omvendt.

Når det vælges, ses billedet på hovedet.

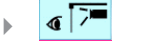

Bagfra-loft

Når det vælges, ses billedet omvendt og på hovedet

### Menyplassering

Vælg hvor menuen skal placeres på skærmen.

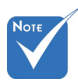

### <u>Skjermtype</u>

Vælg skærmtype fra 16:10 eller 16:9.

 "Skjermtype" er kun for WXGA.

### Projektor IDD

ID-definition kan konfigureres med menuen (område 0-99), og giver brugeren mulighed for at kontrollere en individuel projektor med RS232.

### <u>Avslutt</u>

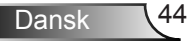

## OPPSETT | Lydinnstillinger

|             | × ×      | ×          | 000      |   |
|-------------|----------|------------|----------|---|
|             | OPP      | SETT       |          |   |
|             | Lydinn   | stillinger |          |   |
| Intern høyt | taler    |            | AV       | ► |
| Demp        |          |            | AV       | ► |
| Volumen     |          |            | 5        | ► |
| Lydinngan   | g        |            | Standard | ► |
| Audio Out(  | Standby) |            | AV       | ► |
|             |          |            | Avslutt  |   |

Dansk

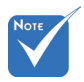

### Intern høyttaler

Vælg "På" eller "AV" for at tænde eller slukke for den interne højtaler.

Funktionen "Demp" påvirker lydstyrken fra både de interne og eksterne højttalere.

#### <u>Demp</u>

- Vælg "På" for at slå lyden fra.
- Vælg "AV" for at deaktivere lydløs.

#### Volumen

- ▶ Tryk på ◀ for at skrue ned for lyden.
- ► Tryk på ► for at skrue op for lyden.

### Lydinngang

Standard lydindstillingerne findes på projektorens bagpanel. Brug denne funktion til at knytte en af lydindgangene (1 eller 2) til den nuværende billedkilde igen. Hver lydindgang kan knyttes til mere end én videokilde.

- Standard.
- Lyd 1: VGA 1 og VGA 2.
- Lyd 2: Video.

### Audio Out(Standby)

Vælg "På" eller "AV" for at tænde eller slukke for lydudgang.

### <u>Avslutt</u>

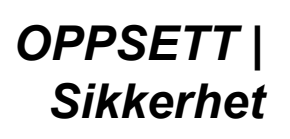

|                    |           | ж. ж<br>ж. ж | >>>>>>>>>>>>>>>>>>>>>>>>>>>>>>>>>>>>>>> |         |   |
|--------------------|-----------|--------------|-----------------------------------------|---------|---|
| OPPSETT            |           |              |                                         |         |   |
|                    |           | Sikke        | erhet                                   |         |   |
| Sikkerhet          |           |              |                                         | AV      | • |
| Sikkerhetstidtaker |           |              |                                         |         | • |
|                    | Endre Pas | sord         |                                         |         | • |
|                    |           |              |                                         | Avslutt |   |

### Sikkerhet

- På: Vælg "På" for at bruge adgangskoden, når projektoren startes.
- AV: Vælg "AV" for at kunne tænde for projektoren uden brug af adgangskode.

### Sikkerhetstidtaker

Her kan du bruge tidsindstillingen (Måned/Dag/Timer) til at indstille, hvor mange timer projektoren kan bruges. Når tiden udløber, bliver brugeren bedt om at indtaste adgangskoden igen.

| Sikkerhetstidtaker |                                              |
|--------------------|----------------------------------------------|
| Måned              | <b>———</b> ————————————————————————————————— |
| Dag                | 100                                          |
| Timer              | 100                                          |
|                    | Avslutt                                      |

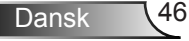

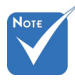

 Adgangskodens standardværdi er "1234" (første gang).

| Angi nåværende sikkerhetskode (4 sifre)             |
|-----------------------------------------------------|
| REMOTE                                              |
| * 2 9 9                                             |
| Forkert sikkerhedskode.Indtast igen.(Sidste forsøg) |
| 1 2 3                                               |
| 4 5 6                                               |
| 789                                                 |
| 0                                                   |

### Endre Passord

- Ved første brug:
- 1. Tryk på "Enter" for at indstille en adgangskode.
- 2. Adgangskoden skal have fire cifre.
- Brug taltasterne på fjernbetjeningen til at indtaste en ny adgangskode, og tryk derefter på knappen "Enter" for at bekræfte din nye adgangskode.
  - Endre Passord:

(Hvis fjernbetjeningen ikke har et numerisk tastatur, kan du bruge op/ned-pilene til at ændre cifre i adgangskoden og trykke på Enter for at bekræfte)

- 1. Tryk på "Enter" for at indtaste den gamle adgangskode.
- 2. Brug taltasterne eller taltastaturet på skærmen til at indtaste den aktuelle adgangskode, og tryk derefter på "Enter" for at bekræfte koden.
- Indtast den nye adgangskode (4 cifre) ved brug af ciffertasterne på fjernbetjeningen, og tryk derefter på "Enter" for at bekræfte.
- 4. Indtast ny adgangskode igen og tryk på "Enter" for at bekræfte.
- Hvis en forkert adgangskode indtastes tre gange, lukker projektoren automatisk.
- Hvis du har glemt adgangskoden, skal du søge hjælp hos din lokale forhandler.

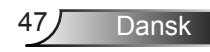

## OPPSETT | Nettverk| LAN Settings

|                       | ж           | >>          |              |   |
|-----------------------|-------------|-------------|--------------|---|
|                       | OPP         | SETT        |              |   |
|                       | Nettverk: L | AN Settings |              |   |
| Nettverkss            | tatus       |             | Connected    |   |
| MAC Addr              | ess         | [ 00:00:0   | 0:00:00:00 ] |   |
| DHCP                  |             |             | AV           | ► |
| IP-adresse            | 9           | 19          | 2.168.0.100  |   |
| Nettverksn            | naske       | 25          | 5.255.255.0  |   |
| Gateway 192.168.0.254 |             | •           |              |   |
| DNS                   |             | 1           | 92.168.0.51  | ► |
|                       |             |             | Avslutt      |   |

### **Nettverksstatus**

Viser status for netværksforbindelsen (skrivebeskyttet).

### MAC Address

Se MAC-adressen (skrivebeskyttet).

### <u>DHCP</u>

- På: Projektor henter automatisk en IP-adresse fra dit netværk.
- AV: For at tildele IP, Nettverksmaske, Gateway og DNSkonfigurationen manuelt.

Skærmmenuen tildeler automatisk de angivne værdier.

### IP-adresse

Viser IP-adressen.

### **Nettverksmaske**

Viser undernetmaskenummer.

### <u>Gateway</u>

Viser standard-gatewayen til netværket, der har forbindelse til projektoren.

### <u>DNS</u>

Viser DNS-nummer.

### <u>Avslutt</u>

### Sådan styres projektoren med webbrowseren

- Standardbrugernavn og adgangskode er "admin".

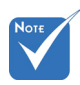

 \*Trinnene i dette afsnit er beregnet til Windows7 operativsystemet. 1. Stil DHCP-indstillingen på projektoren på "På" for at tillade en DHCP-server automatisk at tildele en IP-adresse.

- Åbn webbrowseren på din pc, og indtast projektorens IPadresse (Nettverk: LAN Settings > IP-adresse).
- Indtast brugernavnet og adgangskoden, og klik på "Login". Herefter åbner projektorens konfigurationsside.

## Sådan oprettes en direkte forbindelse mellem projektoren og computeren\*

Trin 1: Stil DHCP-indstillingen på projektoren på "AV".

Trin 2: Konfigurer IP-adresse, Nettverksmaske, Gateway og DNS på projektoren (Nettverk: LAN Settings).

| IP-adresse     | 192.168.0.100 | • |
|----------------|---------------|---|
| Nettverksmaske | 255.255.255.0 | • |
| Gateway        | 192.168.0.254 | • |
| DNS            | 192.168.0.51  | • |

Trin 3: Åbn siden "Netværks- og delingscenter" på din pc, og tildele de identiske netværksparametre til pc'en som angivet på projektoren. Klik på **OK** for at gemme parametrene.

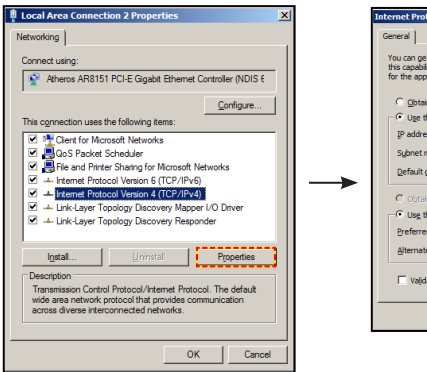

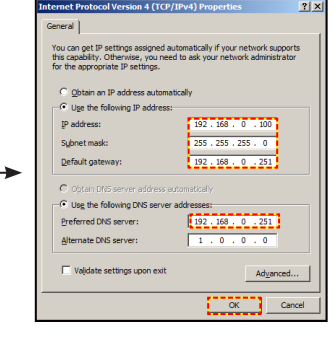

Trin 4: Åbn webbrowseren på din pc, og indtast IP-adressen, som blev tildelt i trin 3, i adressefeltet. Tryk derefter på knappen "Enter".

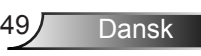

## | OPPSETT Nettverk| Control Settings

| Ĩ        | K K          | ×               | 0000                        |   |
|----------|--------------|-----------------|-----------------------------|---|
|          | OPP          | SETT            |                             |   |
|          | Nettverk: Co | ontrol Settings | ;                           |   |
| Crestron |              |                 | Pâ                          | ► |
| Extron   |              |                 | På                          | ► |
| PJ Link  |              |                 | På                          | ۲ |
| AMX Devi | ice Discover | у               | Pâ                          | ► |
| Telnet   |              |                 | På                          | ► |
| HTTP     |              |                 | Pâ                          | ► |
| Bruk     |              |                 |                             | • |
|          |              |                 | <ul> <li>Avslutt</li> </ul> |   |

### **Crestron**

Brug denne funktion til at vælge den ønskede netværksfunktion (port: 41794). For yderligere oplysninger henvises der til http://www.crestron.com/getroomview.

### Extron

Brug denne funktion til at vælge den ønskede netværksfunktion (port: 2023).

### PJ Link

Brug denne funktion til at vælge den ønskede netværksfunktion (port: 4352).

### AMX Device Discovery

Brug denne funktion til at vælge den ønskede netværksfunktion (port: 1023).

### <u>Telnet</u>

Brug denne funktion til at vælge den ønskede netværksfunktion (port: 23).

### <u>HTTP</u>

Brug denne funktion til at vælge den ønskede netværksfunktion (port: 80).

### <u>Bruk</u>

Tryk på "▶" og vælg derefter "Ja" for at anvende valget.

### <u>Avslutt</u>

## OPPSETT | Avansert

| <b>X</b>  | × ×  | ×     | 000      |   |
|-----------|------|-------|----------|---|
|           | OPP  | SETT  |          |   |
|           | Avar | nsert |          |   |
| Logo      |      |       | Standard | • |
| Skjermopp | otak |       |          | ► |
| Underteks | ter  |       | AV       | • |
| Trådløs   |      |       | AV       | ► |
|           |      |       | Avslutt  |   |

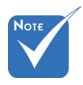

For at få logo-

optagelse til

du sørge for, at billedet på

at lykkes, skal

skærmen ikke

opløsning (1080p:

1920 x 1080).

overstiger projektorens

originale

### <u>Logo</u>

Brug denne funktion til at indstille den ønskede opstartsskærm. Hvis der foretages ændringer, bruges disse næste gang, der tændes for projektoren.

- Standard: Standard-opstartsskærmen.
- Nøytral: Der vises ikke noget logo på opstartskærmen.

#### <u>Skjermopptak</u>

Tryk på ▶ for at tage et udklip at det viste skærmbillede.

### <u>Undertekster</u>

Undertekster er en tekstudgave af programmets lyd, eller andre oplysninger, der vises på skærmen. Hvis indgangssignalet vises med undertekster, kan du slå funktionen til, og se kanalerne. Tryk på ◀ eller ► for at vælge AV, CCI eller CC2.

### <u>Trådløs</u>

Vælg "På" eller "AV" for at tænde eller slukke for den trådløse funktion.

### <u>Avslutt</u>

## **Muligheter**

|            | <b>3</b>          | ×        |      |   |
|------------|-------------------|----------|------|---|
|            | Mu                | ligheter |      |   |
| <b></b>    | Inngangskilde     | <b>A</b> |      | ► |
| <b>.</b>   | Kildelås          |          | AV   | ► |
| 4          | High Altitude     |          | AV   | ► |
| $\bigcirc$ | Skjul Information |          | AV   | ► |
| æ          | Lås tastatur      |          | AV   | ► |
| <b>(</b>   | Testmønster       |          | None | ► |
|            | IR-Funktion       | -        | Alle | ► |

### Inngangskilde

Brug denne funktion til at aktivere / deaktivere indgangskilder. Tryk på ► for at gå til undermenu og vælg hvilken kilde du ønsker. Tryk på "Enter" for bekræfte valget. Projektoren søger kun efter aktiverede indgange.

### <u>Kildelås</u>

- På: Projektoren vil kun søge den nuværende indgangsforbindelse.
- AV: Projektoren vil søge efter andre signaler, hvis det nuværende signal mistes.

### High Altitude

Når "På" er valgt, drejer ventilatoren hurtigere. Denne funktion er praktisk i højder, hvor luften er tynd.

### Skjul Information

- På: Vælg "På" for at skjule informations-meddelelserne.
- AV: Vælg "AV" for at vise "søge" meddelelsen.

### Lås tastatur

Når tastaturlåsen står på "På", er betjeningspanelet låst, men projektoren kan stadig betjenes med fjernbetjeningen. Ved at vælge "AV", kan du bruge tastaturet igen.

### **Testmønster**

Vis et testmønster. Der er Rutenett, Hvitt mønster og None.

### IR-Funktion

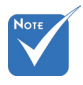

- "Front" og "Topp" kan ikke vælges under standbytilstand.
- IR-funktionen kan skiftes til "NVIDIA 3D Vision", når det er blevet gennemført og bekræftet af NVIDIA.

- Alle: Vælg "Alle", hvorefter projektoren kan betjenes med fjernbetjeningen fra IR-modtageren på forsiden eller toppen.
- Front: Vælg "Front", hvorefter projektoren kan betjenes med fjernbetjeningen fra front IR-modtageren.
- Topp: Vælg "Topp", hvorefter projektoren kan betjenes med fjernbetjeningen fra top IR-modtageren.
- AV: Vælg "AV", hvorefter projektoren ikke kan betjenes med fjernbetjeningen fra IR-modtageren på forsiden eller toppen. Ved at vælge "AV", kan du bruge tastaturet.

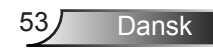

## **Muligheter**

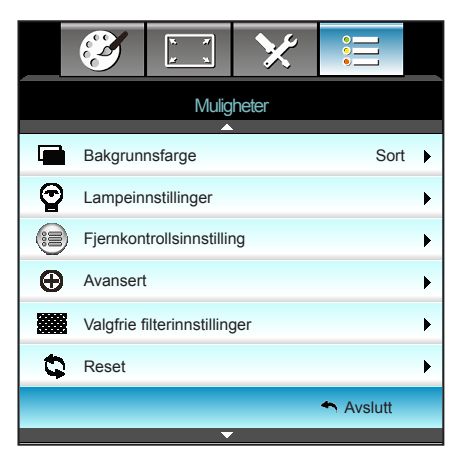

### Bakgrunnsfarge

Brug denne funktion for at vise en "Sort", "Rød", "Blå", "Grønn" eller "Hvit", skærm, når der ikke er noget signal.

### Reset

Vælg "Ja" for at sætte skærmparametrene på alle menuer til fabriksindstillingerne.

### <u>Avslutt</u>

## | *Muligheter* Lampeinnstillinger

|                | x x              | ×                      |           |
|----------------|------------------|------------------------|-----------|
|                | Mulig<br>Lampein | gheter<br>Instillinger |           |
| Lampetid       |                  | Ū                      | 0         |
| Lampepåminr    | nelse            |                        | AV 🕨      |
| Lamp Mode      |                  |                        | Lys 🕨     |
| Lampenullstill | ing              |                        | •         |
|                |                  |                        | 4 Avslutt |

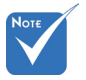

- Hvis rumtemperaturen er over 40 °C under drift, skifter projektoren automatisk til Øko.
- "Lamp Mode" kan indstilles uafhængigt for 2D og 3D.
- Dynamisk tilstandlampestrømmen kan tilpasses dynamisk fra 100% til 30%.

### Viser projiceringstiden. Lampepåminnelse

Vælg denne funktion for at vise eller skjule advarselsmeddelelsen, når lampepåmindelsen vises.

Meddelelsen vises 30 timer før det anbefalede skift af pæren.

### Lamp Mode

Lampetid

- Lys: Vælg "Lys" for at øge lysstyrken.
- Eco: Vælg "Eco" for at dæmpe projektorens lampe, som vil nedsætte strømforbruget og forlænge levetiden for lampen.
- Dynamic: Vælg "Dynamic" for at dæmpe projektorens lampe, som vil være baseret på lysstyrken af indholdet og justere lampens effektforbrug mellem 100 % og 30 % dynamisk. Lampen levetid forøges.
- Eco+: Når Eco+ tilstand er aktiveret, detekteres lysstyrkeniveauet af indholdet automatisk for at nedsætte lampens strømforbrug (op til 70 %) i inaktive perioder.

### Lampenullstilling

Nulstil brændetimerne efter at lampen er blevet udskiftet.

### <u>Avslutt</u>

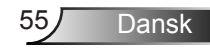

| Lysstyrketilstand | Lys                         | Eco                         | Dynamic                     |
|-------------------|-----------------------------|-----------------------------|-----------------------------|
| Hvitt mønster     | 100%                        | 80%                         | 100%                        |
| Dæmpningsområde   | N/A                         | N/A                         | 100%~30%                    |
| Sort mønster      | 100%                        | 80%                         | 30%<br>(ekstra<br>dæmpning) |
| AV Lydløs         | 30%<br>(ekstra<br>dæmpning) | 30%<br>(ekstra<br>dæmpning) | 30%<br>(ekstra<br>dæmpning) |
| Quick Resume      | 30%<br>(ekstra<br>dæmpning) | 30%<br>(ekstra<br>dæmpning) | 30%<br>(ekstra<br>dæmpning) |

### Lampens adfærd i forskellige tilstande og funktioner:

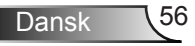

## | *Muligheter* |-| *Fjernkontroll* | *sinnstilling*

| Ĩ       | R 7         | ≯               |             |   |
|---------|-------------|-----------------|-------------|---|
|         | Mulig       | heter           |             |   |
|         | Fjernkontro | ollsinnstilling |             |   |
| Bruker1 |             |                 | Sleep Timer | • |
| Bruker2 |             |                 | VGA 2       | • |
| Bruker3 |             |                 | LAN         | • |
|         |             |                 | Avslutt     |   |

### Bruker1

Standardværdien er Sleep Timer.

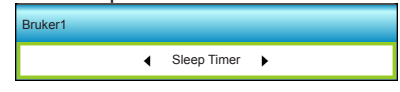

Tryk på ▶ i efterfølgende menu, og brug derefter ◀ eller ▶ til at vælge "VGA2", "LAN", "Lysstyrke", "Kontrast" eller "Sleep Timer".

### Bruker2

Standardværdien er VGA2.

Bruker2

Tryk på ► i efterfølgende menu, og brug derefter ◄ eller ► til at vælge "VGA2", "LAN", "Lysstyrke", "Kontrast" eller "Sleep Timer".

### Bruker3

Standardværdien er LAN.

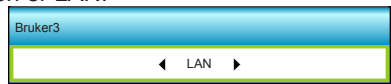

Tryk på ► i efterfølgende menu, og brug derefter ◀ eller ► til at vælge "VGA2", "LAN", "Lysstyrke", "Kontrast" eller "Sleep Timer".

Dansk

## | Muligheter Avansert

| Ĩ                 | × ×        | ×     |                             |     |
|-------------------|------------|-------|-----------------------------|-----|
|                   | Mulig      | heter |                             |     |
|                   | Ava        | nsert |                             |     |
| Direkte på        |            |       | AV                          | •   |
| Skru av automat   | tisk (min) |       | 30                          | • • |
| Sovtidtaker (min) |            |       |                             | • • |
| Quick Resume      |            |       | AV                          | •   |
| Power Mode(Sta    | andby)     |       | Aktiv                       | •   |
|                   |            |       | <ul> <li>Avslutt</li> </ul> |     |

### <u>Direkte på</u>

Vælg "På" for at aktivere tilstanden Direkte tænding. Projektoren tænder automatisk, når der tilføres strøm, uden at du skal trykke på knappen "也" på projektorens tastatur eller på fjernbetjeningen.

### Skru av automatisk (min)

Her kan du indstille nedtællingstimeren. Nedtællingstimeren starter, så snart projektoren ikke modtager noget signal. Projektoren slukker automatisk, når nedtællingen er færdig (i minutter).

### Sovtidtaker (min)

Her kan du indstille nedtællingstimeren. Nedtællingstimeren starter, så snart projektoren ikke modtager noget signal. Projektoren slukker automatisk, når nedtællingen er færdig (i minutter).

### Quick Resume

- På: Hvis projektoren utilsigtet slukkes, vil denne funktion tænde for projektoren med det samme, hvis den vælges inden for 100 sekunder.
- AV: Ventilatoren begynder at nedkøle systemet efter 10 sekunder, når brugeren slukker for projektoren.

### Power Mode(Standby)

- Eco: Vælg "Eco" for at spare yderligere strøm < 0,5 W.</p>
- Aktiv: Sørg for, at "Signalstrøm til" ikke er slået til, og vælg "Aktiv" for at sætte netværket på standby igen. Herefter slås VGA-porten til, og strømforbruget er <6,0 W.</p>

### <u>Avslutt</u>

Vælg "Avslutt" for at afslutte menuen.

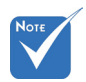

 Dvaletimerens værdi nulstilles, når projektoren slukker.

 Projektoren slukker automatisk, når nedtællingen er færdig. Standardindstillingen er 20 minutter.

## *Muligheter | Valgfrie filterinnstillinger*

| Ĩ           | ж. ж<br>ж. ж    | ×              |         |   |
|-------------|-----------------|----------------|---------|---|
|             | Mulig           | heter          |         |   |
|             | Valgfrie filter | rinnstillinger |         |   |
| Filter Usag | je Hours        |                | 500     |   |
| Optional F  | ilter Installed | I              | Ja      | • |
| Filter Rem  | inder           |                | 1000 hr | • |
| Filter Rese | et              |                |         | ⊁ |
|             |                 |                | Avslutt |   |

Dansk

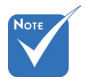

 "Filter Usage Hours / Filter

Reminder / Filter

Reset" kommer

kun frem, hvis

"Optional Filter

"Ja"

Installed" står på

Filter Usage Hours

Viser filtertiden.

Optional Filter Installed

- Ja: Vis en advarselsmeddelelse efter 500 timers brug.
- Nei: Slå advarselsmeddelelsen fra.

### Filter Reminder

Vælg denne funktion for at vise eller skjule advarselsmeddelelsen, når påmindelsen om udskiftning af filter vises. (Fabriksindstilling: 500 timer)

#### Filter Reset

Nulstil tælleren for støvfilter efter udskiftning eller rengøring af støvfilteret.

#### <u>Avslutt</u>

## Fejlfinding

Hvis du oplever et problem med din projektor, bør du læse følgende information. Hvis problemet vedvarer skal du kontakte din lokale forhandler eller vores servicecenter.

## Billedproblemer

### Der vises intet billede på skærmen

- Sørg for, at alle kabler og strømstik er korrekt og sikkert forbundet, som beskrevet i afsnittet "Installation".
- Kontroller, at forbindelsesstikkenes ben ikke er bøjede eller brækkede.
- Kontroller, at projektorens lampe er sikkert monteret. Der henvises til afsnittet "Udskiftning af lampe".
- Kontroller, at linsehætten er fjernet og at projektoren er tændt.
- Sørg for, at funktionen "AV Mute" ikke er slået til.

### Billedet er ude af fokus

- Sørg for, at linsehætten er fjernet.
- Juster projektorlinsens fokusring.
- Kontroller, at projiceringsskærmen befinder sig indenfor den nødvendige afstand fra projektoren. (se side 20-21)

### Billedet udstrækkes, når der afspilles en dvd i 16:9

- Når du spiller anamorforisk dvd eller 16:9 dvd, viser projektoren det bedste billede i 16:9-format på projektorens side.
- Hvis du afspiller dvd i LBX-format, ændres formatet til LBX i projektorens skærmmenu.
- Hvis du afspiller dvd i formatet 4:3, ændres formatet til 4:3 i projektorens skærmmenu.
- Hvis billedet stadig er strakt, skal du også justere billedformatet på følgende måde:
- Sæt billedformatet på din dvd-afspiller til 16:9 (bred).

## Bildet er for lite eller for stort.

- Juster zoom-knappen på toppen af projektoren.
- Flytt projektoren nærmere eller lengre fra skjermen.
- Tryk på "Menu" på projektorens panel, gå til "SKJERM-->Format". Prøv med forskellige indstillinger.

Dansk 60

### Pildet har skjeve sider:

- Hvis det er muligt, skal du omplacere projektoren således, at den er centreret på skærmen og under undersiden af skærmen.
- Brug "SKJERM-->V. Keystone" fra skærmmenuen til at lave en justering.

### P Billedet er spejlvendt

 Vælg "OPPSETT-->Projeksjon" fra skærmmenuen og juster projektions retningen.

### **Uklart dobbeltbillede**

Tryk på knappen "3D Format" for at skifte til "AV" for at undgå, at normale 2D-billeder er uklare dobbeltbilleder.

### To billeder, side-om-side format

 Tryk på knappen "3D Format" for at skifte til "SBS", således at input-signalet er HDMI 1.3 2D 1080i side-om-side.

### Pilledet vises ikke i 3D

- Kontroller, at 3D-brillernes batteri ikke er afladt.
- Kontroller, at 3D-brillerne er tændt.
- Hvis indgangssignalet er HDMI 1.3 2D (1080i side-om side halv), skal du trykke på knappen "3D Format" og skifte til "SBS".

## Andre problemer

### Projektoren reagerer ikke på nogle af knapperne

Hvis det er muligt, skal du slukke for projektoren, og derefter fjerne strømledningen og vente i mindst 20 sekunder, inden du tilslutter den igen.

### Lampen sprænger eller giver en poppende lyd

Når lampen når enden af dens levetid, vil den sprænge, og kan afgive et stort knald. Sker dette, vil projektoren ikke kunne tændes igen, før lampen er udskiftet. For at udskifte lampen skal du følge procedurerne i afsnittet "Udskiftning af lampen".

## Problemer med fjernbetjening

### Physical State in the state of the state of

- Kontroller, at fjernbetjeningens vinkel er indenfor ±15° vandret og lodret i forhold til projektorens IR-modtagere.
- Sørg for, at der ikke er nogen forhindringer mellem fjernbetjeningen og projektoren. Du må højst være 6 m (20 ft) væk fra projektoren.
- Sørg for, at batterierne er indsat korrekt.
- Udskift batterierne, hvis de er afladte.

## LED-meddelelser

|   | Meddelelse                         | <b>ل</b> )<br>Strømlys                                              | LED      | ₩ O<br>Lampe LED |
|---|------------------------------------|---------------------------------------------------------------------|----------|------------------|
|   |                                    | (Rød/Grøn/Blå)                                                      | (Rød)    | (Rød)            |
|   | Standby-tilstand<br>(Strømledning) | Rød                                                                 | 0        | 0                |
| × | Tænder<br>(opvarmning)             | Blinker grønt/blåt                                                  | 0        | 0                |
|   | Lampen lyser                       | Grønt/blåt                                                          | 0        | 0                |
|   | Slukker (køler af)                 | Blinker grønt/blåt.<br>Rød<br>(afkølingsventilatoren er<br>slukket) | 0        | 0                |
|   | Quick Resume<br>(100 sek.)         | Blinker grønt/blåt                                                  | 0        | 0                |
|   | Fejl (overophedning)               | Blinker rødt                                                        | <u>.</u> | 0                |
|   | Fejl (ventilatorfejl)              | Blinker rødt                                                        | Blinker  |                  |
|   | Fejl (lampefejl)                   | Blinker rødt                                                        |          | - <u>\</u>       |

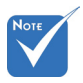

♦ Konstant lys ⇒ → Intet lys ⇒ ○

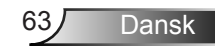

## Skærmmeddelelser

Slukker:

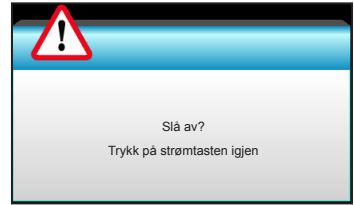

#### Lampeadvarsel:

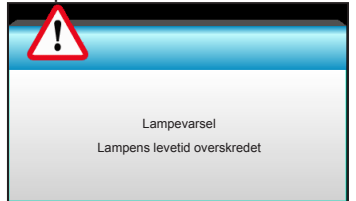

### Temperaturadvarsel:

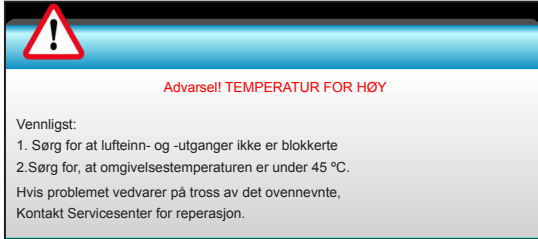

#### Ventilationsfejl:

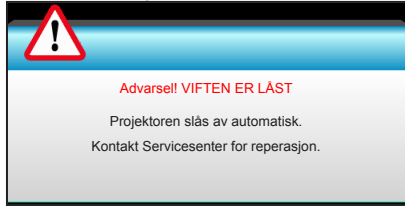

Ikke indenfor skærmens rækkevidde:

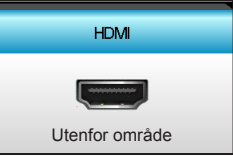

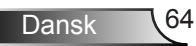

## Udskiftning af lampen

Projektoren udregner selv lampens levetid. Når lampen er ved at nå afslutningen på dens levetid, viser projektoren en advarselsmeddelelse.

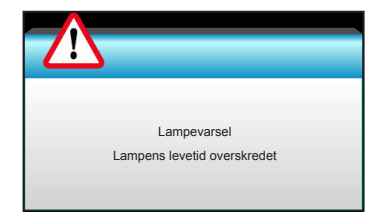

Når du ser denne meddelelse, skal du kontakte din lokale forhandler eller servicecenter og få udskiftet lampen hurtigst muligt. Sørg for, at projektoren har kølet ned i mindst 30 minutter, inden du udskifter lampen.

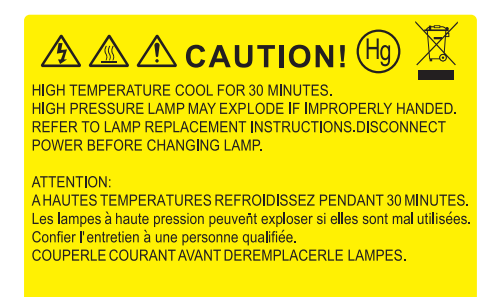

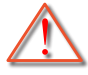

Advarsel: Hvis projektoren er loftmonteret, skal du være yderst forsigtig, når du åbner panelet til pæren. Det anbefales at bruge sikkerhedsbriller, når du udskifter lampen på en loftsmonteret projektor. "Du skal være yderst forsigtig for at forhindre, at der ikke falder løse dele ud af projektoren".

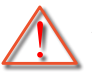

Advarsel: Lamperummet er varmt! Lad det køle ned, inden du udskifter lampen!

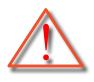

Advarsel: For at minimere risikoen for personskade, skal du undgå at tabe lampemodulet og røre ved selve lampen. Pæren kan gå i stykker og forårsage skade, hvis den tabes.

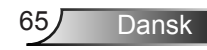

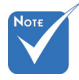

- Skruerne på lampedækslet og lampen kan ikke fjernes.
- Projektoren kan ikke tændes, hvis lampedækslet ikke er genanbragt på projektoren.
- Rør ikke lampeglasset. Håndolie kan få lampen til at splintre. Hvis du kom til at røre lampemodulet, skal du tørre det af med en tør klud.

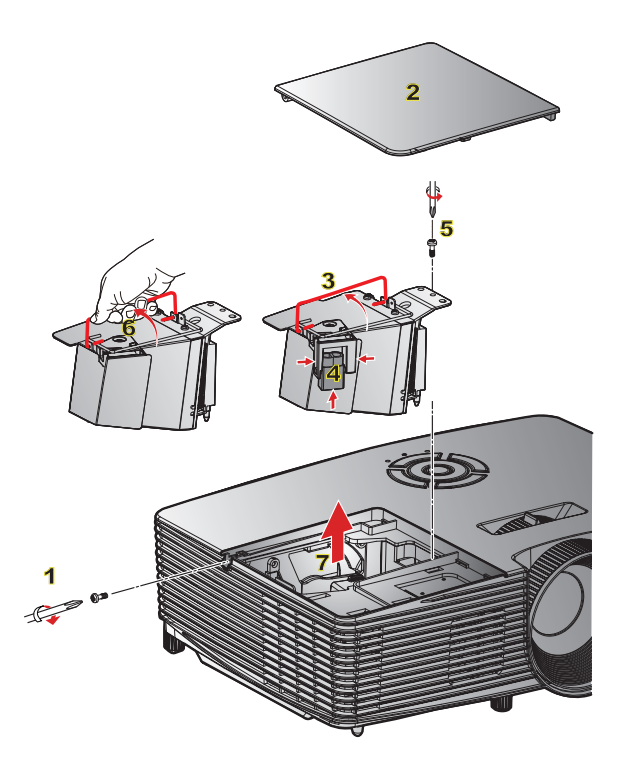

### Procedure for udskiftning af lampe:

- 1. Sluk for projektoren ved at trykke på knappen ""U" på fjernbetjeningen, eller på tastaturet på projektoren
- 2. Lad projektoren køle ned i mindst 30 minutter.
- 3. Træk stikket ud af stikkontakten.
- 4. Skru de to skruer i dækslet ud. 1
- 5. Løft opad og fjern dækslet. 2
- 6. Løft lampehåndtaget. 3
- 7. Tryk på begge sider og løft derefter op og fjern lampens ledning. 4
- 8. Skru de to skruer på lampemodulet ud. 5
- 9. Lift up the lamp handle 6 and remove the lamp module slowly and carefully. 7
- Følg vejledningerne i omvendt orden, når lampemodulet skal sættes tilbage.
- 10. Tænd for projektoren og nulstil lampetimeren.

Nulstilling af lampe: (i) Tryk på "Menu" → (ii) Vælg "Muligheter" → (iii) Vælg "Lampeinnstillinger" → (iv) Vælg "Lampenullstilling" → (v) Vælg "Ja".

## Installation og rengøring af støvfilter

## Installation af støvfilter.

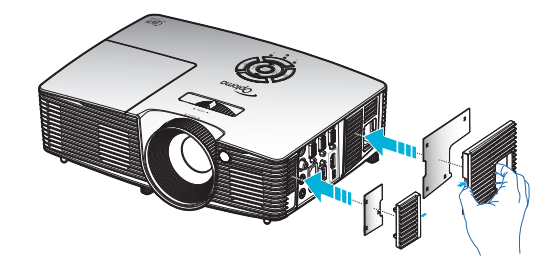

### Rengøring af støvfilter.

Vi anbefaler at støvfilteret rengøres hver tredje måned; rengør oftere hvis projektoren bliver brugt i støvede omgivelser.

Procedure:

- 1. Sluk for projektoren ved at trykke på knappen "**U**" på fjernbetjeningen, eller på tastaturet på projektoren
- 2. Træk stikket ud af stikkontakten.
- 3. Fjern støvfilteret langsomt og forsigtigt.
- 4. Rengør eller udskift støvfilteret.
- 5. Følg vejledningerne i omvendt orden, når støvfilteret skal sættes tilbage.

Dansk

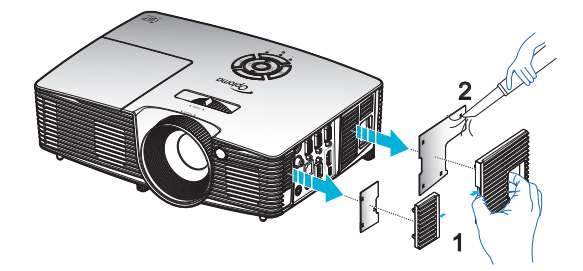

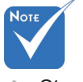

Støvfiltre er kun påkrævet/leveret i udvalgte regioner med store mængder støv.

## Kompatibilitets-tilstande

## HDMI-kompatibilitet

|                                                                                                    | Digital                                                                                                    |                                                                                                    |
|----------------------------------------------------------------------------------------------------|----------------------------------------------------------------------------------------------------|----------------------------------------------------------------------------------------------------|
| B0/Etableret timing                                                                                                    | B0/Standard timing                                                                                                    | B0/Detaljeret timing:                                                                                                    |
| 720 x 400 @ 70Hz<br>640 x 480 @ 60Hz<br>640 x 480 @ 67Hz<br>640 x 480 @ 72Hz<br>640 x 480 @ 75Hz<br>800 x 600 @ 56Hz<br>800 x 600 @ 60 Hz<br>800 x 600 @ 72Hz<br>800 x 600 @ 75Hz<br>832 x 624 @ 75Hz<br>1024 x 768 @ 60 Hz<br>1024 x 768 @ 75Hz<br>1280 x 1024 @ 75Hz<br>1152 x 870 @ 75Hz              | XGA / WXGA<br>1440 x 900 @ 60Hz<br>1024 x 768 @ 120Hz<br>1280 x 800 @ 60Hz<br>1280 x 1024 @ 60Hz<br>1680 x 1050 @ 60Hz<br>1280 x 720 @ 60Hz<br>1280 x 720 @ 120Hz<br>1600 x 1200 @ 60Hz | Generisk timing:<br>XGA: 1024 x 768 @ 60Hz<br>WXGA: 1280 x 800 @ 60Hz;<br>1280 x 720 @ 60Hz<br>1080P: 1920 x 1080 @ 60Hz |
| B1/Video mode                                                                                                    | B1/Detaljeret timing:                                                                                                    |                                                                                                    |
| 640 x 480p @ 60Hz<br>720 x 480p @ 60Hz<br>1280 x 720p @ 60Hz<br>1920 x 1080i @ 60Hz<br>720 (1440) x 480i @ 60Hz<br>720 x 1080p @ 60Hz<br>720 x 576p @ 50Hz<br>1280 x 720p @ 50Hz<br>1920 x 1080i @ 50Hz<br>720 (1440) x 576i @ 50Hz<br>1920 x 1080p @ 50Hz<br>1920 x 1080p @ 24Hz<br>1920 x 1080p @ 30Hz | 720 x 480p @ 60Hz<br>1280 x 720p @ 60Hz<br>1366 x 768 @ 60Hz<br>1920 x 1080i @ 50Hz<br>1920 x 1080p @ 60Hz                                                                              |                                                                                                    |

## 3D indgangsvideokompatibilitet

|  | Indgangsopløsning       | Indgangstiming      |                     |                                            |
|--|-------------------------|---------------------|---------------------|--------------------------------------------|
|  |                         | 1280 x 720p @ 50Hz  | То                  | p-og-bund                                  |
|  |                         | 1280 x 720p @ 60Hz  | Top-og-bund         |                                            |
|  |                         | 1280 x 720p @ 50Hz  | Billedpakning       |                                            |
|  | HDMI 1.4b 3D<br>Indgang | 1280 x 720p @ 60Hz  | Billedpakning       |                                            |
|  |                         | 1920 x 1080i @ 50Hz | Side-om-Side (halv) |                                            |
|  |                         | 1920 x 1080i @ 60Hz | Side-om-Side (halv) |                                            |
|  |                         | 1920 x 1080p @ 24Hz | Top-og-bund         |                                            |
|  |                         | 1920 x 1080p @ 24Hz | Bil                 | ledpakning                                 |
|  |                         | 1920 x 1080i @ 50Hz |                     |                                            |
|  |                         | 1920 x 1080i @ 60Hz |                     | While 3D-Format<br>is "SBS"                |
|  |                         | 1280 x 720p @ 50Hz  |                     |                                            |
|  |                         | 1280 x 720p @ 60Hz  | Side-om-            |                                            |
|  |                         | 800 x 600 @ 60Hz    |                     |                                            |
|  |                         | 1024 x 768 @ 60Hz   |                     |                                            |
|  |                         | 1280 x 800 @ 60Hz   |                     |                                            |
|  |                         | 1920 x 1080i @ 50Hz |                     |                                            |
|  | HDMI 1.4b 3D-indhold    | 1920 x 1080i @ 60Hz |                     |                                            |
|  |                         | 1280 x 720p @ 50Hz  |                     | Mens 3D-Format                             |
|  |                         | 1280 x 720p @ 60Hz  | lop-og-<br>bund     | er "Top and<br>Bottom"                     |
|  |                         | 800 x 600 @ 60Hz    | bund                |                                            |
|  |                         | 1024 x 768 @ 60Hz   |                     |                                            |
|  |                         | 1280 x 800 @ 60Hz   |                     |                                            |
|  |                         | 480i                | HQFS                | Mens 3D-Format<br>er "Sekventiel<br>ramme" |

## RS232 Kommandoer og protokol funktionsliste

## Tildeling af RS232-stikbenene

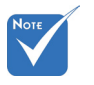

 RS232-stik er jordet.

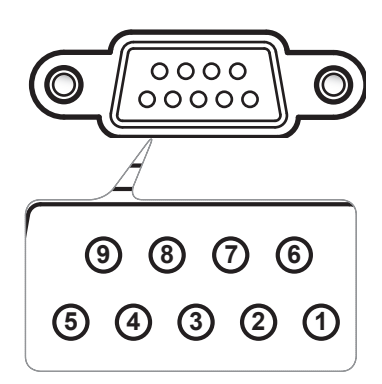

| Stikben<br>nr. | Specifikation (fra projektorside) |
|----------------|-----------------------------------|
| 1              | N/A                               |
| 2              | RXD                               |
| 3              | TXD                               |
| 4              | N/A                               |
| 5              | Jordforbindelse                   |
| 6              | N/A                               |
| 7              | N/A                               |
| 8              | N/A                               |
| 9              | N/A                               |

## RS232 protokol funktionsoversigt

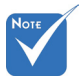

- 1. Der er et <CR> efter alle ASCII kommandoer.
- 2. 0D er HEX-koden for <CR> i ASCII-koden.

Baudhastighed: 9600 Databit: 8 Paritet: None Stopbit: 1 Flowstyring: None UART16550 FIFO: Deaktiver Projektor svar (Udført): P Projektor svar (Fejl): F XX=01-99, projektorens id, XX=00 er for alle projektorer

| SEND to projecto    | r                                                  |                              |                                |                                                                                      |
|---------------------|----------------------------------------------------|------------------------------|--------------------------------|--------------------------------------------------------------------------------------|
| 232 ASCII Code      | HEX Code                                           | Function                     |                                | Description                                                                          |
| ~XX00 1             | 7E 30 30 30 30 20 31 0D                            | Power ON                     |                                |                                                                                      |
| ~XX00 0             | 7E 30 30 30 30 20 30 0D                            | Power OFF                    | (0/.                           | 2 for backward compatible)                                                           |
| ~XX00 1 ~nnnn       | 7E 30 30 30 30 20 31 20 a 0D                       | Power ON with Password       | ~ni                            | nnn = ~0000 (a=7E 30 30 30 30) ~9999 (a=7E 39 39 39 39)                              |
| ~XX01 1             | 7E 30 30 30 31 20 31 0D                            | Resync                       |                                |                                                                                      |
| ~XX02 1             | 7E 30 30 30 32 20 31 0D                            | AV Mute                      | On                             |                                                                                      |
| ~XX02 0             | 7E 30 30 30 32 20 30 0D                            |                              | Off (0/2 for backward o        | compatible)                                                                          |
| ~XX03 1             | 7E 30 30 30 33 20 31 0D                            | Mute                         | On<br>Off (0/2 fee be alward a |                                                                                      |
| ~XX05.0             | 7E 30 30 30 30 32 20 30 0D                         | Franza                       | OII (0/2 IOI backwalu o        | companiole)                                                                          |
| ~XX04 1             | 7E 30 30 30 34 20 31 0D                            | Unfreeze                     | (0/2 for backward com          | natible)                                                                             |
| ~XX05 1             | 7E 30 30 30 35 20 31 0D                            | Zoom Plus                    | (0/2 for backward com          | patione)                                                                             |
| ~XX06 1             | 7E 30 30 30 36 20 31 0D                            | Zoom Minus                   |                                |                                                                                      |
| ~XX12 1             | 7E 30 30 31 32 20 31 0D                            | Direct Source Commands       | HDMI                           |                                                                                      |
| ~XX12 5             | 7E 30 30 31 32 20 35 0D                            |                              | VGA1                           |                                                                                      |
| ~XX12 6             | 7E 30 30 31 32 20 36 0D                            |                              | VGA 2                          |                                                                                      |
| ~XX12 8             | 7E 30 30 31 32 20 38 0D                            |                              | VGA1 Component                 |                                                                                      |
| ~XX12 10            | 7E 30 30 31 32 20 31 30 0D                         |                              | Video                          |                                                                                      |
| ~XX12 13            | 7E 30 30 31 32 20 31 33 0D                         |                              | VGA 2 Component                |                                                                                      |
| ~XX20 1             | 7E 30 30 32 30 20 31 0D                            | Display Mode                 | Presentation                   |                                                                                      |
| ~XX20 2             | 7E 30 30 32 30 20 32 0D                            |                              | Bright                         |                                                                                      |
| ~XX20 3             | 7E 30 30 32 30 20 33 0D                            |                              | Movie                          |                                                                                      |
| ~XX20 4             | 7E 30 30 32 30 20 34 0D                            |                              | sRGB                           |                                                                                      |
| ~XX20 5             | 7E 30 30 32 30 20 35 0D                            |                              | User                           |                                                                                      |
| ~XX20 7             | 7E 30 30 32 30 20 37 0D                            |                              | Blackboard                     |                                                                                      |
| ~XX20 9<br>~XX20 13 | 7E 30 30 32 30 20 39 0D<br>7E 30 30 32 30 21 33 0D |                              | JICOM SIM.                     |                                                                                      |
|                     |                                                    |                              |                                |                                                                                      |
| ~XX21 n             | 7E 30 30 32 31 20 a 0D                             | Brightness                   |                                | $n = -50 (a=2D 35 30) \sim 50 (a=35 30)$                                             |
| ~XX22 n<br>~XX23 n  | 7E 30 30 32 32 20 a 0D<br>7E 30 30 32 33 20 a 0D   | Sharphese                    |                                | $n = -50 (a=2D - 55 - 50) \sim 50 (a=55 - 50)$<br>$n = 1 (a=31) \sim 15 (a=31 - 35)$ |
|                     | 7E 50 50 52 55 20 a 0D                             |                              |                                |                                                                                      |
| ~XX24 n             | 7E 30 30 32 34 20 a 0D                             | Color Settings/White         | Red                            | n = -50 (a=2D 35 30) ~ 50 (a=35 30)                                                  |
| ~XX25 n             | 7E 30 30 32 35 20 a 0D                             |                              | Green                          | n = -50 (a=2D 35 30) ~ 50 (a=35 30)                                                  |
| ~XX26 n             | 7E 30 30 32 36 20 a 0D                             |                              | Blue                           | n = -50 (a=2D 35 30) ~ 50 (a=35 30)                                                  |
| ~XX33 1             | 7E 30 30 33 33 20 31 0D                            |                              | Reset                          |                                                                                      |
| ~XX34 n             | 7E 30 30 33 34 20 a 0D                             | BrilliantColor <sup>TM</sup> |                                | n = 1 (a=30) ~ 10 (a=31 30)                                                          |
| ~XX35 1             | 7E 30 30 33 35 20 31 0D                            | Gamma                        | Film                           |                                                                                      |
| ~XX35 2             | 7E 30 30 33 35 20 32 0D                            |                              | Video                          |                                                                                      |
| ~XX35 3<br>~XX35 4  | 7E 30 30 33 35 20 33 0D<br>7E 30 30 33 35 20 34 0D |                              | Standard                       |                                                                                      |
|                     |                                                    |                              |                                |                                                                                      |
| ~AX36 1             | /E 30 30 33 36 20 31 0D                            | Color Temp.                  | Warm                           |                                                                                      |
| ~AA30.2<br>~XX36.3  | 7E 30 30 33 36 20 32 0D                            |                              | Cold                           |                                                                                      |
| ~AA30.5<br>VV27.1   | 7E 30 30 33 30 20 33 0D<br>7E 30 30 33 37 20 31 0D | Color Space                  | Auto                           |                                                                                      |
| ~XX37 2             | 7E 30 30 33 37 20 32 0D                            | color space                  | RGB\RGB(0-255)                 |                                                                                      |
| ~XX37 3             | 7E 30 30 33 37 20 33 0D                            |                              | YUV                            |                                                                                      |
| ~XX374              | 7E 30 30 33 37 20 34 0D                            |                              | RGB(16-235)                    |                                                                                      |
| ~XX73 n             | 7E 30 30 37 33 20 a 0D                             | Signal                       | Frequency                      | n = -5 (a=2D 35) ~ 5 (a=35) By signal                                                |
| ~XX91 n             | 7E 30 30 39 31 20 a 0D                             | -                            | Automatic                      | n = 0 disable; $n = 1$ enable                                                        |
| ~XX74 n             | 7E 30 30 37 34 20 a 0D                             |                              | Phase                          | n = 0 (a=30) ~ 31 (a=33 31) By signal                                                |
| ~XX75 n             | 7E 30 30 37 35 20 a 0D                             |                              | H. Position                    | n = -5 (a=2D 35) ~ 5 (a=35) By timing<br>n = -5 (a=2D 25) ~ 5 (a=35) By timing       |
| ~AA /0 II           | /E 50 50 57 50 20 a 0D                             |                              | v. rosiuon                     | п – -5 (a–21) 55) ~ 5 (a–55) Бу üming                                                |
| ~XX45 n             | 7E 30 30 34 34 20 a 0D                             | Color (Saturation)           |                                | n = -50 (a=2D 35 30) ~ 50 (a=35 30)                                                  |
| ~XX44 n             | 7E 30 30 34 35 20 a 0D                             | Tint                         |                                | n = -50 (a=2D 35 30) ~ 50 (a=35 30)                                                  |
|                     |                                                    |                              |                                |                                                                                      |

| ~YY60.1                                                                                                    | 7E 30 30 36 30 20 31 0D                                                                                                    | Format                                                                                    | 1:3                                                                                                    |                                                                                                    |
|----------------------------------------------------------------------------------------------------|----------------------------------------------------------------------------------------------------|-------------------------------------------------------------------------------------------|----------------------------------------------------------------------------------------------------|----------------------------------------------------------------------------------------------------|
| XX60 2                                                                                                    | 7E 20 20 26 20 20 22 0D                                                                                                    | ronnac                                                                                    | 16.0                                                                                                    |                                                                                                    |
| ~AA00 2                                                                                                    | 7E 30 30 36 30 20 32 0D                                                                                                    |                                                                                           | 10.9                                                                                                    |                                                                                                    |
| ~XX60.5                                                                                                    | /E 30 30 36 30 20 33 0D                                                                                                    |                                                                                           | 16:10(WAGA)                                                                                                    |                                                                                                    |
| ~XX60 5                                                                                                    | 7E 30 30 36 30 20 35 0D                                                                                                    |                                                                                           | LBX(WXGA)                                                                                                    |                                                                                                    |
| ~XX60 6                                                                                                    | 7E 30 30 36 30 20 36 0D                                                                                                    |                                                                                           | Native                                                                                                    |                                                                                                    |
| ~XX60 7                                                                                                    | 7E 30 30 36 30 20 37 0D                                                                                                    |                                                                                           | Auto                                                                                                    |                                                                                                    |
| ~XX61 n                                                                                                    | 7E 30 30 36 31 20 a 0D                                                                                                    | Edge mask                                                                                 |                                                                                                    | n = 0 (a=30) ~ 10 (a=31 30)                                                                                                    |
| ~XX62 n                                                                                                    | 7E 30 30 36 32 20 a 0D                                                                                                    | Zoom                                                                                      |                                                                                                    | $n = 5 (a=2D 35) \sim 25 (a=32 35)$                                                                                                    |
| VV62 n                                                                                                    | 7E 30 30 36 32 20 a 0D                                                                                                    | L Imaga Shift                                                                             |                                                                                                    | n = 100 (n-2D - 21 - 20 - 20) = 100 (n-21 - 20 - 20)                                                                                                    |
| ~7705 1                                                                                                    | 7E 30 30 30 33 20 a 0D                                                                                                    | 11 Image Shift                                                                            |                                                                                                    | $100(a-2D 313030) \approx 100(a-313030)$                                                                                                    |
| ~XX64 n                                                                                                    | /E 30 30 36 34 20 a 0D                                                                                                    | v Image Shift                                                                             |                                                                                                    | $n = -100 (a=2D \ 31 \ 30 \ 30) \sim 100 (a=31 \ 30 \ 30)$                                                                                                    |
| ~XX66 n                                                                                                    | 7E 30 30 36 36 20 a 0D                                                                                                    | V Keystone                                                                                |                                                                                                    | n = -40 (a=2D 34 30) ~ 40 (a=34 30)                                                                                                    |
| ~XX230 0                                                                                                    | 7E 30 30 32 33 30 20 30 0D                                                                                                    | 3D Mode                                                                                   | OFF                                                                                                    |                                                                                                    |
| ~XX230 1                                                                                                    | 7E 30 30 32 33 30 20 31 0D                                                                                                    | 3D Mode                                                                                   | DLP-Link                                                                                                    |                                                                                                    |
| ~XX230 3                                                                                                    | 7E 30 30 32 33 30 20 31 0D                                                                                                    | 3D Mode                                                                                   | VESA 3D                                                                                                    |                                                                                                    |
| ~XX400.0                                                                                                    | 7E 30 30 34 30 30 20 30 0D                                                                                                    | $3D \rightarrow 2D$                                                                       | 3D                                                                                                    |                                                                                                    |
| XX400 1                                                                                                    | 7E 20 20 24 20 20 20 21 0D                                                                                                    | 50 20                                                                                     | 1                                                                                                    |                                                                                                    |
| ~AA400 1<br>XX400 2                                                                                                    | 7E 20 20 24 20 20 20 20 0D                                                                                                    |                                                                                           | D                                                                                                    |                                                                                                    |
| ~AA400.2                                                                                                    | 7E 30 30 34 30 30 20 32 0D                                                                                                    | AD 5                                                                                      | R                                                                                                    |                                                                                                    |
| ~XX405.0                                                                                                    | /E 30 30 34 30 35 20 30 0D                                                                                                    | 3D Format                                                                                 | Auto                                                                                                    |                                                                                                    |
| ~XX405 1                                                                                                    | 7E 30 30 34 30 35 20 31 0D                                                                                                    |                                                                                           | SBS                                                                                                    |                                                                                                    |
| ~XX405 2                                                                                                    | 7E 30 30 34 30 35 20 32 0D                                                                                                    |                                                                                           | Top and Bottom                                                                                                    |                                                                                                    |
| ~XX405 3                                                                                                    | 7E 30 30 34 30 35 20 33 0D                                                                                                    |                                                                                           | Frame sequential                                                                                                    |                                                                                                    |
| ~XX231 0                                                                                                    | 7E 30 30 32 33 31 20 30 0D                                                                                                    | 3D Sync Invert                                                                            | On                                                                                                    |                                                                                                    |
| ~XX231 1                                                                                                    | 7E 30 30 32 33 31 20 31 0D                                                                                                    | 3D Sync Invert                                                                            | Off                                                                                                    |                                                                                                    |
|                                                                                                    |                                                                                                    |                                                                                           |                                                                                                    |                                                                                                    |
| ~XX70 1                                                                                                    | 7E 30 30 37 30 20 31 0D                                                                                                    | Language                                                                                  | English                                                                                                    |                                                                                                    |
| ~XX70 2                                                                                                    | 7E 30 30 37 30 20 32 0D                                                                                                    |                                                                                           | German                                                                                                    |                                                                                                    |
| ~XX70 3                                                                                                    | 7E 30 30 37 30 20 33 0D                                                                                                    |                                                                                           | French                                                                                                    |                                                                                                    |
| ~XX70 4                                                                                                    | 7E 30 30 37 30 20 34 0D                                                                                                    |                                                                                           | Italian                                                                                                    |                                                                                                    |
| ~XX70 5                                                                                                    | 7E 30 30 37 30 20 35 0D                                                                                                    |                                                                                           | Spanish                                                                                                    |                                                                                                    |
| ~XX70.6                                                                                                    | 7E 30 30 37 30 20 36 0D                                                                                                    |                                                                                           | Portuguese                                                                                                    |                                                                                                    |
| ~XX707                                                                                                    | 7E 30 30 37 30 20 37 0D                                                                                                    |                                                                                           | Polish                                                                                                    |                                                                                                    |
| -XX70.8                                                                                                    | 7E 30 30 37 30 20 38 0D                                                                                                    |                                                                                           | Dutch                                                                                                    |                                                                                                    |
| VV70 0                                                                                                    | 7E 30 30 37 30 20 30 0D                                                                                                    |                                                                                           | Savadiah                                                                                                    |                                                                                                    |
| ~AA/09                                                                                                    | 7E 30 30 37 30 20 39 0D                                                                                                    |                                                                                           | Swedish                                                                                                    |                                                                                                    |
| ~XX/0 10                                                                                                    | /E 30 30 37 30 20 31 30 0D                                                                                                    |                                                                                           | Norwegian/Danish                                                                                                    |                                                                                                    |
| ~XX70 11                                                                                                    | 7E 30 30 37 30 20 31 31 0D                                                                                                    |                                                                                           | Finnish                                                                                                    |                                                                                                    |
| ~XX70 12                                                                                                    | 7E 30 30 37 30 20 31 32 0D                                                                                                    |                                                                                           | Greek                                                                                                    |                                                                                                    |
| ~XX70 13                                                                                                    | 7E 30 30 37 30 20 31 33 0D                                                                                                    |                                                                                           | Traditional Chinese                                                                                                    |                                                                                                    |
| ~XX70 14                                                                                                    | 7E 30 30 37 30 20 31 34 0D                                                                                                    |                                                                                           | Simplified Chinese                                                                                                    |                                                                                                    |
| ~XX70 15                                                                                                    | 7E 30 30 37 30 20 31 35 0D                                                                                                    |                                                                                           | Japanese                                                                                                    |                                                                                                    |
| ~XX70 16                                                                                                    | 7E 30 30 37 30 20 31 36 0D                                                                                                    |                                                                                           | Korean                                                                                                    |                                                                                                    |
| ~XX70.17                                                                                                    | 7E 30 30 37 30 20 31 37 0D                                                                                                    |                                                                                           | Russian                                                                                                    |                                                                                                    |
| XX70 18                                                                                                    | 7E 20 20 27 20 20 21 28 0D                                                                                                    |                                                                                           | Hungarian                                                                                                    |                                                                                                    |
| ~AA/0 18                                                                                                    | 7E 30 30 37 30 20 31 38 0D                                                                                                    |                                                                                           |                                                                                                    |                                                                                                    |
| ~XX/0 19                                                                                                    | 7E 30 30 37 30 20 31 39 0D                                                                                                    |                                                                                           | Czechoslovak                                                                                                    |                                                                                                    |
| ~XX/0.20                                                                                                    | /E 30 30 37 30 20 32 30 0D                                                                                                    |                                                                                           | Arabic                                                                                                    |                                                                                                    |
| ~XX70 21                                                                                                    | 7E 30 30 37 30 20 32 31 0D                                                                                                    |                                                                                           | Thai                                                                                                    |                                                                                                    |
| ~XX70 22                                                                                                    | 7E 30 30 37 30 20 32 32 0D                                                                                                    |                                                                                           | Turkish                                                                                                    |                                                                                                    |
| ~XX70 23                                                                                                    | 7E 30 30 37 30 20 32 33 0D                                                                                                    |                                                                                           | Farsi                                                                                                    |                                                                                                    |
| ~XX70 25                                                                                                    | 7E 30 30 37 30 20 32 33 0D                                                                                                    |                                                                                           | Vietnamese                                                                                                    |                                                                                                    |
| ~XX70 26                                                                                                    | 7E 30 30 37 30 20 32 33 0D                                                                                                    |                                                                                           | Indonesian                                                                                                    |                                                                                                    |
| ~XX70 27                                                                                                    | 7E 30 30 37 30 20 32 33 0D                                                                                                    |                                                                                           | Romanian                                                                                                    |                                                                                                    |
|                                                                                                    | 7E 20 20 27 21 20 21 0D                                                                                                    | Projection                                                                                | Front Dockton                                                                                                    |                                                                                                    |
|                                                                                                    | 1 - 20 20 21 21 20 21 00                                                                                                    |                                                                                           | 1 11 00 (=1 /CNN 11 01)                                                                                                    |                                                                                                    |
| ~XX71 1                                                                                                    | 75 20 20 27 21 20 22 05                                                                                                    | riojection                                                                                | D D L                                                                                                    |                                                                                                    |
| ~XX71 1<br>~XX71 2                                                                                                    | 7E 30 30 37 31 20 32 0D                                                                                                    | rojecton                                                                                  | Rear-Desktop                                                                                                    |                                                                                                    |
| ~XX71 1<br>~XX71 2<br>~XX71 3                                                                                                    | 7E 30 30 37 31 20 32 0D<br>7E 30 30 37 31 20 33 0D                                                                                                    | rojeción                                                                                  | Rear-Desktop<br>Front-Ceiling                                                                                                    |                                                                                                    |
| ~XX71 1<br>~XX71 2<br>~XX71 3<br>~XX71 4                                                                                                    | 7E 30 30 37 31 20 32 0D<br>7E 30 30 37 31 20 33 0D<br>7E 30 30 37 31 20 34 0D                                                                                                    |                                                                                           | Rear-Desktop<br>Front-Ceiling<br>Rear-Ceiling                                                                                                    |                                                                                                    |
| ~XX71 1<br>~XX71 2<br>~XX71 3<br>~XX71 4<br>~XX72 1                                                                                                    | 7E 30 30 37 31 20 32 0D<br>7E 30 30 37 31 20 33 0D<br>7E 30 30 37 31 20 34 0D<br>7E 30 30 37 32 20 31 0D                                                                                                    | Menu Location                                                                             | Rear-Desktop<br>Front-Ceiling<br>Rear-Ceiling<br>Top Left                                                                                                    |                                                                                                    |
| ~XX71 1<br>~XX71 2<br>~XX71 3<br>~XX71 4<br>~XX72 1<br>~XX72 2                                                                                                    | 7E 30 30 37 31 20 32 0D<br>7E 30 30 37 31 20 33 0D<br>7E 30 30 37 31 20 33 0D<br>7E 30 30 37 31 20 34 0D<br>7E 30 30 37 32 20 31 0D<br>7E 30 30 37 32 20 32 0D                                                                                                    | Menu Location                                                                             | Rear-Desktop<br>Front-Ceiling<br>Rear-Ceiling<br>Top Left<br>Top Right                                                                                                    |                                                                                                    |
| ~XX71 1<br>~XX71 2<br>~XX71 3<br>~XX71 4<br>~XX72 1<br>~XX72 2<br>~XX72 3                                                                                                    | 7E 30 30 37 31 20 32 0D<br>7E 30 30 37 31 20 33 0D<br>7E 30 30 37 31 20 33 0D<br>7E 30 30 37 31 20 34 0D<br>7E 30 30 37 32 20 31 0D<br>7E 30 30 37 32 20 32 0D<br>7E 30 30 37 32 20 33 0D                                                                                                    | Menu Location                                                                             | Rear-Desktop<br>Front-Ceiling<br>Rear-Ceiling<br>Top Left<br>Top Right<br>Centre                                                                                                    |                                                                                                    |
| ~XX71 1<br>~XX71 2<br>~XX71 3<br>~XX71 4<br>~XX72 1<br>~XX72 1<br>~XX72 3<br>~XX72 4                                                                                                    | TE 30 30 37 31 20 32 0D<br>TE 30 30 37 31 20 33 0D<br>TE 30 30 37 31 20 33 0D<br>TE 30 30 37 31 20 34 0D<br>TE 30 30 37 32 20 31 0D<br>TE 30 30 37 32 20 32 0D<br>TE 30 30 37 32 20 30 0D<br>TE 30 30 37 32 20 40 0D                                                                                                    | Menu Location                                                                             | Rear-Desktop<br>Front-Ceiling<br>Rear-Ceiling<br>Top Left<br>Top Right<br>Centre<br>Bottom Left                                                                                                    |                                                                                                    |
| ~XX71 1<br>~XX71 2<br>~XX71 3<br>~XX71 4<br>~XX72 1<br>~XX72 2<br>~XX72 3<br>~XX72 4<br>~XX72 5                                                                                                    | 7E 30 30 37 31 20 32 0D           7E 30 30 37 31 20 33 0D           7E 30 30 37 31 20 34 0D           7E 30 30 37 32 20 31 0D           7E 30 30 37 32 20 32 0D           7E 30 30 37 32 20 32 0D           7E 30 30 37 32 20 32 0D           7E 30 30 37 32 20 32 0D           7E 30 30 37 32 20 32 0D           7E 30 30 37 32 20 32 0D           7E 30 30 37 32 20 30 0D           7E 30 30 37 32 20 30 0D           7E 30 30 37 32 20 30 0D                                                                                                    | Menu Location                                                                             | Rear-Desktop<br>Front-Ceiling<br>Rear-Ceiling<br>Top Left<br>Top Right<br>Centre<br>Bottom Left<br>Pattom Picht                                                                                                    |                                                                                                    |
| ~XX71 1<br>~XX71 2<br>~XX71 3<br>~XX71 4<br>~XX72 1<br>~XX72 1<br>~XX72 2<br>~XX72 3<br>~XX72 4<br>~XX72 5                                                                                                    | $\begin{array}{c} TE 30 30 37 31 20 32 0D\\ TE 30 30 37 31 20 33 0D\\ TE 30 30 37 31 20 34 0D\\ TE 30 30 37 31 20 34 0D\\ \hline \\ TE 30 30 37 32 20 31 0D\\ TE 30 30 37 32 20 31 0D\\ TE 30 30 37 32 20 30 D\\ TE 30 30 37 32 20 34 0D\\ TE 30 30 37 32 20 34 0D\\ TE 30 30 37 32 20 35 0D\\ \hline \end{array}$                                                                                                    | Menu Location                                                                             | Rear-Desktop<br>Front-Ceiling<br>Rear-Ceiling<br>Top Left<br>Top Right<br>Centre<br>Bottom Left<br>Bottom Left                                                                                                    |                                                                                                    |
| ~XX71 1<br>~XX71 2<br>~XX71 2<br>~XX71 4<br>~XX72 1<br>~XX72 2<br>~XX72 3<br>~XX72 3<br>~XX72 4<br>~XX72 5<br>(WXGA only)                                                                                                    | $\begin{array}{c} TE 30 \ 30 \ 37 \ 31 \ 20 \ 32 \ 0D \\ TE 30 \ 30 \ 37 \ 31 \ 20 \ 33 \ 0D \\ TE 30 \ 30 \ 37 \ 31 \ 20 \ 34 \ 0D \\ \hline TE 30 \ 30 \ 37 \ 32 \ 20 \ 31 \ 0D \\ TE 30 \ 30 \ 37 \ 32 \ 20 \ 32 \ 0D \\ TE 30 \ 30 \ 37 \ 32 \ 20 \ 32 \ 0D \\ TE 30 \ 30 \ 37 \ 32 \ 20 \ 30 \ 0D \\ \hline TE 30 \ 30 \ 37 \ 32 \ 20 \ 30 \ 0D \\ \hline TE 30 \ 30 \ 37 \ 32 \ 20 \ 35 \ 0D \\ \hline \end{array}$                                                                                                    | Menu Location                                                                             | Rear-Desktop<br>Front-Ceiling<br>Rear-Ceiling<br>Top Left<br>Top Right<br>Centre<br>Bottom Left<br>Bottom Right                                                                                                    |                                                                                                    |
| ~XX71 1<br>~XX71 2<br>~XX71 3<br>~XX71 4<br>~XX72 1<br>~XX72 1<br>~XX72 2<br>~XX72 3<br>~XX72 4<br>~XX72 5<br>(WXGA only)<br>~XX90 1                                                                                                    | TE 50 80 37 31 20 32 0D           TE 30 30 37 31 20 33 0D           TE 30 30 37 31 20 33 0D           TE 30 30 37 31 20 34 0D           TE 30 30 37 32 20 31 0D           TE 30 30 37 32 20 32 0D           TE 30 30 37 32 20 33 0D           TE 30 30 37 32 20 33 0D           TE 30 30 37 32 20 33 0D           TE 30 30 37 32 20 33 0D           TE 30 30 37 32 20 33 0D           TE 30 30 37 32 20 35 0D           TE 30 30 37 32 20 35 0D           TE 30 30 37 32 20 35 0D           TE 30 30 37 32 20 35 0D                                                                                                    | Menu Location Screen Type                                                                 | Rear-Desktop<br>Front-Ceiling<br>Rear-Ceiling<br>Top Left<br>Top Right<br>Centre<br>Bottom Left<br>Bottom Right<br>16:10                                                                                               |                                                                                                    |
| ~XX71 1<br>~XX71 2<br>~XX71 2<br>~XX71 3<br>~XX72 1<br>~XX72 1<br>~XX72 2<br>~XX72 3<br>~XX72 4<br>~XX72 5<br>(WXGA only)<br>~XX90 1<br>~XX90 0                                                                                                    | TE 30 30 37 31 20 32 0D<br>TE 30 30 37 31 20 33 0D<br>TE 30 30 37 31 20 34 0D<br>TE 30 30 37 31 20 34 0D<br>TE 30 30 37 32 20 31 0D<br>TE 30 30 37 32 20 32 0D<br>TE 30 30 37 32 20 32 0D<br>TE 30 30 37 32 20 34 0D<br>TE 30 30 37 32 20 35 0D<br>TE 30 30 37 32 20 33 0D<br>TE 30 30 39 31 20 30 0D                                                                                                    | Menu Location Screen Type                                                                 | Rear-Desktop<br>Front-Ceiling<br>Rear-Ceiling<br>Top Left<br>Top Right<br>Centre<br>Bottom Left<br>Bottom Right<br>16:10<br>16:9                                                                                       |                                                                                                    |
| -XX71 1<br>-XX71 2<br>-XX71 3<br>-XX71 4<br>-XX72 1<br>-XX72 1<br>-XX72 2<br>-XX72 3<br>-XX72 4<br>-XX72 4<br>-XX72 4<br>-XX70 1<br>-XX90 0<br>-XX90 0                                                                                                    | TE 10 30 37 31 20 32 0D<br>TE 30 30 73 12 00 33 0D<br>TE 30 30 73 12 00 34 0D<br>TE 30 30 37 31 20 34 0D<br>TE 30 30 37 32 20 31 0D<br>TE 30 30 37 32 20 32 0D<br>TE 30 30 37 32 20 32 0D<br>TE 30 30 37 32 20 34 0D<br>TE 30 30 37 32 20 35 0D<br>TE 30 30 39 31 20 31 0D<br>TE 30 30 39 31 20 30 0D<br>TE 30 30 37 37 20 aabbee 0D                                                                                                    | Menu Location Screen Type Security                                                        | Rear-Desktop<br>Front-Ceiling<br>Top Left<br>Top Right<br>Centre<br>Bottom Left<br>Bottom Kight<br>16:10<br>16:9<br>Security Timer                                                                                     | Month/Day/Hour<br>n = mm/dd/hh mm= 00 (aa=30 30) ~ 12 (aa=31 32)<br>dd = 00 (bb=30 30) ~ 30 (bb=33 30)                                                                                                    |
| -XX71 1<br>-XX71 2<br>-XX71 3<br>-XX71 4<br>-XX72 1<br>-XX72 1<br>-XX72 2<br>-XX72 3<br>-XX72 4<br>-XX72 5<br>-XX79 0<br>-XX90 0<br>-XX90 0<br>-XX77 n<br>-XX78 1<br>-XX78 1                                                                                                    | TE 30 30 37 31 20 32 0D<br>TE 30 30 37 31 20 33 0D<br>TE 30 30 37 31 20 33 0D<br>TE 30 30 37 31 20 34 0D<br>TE 30 30 37 32 20 31 0D<br>TE 30 37 32 20 32 0D<br>TE 30 37 32 20 33 0D<br>TE 30 30 37 32 20 33 0D<br>TE 30 30 37 32 20 34 0D<br>TE 30 30 37 32 20 30 0D<br>TE 30 30 37 32 20 30 0D<br>TE 30 30 37 37 20 aabbcc 0D<br>TE 30 30 37 38 20 31 0D<br>TE 30 30 37 38 20 31 0D<br>TE 30 30 37 38 20 31 0D                                                                                                    | Menu Location Screen Type Security                                                        | Rear-Desktop<br>Front-Ceiling<br>Rear-Ceiling<br>Top Left<br>Top Right<br>Centre<br>Bottom Left<br>Bottom Right<br>16:10<br>16:9<br>Security Timer<br>Security Settings                                                | Month/Day/Hour<br>n = mm/dd/h mm= 00 (aa=30 30) ~ 12 (aa=31 32)<br>dd = 00 (bb=30 30) ~ 20 (bb=33 30)<br>h= 00 (ce=30 30) ~ 24 (ce=32 34)<br>Enable<br>Disable(02 for backward compatible)<br>~nnnn = -0000 (a=7E 30 30 30 30) ~ 9999 (a=7E 39 39 39 39)                                                                                 |
| -XX71 I<br>-XX71 2<br>-XX71 3<br>-XX71 4<br>-XX72 1<br>-XX72 2<br>-XX72 4<br>-XX72 5<br>-XX72 4<br>-XX72 5<br>-XX90 0<br>-XX90 0<br>-XX79 n                                                                                                    | TE 30 30 37 31 20 32 0D<br>TE 30 30 37 31 20 33 0D<br>TE 30 30 37 31 20 34 0D<br>TE 30 30 37 31 20 34 0D<br>TE 30 30 37 32 20 31 0D<br>TE 30 30 37 32 20 35 0D<br>TE 30 30 37 32 20 35 0D<br>TE 30 30 37 32 20 35 0D<br>TE 30 30 37 32 20 30 0D<br>TE 30 30 37 32 20 30 0D<br>TE 30 30 37 32 20 30 0D<br>TE 30 30 37 38 20 31 0D<br>TE 30 30 37 38 20 31 0D<br>TE 30 30 37 38 20 31 0D<br>TE 30 30 37 38 20 32 20 a 0D                                                                                                    | Menu Location Screen Type Security Projector ID                                           | Rear-Desktop<br>Front-Ceiling<br>Top Left<br>Top Right<br>Centre<br>Bottom Left<br>Bottom Right<br>16:10<br>16:9<br>Security Timer<br>Security Settings                                                                | Month/Day/Hour<br>n = mm/dd/h mm= 00 (aa=30 30) ~ 12 (aa=31 32)<br>dd = 00 (bb=30 30) ~ 30 (bb=33 30)<br>hh= 00 (cc=30 30) ~ 24 (cc=32 34)<br>Enable<br>Disable(02 for backward compatible)<br>~nnnn = -0000 (a=7E 30 30 30 30) -9999 (a=7E 39 39 39 39)<br>n = 00 (a=30 30) ~ 99 (a=39 39)                                              |
| -XX71 1<br>-XX71 2<br>-XX71 3<br>-XX71 3<br>-XX71 4<br>-XX72 1<br>-XX72 2<br>-XX72 3<br>-XX72 3<br>-XX72 4<br>-XX72 4<br>-XX72 0<br>-XX90 0<br>-XX90 0<br>-XX77 n<br>-XX78 1<br>-XX78 0<br>-NMNN<br>-XX79 n<br>-XX80 1                                                                                                    | TE 30 30 37 31 20 32 0D<br>TE 30 30 37 31 20 33 0D<br>TE 30 30 37 31 20 34 0D<br>TE 30 30 37 31 20 34 0D<br>TE 30 30 37 32 20 31 0D<br>TE 30 30 37 32 20 32 0D<br>TE 30 30 37 32 20 33 0D<br>TE 30 30 37 32 20 33 0D<br>TE 30 30 37 32 20 34 0D<br>TE 30 30 37 32 20 35 0D<br>TE 30 30 37 32 20 35 0D<br>TE 30 30 37 32 20 36 0D<br>TE 30 30 37 37 20 anbbcc 0D<br>TE 30 30 37 38 20 31 0D<br>TE 30 30 37 38 20 32 00 0D<br>TE 30 30 37 39 20 a 0D<br>TE 30 30 37 39 20 a 0D                                                                                                    | Menu Location  Screen Type  Security  Projector ID  Mute                                  | Rear-Desktop<br>Front-Ceiling<br>Top Left<br>Top Kight<br>Centre<br>Bottom Left<br>Bottom Right<br>16:10<br>16:9<br>Security Timer<br>Security Settings                                                                | Month/Day/Hour<br>n = mm/dd/h mm= 00 (aa=30 30) ~ 12 (aa=31 32)<br>dd = 00 (bb=30 30) ~ 30 (bb=33 30)<br>hh= 00 (cc=30 30) ~ 24 (cc=32 34)<br>Enable<br>Disable(02 for backward compatible)<br>-nnn = -000 (a=7E 30 30 30 0) -9999 (a=7E 39 39 39 39 39)<br>n = 00 (a=30 30) ~ 99 (a=39 39)                                              |
| -XX71 I<br>-XX71 Z<br>-XX71 Z<br>-XX71 A<br>-XX72 I<br>-XX72 I<br>-XX72 Z<br>-XX72 Z<br>-XX72 Z<br>-XX72 Z<br>-XX72 A<br>-XX70 0<br>-XX90 0<br>-XX78 I<br>-XX78 I<br>-XX78 I<br>-XX79 n<br>-XX80 0<br>-XX80 0                                                                                                    | TE 30 30 37 31 20 32 0D<br>TE 30 30 37 31 20 33 0D<br>TE 30 30 37 31 20 33 0D<br>TE 30 30 37 31 20 34 0D<br>TE 30 30 37 32 20 31 0D<br>TE 30 30 37 32 20 32 0D<br>TE 30 30 37 32 20 33 0D<br>TE 30 30 37 32 20 34 0D<br>TE 30 30 37 32 20 34 0D<br>TE 30 30 37 32 20 34 0D<br>TE 30 30 37 32 20 30 0D<br>TE 30 30 37 37 20 aabbcc 0D<br>TE 30 30 37 38 20 31 0D<br>TE 30 30 37 39 20 a 0D<br>TE 30 30 37 39 20 a 0D<br>TE 30 30 37 39 20 30 0D<br>TE 30 30 38 30 20 31 0D<br>TE 30 30 38 30 20 31 0D<br>TE 30 30 38 30 20 31 0D                                                                                                    | Menu Location Screen Type Security Projector ID Mute                                      | Rear-Desktop<br>Front-Ceiling<br>Rear-Ceiling<br>Top Left<br>Top Right<br>Centre<br>Bottom Left<br>Bottom Right<br>16:10<br>16:9<br>Security Timer<br>Security Settings<br>On<br>On                                    | Month/Day/Hour<br>n = mm/dd/hh mm= 00 (aa=30 30) ~ 12 (aa=31 32)<br>dd = 00 (b=33 30) ~ 30 (b=33 30)<br>h= 00 (c=30 30) - 24 (c=23 24)<br>Enable<br>Disable(02 for backward compatible)<br>~nmn = -0000 (a=7E 30 30 30 30) -999 (a=7E 39 39 39 39)<br>n = 00 (a=30 30) ~ 99 (a=39 39)<br>omnatible)                                      |
| -XX71 1<br>-XX71 2<br>-XX71 3<br>-XX71 4<br>-XX72 1<br>-XX72 1<br>-XX72 2<br>-XX72 3<br>-XX72 3<br>-XX72 4<br>-XX72 4<br>-XX70 0<br>-XX90 0<br>-XX70 0<br>-XX77 n<br>-XX78 1<br>-XX78 0<br>-XX79 n<br>-XX80 1<br>-XX80 0<br>-XX80 0                                                                                                    | TE 30 30 37 31 20 32 0D<br>TE 30 30 37 31 20 33 0D<br>TE 30 30 37 31 20 34 0D<br>TE 30 30 37 31 20 34 0D<br>TE 30 30 37 32 20 31 0D<br>TE 30 30 37 32 20 32 0D<br>TE 30 30 37 32 20 33 0D<br>TE 30 30 37 32 20 33 0D<br>TE 30 30 37 32 20 35 0D<br>TE 30 30 37 32 20 35 0D<br>TE 30 30 37 32 20 35 0D<br>TE 30 30 37 31 20 31 0D<br>TE 30 30 37 38 20 31 0D<br>TE 30 30 37 38 20 32 00 0D<br>TE 30 30 37 39 20 a 0D<br>TE 30 30 38 30 20 30 0D<br>TE 30 30 38 30 20 30 0D                                                                                                    | Menu Location  Screen Type  Security  Projector ID  Mute Internal Soeaker                 | Rear-Desktop<br>Front-Ceiling<br>Top Left<br>Top Kight<br>Centre<br>Bottom Left<br>Bottom Right<br>16:10<br>16:9<br>Security Timer<br>Security Settings<br>On<br>Off (0/2 for backward et<br>Off                       | Month/Day/Hour<br>n = mm/dd/hh mm= 00 (aa=30 30) ~ 12 (aa=31 32)<br>dd = 00 (bb=30 30) ~ 23 (bb=33 30)<br>hb= 00 (cs=33 30) ~ 24 (cc=32 34)<br>Enable<br>Disable(0/2 for backward compatible)<br>-nnnn = -0000 (a=7E 30 30 30) - 9999 (a=7E 39 39 39 39)<br>n = 00 (a=30 30) ~ 99 (a=39 39)<br>ompatible)                                |
| -XX71 I<br>-XX71 Z<br>-XX71 Z<br>-XX71 A<br>-XX72 I<br>-XX72 I<br>-XX72 Z<br>-XX72 Z<br>-XX72 Z<br>-XX72 Z<br>-XX72 Z<br>-XX70 0<br>-XX90 0<br>-XX70 0<br>-XX78 I<br>-XX78 I<br>-XX78 I<br>-XX79 n<br>-XX80 0<br>-XX80 0<br>-XX80 0<br>-XX80 0<br>-XX80 0<br>-XX80 0<br>-XX80 0<br>-XX80 0<br>-XX80 0<br>-XX80 0<br>-XX80 0                                                                                                    | TE 30 30 37 31 20 32 0D<br>TE 30 30 37 31 20 33 0D<br>TE 30 30 37 31 20 33 0D<br>TE 30 30 37 31 20 34 0D<br>TE 30 30 37 32 20 31 0D<br>TE 30 30 37 32 20 32 0D<br>TE 30 30 37 32 20 33 0D<br>TE 30 37 32 20 33 0D<br>TE 30 30 37 32 20 34 0D<br>TE 30 30 37 32 20 34 0D<br>TE 30 30 37 32 20 30 0D<br>TE 30 30 37 37 20 aabbcc 0D<br>TE 30 30 37 37 20 aabbcc 0D<br>TE 30 30 37 39 20 a 0D<br>TE 30 30 37 39 20 a 0D<br>TE 30 30 37 39 20 a 0D<br>TE 30 30 37 39 20 a 0D<br>TE 30 30 37 39 20 30 0D<br>TE 30 30 33 10 20 30 0D<br>TE 30 30 33 10 20 30 0D                                                                                                    | Menu Location Screen Type Security Projector ID Mute Internal Speaker                     | Rear-Desktop<br>Front-Ceiling<br>Top Left<br>Top Kight<br>Centre<br>Bottom Left<br>Bottom Kight<br>16:10<br>16:9<br>Security Timer<br>Security Settings<br>On<br>On<br>On                                              | Month/Day/Hour<br>n = mm/dd/hh mm= 00 (aa=30 30) ~ 12 (aa=31 32)<br>dd = 00 (b=33 30) (b=3 3 30)<br>h= 00 (c=30 30) - 24 (c=23 234)<br>Enable<br>Disable(02 for backward compatible)<br>~nmn = -0000 (a=7E 30 30 30 30) -9999 (a=7E 39 39 39 39)<br>n = 00 (a=30 30) ~ 99 (a=39 39)<br>ompatible)                                        |
| -XX71 1<br>-XX71 2<br>-XX71 3<br>-XX71 4<br>-XX71 4<br>-XX72 1<br>-XX72 1<br>-XX72 2<br>-XX72 3<br>-XX72 3<br>-XX72 4<br>-XX72 4<br>-XX72 0<br>-XX90 0<br>-XX90 0<br>-XX90 0<br>-XX77 n<br>-XX78 1<br>-XX78 0<br>-XX78 0<br>-XX79 n<br>-XX80 0<br>-XX80 0<br>-XX81 0<br>-XX80 1<br>-XX80 0<br>-XX81 0<br>-XX81 0<br>-XX80 0<br>-XX81 0<br>-XX81 | TE 30 30 37 31 20 32 0D<br>TE 30 30 37 31 20 33 0D<br>TE 30 30 37 31 20 34 0D<br>TE 30 30 37 31 20 34 0D<br>TE 30 30 37 31 20 34 0D<br>TE 30 30 37 32 20 32 0D<br>TE 30 30 37 32 20 33 0D<br>TE 30 30 37 32 20 33 0D<br>TE 30 30 37 32 20 35 0D<br>TE 30 30 37 32 20 35 0D<br>TE 30 30 37 32 20 35 0D<br>TE 30 30 37 32 20 35 0D<br>TE 30 30 37 32 20 35 0D<br>TE 30 30 37 37 20 aabbcc 0D<br>TE 30 30 37 38 20 31 0D<br>TE 30 30 37 38 20 32 0 a 0D<br>TE 30 30 37 38 20 31 0D<br>TE 30 30 37 39 20 a 0D<br>TE 30 30 37 39 20 a 0D<br>TE 30 30 37 39 20 a 0D<br>TE 30 30 37 39 20 a 0D<br>TE 30 30 38 30 20 30 0D<br>TE 30 33 31 30 20 31 0D<br>TE 40 30 33 10 20 30 0D                                                                                                    | Menu Location  Screen Type  Security  Projector ID  Mute Internal Speaker Volume (Audio)  | Rear-Desktop<br>Front-Ceiling<br>Top Left<br>Top Right<br>Centre<br>Bottom Left<br>Bottom Right<br>16:10<br>16:9<br>Security Timer<br>Security Settings<br>On<br>Off (0/2 for backward ed<br>Off<br>On                 | Month/Day/Hour<br>n = mm/dd/h mm= 00 (aa=30 30) ~ 12 (aa=31 32)<br>dd = 00 (bb=30 30) ~ 30 (bb=33 30)<br>h= 00 (cc=30 30) ~ 24 (cc=32 34)<br>Enable<br>Disable(0/2 for backward compatible)<br>-mmn = -0000 (a=7E 30 30 30 30) -9999 (a=7E 39 39 39 39)<br>n = 00 (a=30 30) ~ 99 (a=39 39)<br>ompatible)<br>n = 0 (a=30) ~ 10 (a=31 30)  |
| -XX71 1<br>-XX71 2<br>-XX71 3<br>-XX71 4<br>-XX72 1<br>-XX72 2<br>-XX72 2<br>-XX72 3<br>-XX72 4<br>-XX72 4<br>-XX72 4<br>-XX70 0<br>-XX90 0<br>-XX90 0<br>-XX70 n<br>-XX77 n<br>-XX78 1<br>-XX78 1<br>-XX78 0<br>-XX79 n<br>-XX80 1<br>-XX80 0<br>-XX80 0<br>-XX80 0<br>-XX80 0<br>-XX80 1<br>-XX80 1<br>-XX80 | $\begin{array}{c} TE & 03 & 03 & 73 & 12 & 03 & 00 \\ TE & 03 & 03 & 73 & 12 & 03 & 30 \\ TE & 03 & 03 & 73 & 12 & 03 & 40 \\ TE & 03 & 03 & 73 & 22 & 03 & 10 \\ TE & 03 & 03 & 73 & 22 & 03 & 00 \\ TE & 03 & 03 & 73 & 22 & 03 & 00 \\ TE & 03 & 03 & 73 & 22 & 03 & 00 \\ TE & 03 & 03 & 73 & 22 & 03 & 00 \\ TE & 03 & 03 & 73 & 22 & 03 & 00 \\ TE & 30 & 30 & 31 & 20 & 31 & 00 \\ TE & 30 & 30 & 31 & 20 & 30 & 00 \\ TE & 30 & 30 & 37 & 32 & 00 & 00 \\ TE & 30 & 30 & 37 & 32 & 00 & 00 \\ TE & 30 & 30 & 37 & 38 & 20 & 32 & 00 \\ TE & 30 & 37 & 38 & 20 & 32 & 00 \\ TE & 30 & 30 & 37 & 38 & 20 & 32 & 00 \\ TE & 30 & 30 & 37 & 39 & 20 & 0 & 00 \\ TE & 30 & 33 & 30 & 20 & 0 & 00 \\ TE & 30 & 33 & 30 & 20 & 30 & 00 \\ TE & 30 & 33 & 31 & 20 & 30 & 00 \\ TE & 30 & 33 & 31 & 20 & 30 & 00 \\ TE & 30 & 30 & 33 & 31 & 20 & 30 \\ TE & 30 & 30 & 33 & 31 & 20 & 30 \\ TE & 30 & 30 & 30 & 31 & 20 & 30 \\ TE & 30 & 30 & 30 & 31 & 20 & 30 \\ TE & 30 & 30 & 33 & 31 & 20 & 30 \\ TE & 30 & 30 & 33 & 31 & 20 & 30 \\ TE & 30 & 30 & 30 & 31 & 30 & 30 \\ TE & 30 & 30 & 31 & 31 & 30 & 30 \\ TE & 30 & 30 & 30 & 31 & 30 & 30 \\ TE & 30 & 30 & 30 & 31 & 30 & 30 \\ TE & 30 & 30 & 30 & 30 & 30 & 30 \\ TE & 30 & 30 & 30 & 30 & 30 & 30 \\ TE & 30 & 30 & 30 & 30 & 30 & 30 \\ TE & 30 & 30 & 30 & 30 & 30 & 30 \\ TE & 30 & 30 & 30 & 30 & 30 & 30 \\ TE & 30 & 30 & 30 & 30 & 30 \\ TE & 30 & 30 & 30 & 30 & 30 \\ TE & 3$ | Menu Location Screen Type Security Projector ID Mute Internal Speaker Volume (Audio)      | Rear-Desktop<br>Front-Ceiling<br>Rear-Ceiling<br>Top Left<br>Top Right<br>Centre<br>Bottom Left<br>Bottom Right<br>16:10<br>16:9<br>Security Timer<br>Security Settings<br>On<br>On<br>Off (0/2 for backward of<br>Off | Month/Day/Hour<br>n = mm/ddhh mm= 00 (aa=30 30) ~ 12 (aa=31 32)<br>dd = 00 (bb=30 30) ~ 30 (bb=33 30)<br>hb= 00 (cc=30 30) ~ 24 (cc=32 34)<br>Enable<br>Disable(0/2 for backward compatible)<br>~mmn = ~0000 (a=7E 30 30 30 30) ~9999 (a=7E 39 39 39 39)<br>n = 00 (a=30 30) ~ 99 (a=39 39)<br>ompatible)<br>n = 0 (a=30) ~ 10 (a=31 30) |
| -XX71 1<br>-XX71 2<br>-XX71 3<br>-XX71 4<br>-XX72 1<br>-XX72 1<br>-XX72 2<br>-XX72 2<br>-XX72 3<br>-XX72 4<br>-XX70 0<br>-XX90 0<br>-XX90 0<br>-XX78 1<br>-XX78 1<br>-XX78 1<br>-XX78 1<br>-XX78 1<br>-XX80 0<br>-XX80 1<br>-XX80 1<br>-XX80 | TE 10 30 37 31 20 32 0D<br>TE 30 30 37 31 20 33 0D<br>TE 30 30 37 31 20 33 0D<br>TE 30 30 37 31 20 34 0D<br>TE 30 30 37 32 20 31 0D<br>TE 30 30 37 32 20 32 0D<br>TE 30 30 37 32 20 33 0D<br>TE 30 30 37 32 20 33 0D<br>TE 30 30 37 32 20 34 0D<br>TE 30 30 37 32 20 34 0D<br>TE 30 30 37 32 20 34 0D<br>TE 30 30 37 32 20 30 0D<br>TE 30 30 37 37 20 aabbcc 0D<br>TE 30 30 37 39 20 a 0D<br>TE 30 30 37 39 20 a 0D<br>TE 30 30 37 39 20 a 0D<br>TE 30 30 37 39 20 a 0D<br>TE 30 30 38 30 20 31 0D<br>TE 30 30 38 31 20 31 0D<br>TE 30 33 31 30 20 31 0D<br>TE 30 33 31 30 20 31 0D<br>TE 30 30 38 31 20 31 0D<br>TE 30 30 38 31 20 30 10D<br>TE 30 30 38 31 20 30 10D<br>TE 30 30 38 31 20 30 10D<br>TE 30 30 38 31 20 30 10D<br>TE 30 30 38 31 20 30 10D<br>TE 30 30 38 31 20 30 10D<br>TE 30 30 38 32 20 31 0D<br>TE 30 30 38 32 20 31 0D<br>TE 30 30 38 32 20 31 0D                                                                                                    | Menu Location Screen Type Security Projector ID Mute Internal Speaker Volume (Audio) Logo | Rear-Desktop<br>Front-Ceiling<br>Top Left<br>Top Kight<br>Centre<br>Bottom Right<br>I6:10<br>16:9<br>Security Timer<br>Security Settings<br>On<br>Off (0/2 for backward ed<br>Off<br>On<br>Default                     | Month/Day/Hour<br>n = mu7ddhh mm= 00 (aa=30 30) ~ 12 (aa=31 32)<br>dd = 00 (bb=30 30) ~ 30 (bb=33 30)<br>hm = 00 (c=30 30) ~ 24 (c=32 34)<br>Enable<br>Disable(02 for backward compatible)<br>~nnn = -0000 (a=7E 30 30 30 30) -9999 (a=7E 39 39 39 39)<br>n = 00 (a=30 30) ~ 99 (a=39 39)<br>ompatible)<br>n = 0 (a=30) ~ 10 (a=31 30)   |

Dansk

72
|                                                                                                    | 7E 30 30 38 38 20 30 0D                                                                                                    | Closed Captioning                                                                           | Off                                                                                                    |                                                                                                    |
|----------------------------------------------------------------------------------------------------|----------------------------------------------------------------------------------------------------|---------------------------------------------------------------------------------------------|----------------------------------------------------------------------------------------------------|----------------------------------------------------------------------------------------------------|
| ~XX88 1                                                                                                    | 7E 30 30 38 38 20 31 0D                                                                                                    |                                                                                             | cc1                                                                                                    |                                                                                                    |
| ~XX89.0                                                                                                    | 7E 30 30 38 38 20 32 0D<br>7E 30 30 38 39 20 30 0D                                                                                                    | Audio Input                                                                                 | Default                                                                                                    |                                                                                                    |
| ~XX89 1                                                                                                    | 7E 30 30 38 39 20 31 0D                                                                                                    | - man - par                                                                                 | Audio1                                                                                                    |                                                                                                    |
| ~XX89 3                                                                                                    | 7E 30 30 38 39 20 33 0D                                                                                                    |                                                                                             | Audio2(SVGA2, SVGA                                                                                                    | A3, XGA1, XGA2, WXGA)                                                                                                    |
| ~XX454.0                                                                                                    | 7E 30 30 34 35 34 20 30 0D                                                                                                    | Crestron                                                                                    | Off                                                                                                    |                                                                                                    |
| ~XX454 1                                                                                                    | 7E 30 30 34 35 34 20 31 0D                                                                                                    | crestion                                                                                    | On                                                                                                    |                                                                                                    |
| ~XX455 0                                                                                                    | 7E 30 30 34 35 35 20 30 0D                                                                                                    | Extron                                                                                      | Off                                                                                                    |                                                                                                    |
| ~XX455 1                                                                                                    | 7E 30 30 34 35 35 20 31 0D                                                                                                    |                                                                                             | On                                                                                                    |                                                                                                    |
| ~XX456 0                                                                                                    | 7E 30 30 34 35 36 20 30 0D                                                                                                    | PJLink                                                                                      | Off                                                                                                    |                                                                                                    |
| ~XX457.0                                                                                                    | 7E 30 30 34 35 30 20 31 0D                                                                                                    | AMX Device Discovery                                                                        | Off                                                                                                    |                                                                                                    |
| ~XX457 1                                                                                                    | 7E 30 30 34 35 37 20 31 0D                                                                                                    | ,                                                                                           | On                                                                                                    |                                                                                                    |
| ~XX458 0                                                                                                    | 7E 30 30 34 35 38 20 30 0D                                                                                                    | Telnet                                                                                      | Off                                                                                                    |                                                                                                    |
| ~XX458 1                                                                                                    | 7E 30 30 34 35 38 20 31 0D                                                                                                    |                                                                                             | On                                                                                                    |                                                                                                    |
| ~XX459 0                                                                                                    | 7E 30 30 34 35 38 20 30 0D<br>7E 30 30 34 35 38 20 31 0D                                                                                                    | HTTP                                                                                        | Off                                                                                                    |                                                                                                    |
| ~XX1001                                                                                                    | 7E 30 30 34 35 38 20 31 0D                                                                                                    | Source Lock                                                                                 | On                                                                                                    |                                                                                                    |
| ~XX100 0                                                                                                    | 7E 30 30 31 30 30 20 30 0D                                                                                                    |                                                                                             | Off (0/2 for backward of                                                                                                    | compatible)                                                                                                    |
| ~XX101 1                                                                                                    | 7E 30 30 31 30 31 20 31 0D                                                                                                    | High Altitude                                                                               | On                                                                                                    |                                                                                                    |
| ~XX101 0                                                                                                    | 7E 30 30 31 30 31 20 30 0D                                                                                                    | 1.C. (* 1171                                                                                | Off (0/2 for backward of                                                                                                    | compatible)                                                                                                    |
| ~XX1021                                                                                                    | 7E 30 30 31 30 32 20 31 0D<br>7E 30 30 31 30 32 20 30 0D                                                                                                    | Information Hide                                                                            | Off (0/2 for backward (                                                                                                    | sompatible)                                                                                                    |
| ~XX102.0                                                                                                    | 7E 30 30 31 30 32 20 30 0D                                                                                                    | Keypad Lock                                                                                 | On On                                                                                                    | (Simpatione)                                                                                                    |
| ~XX103 0                                                                                                    | 7E 30 30 31 30 33 20 30 0D                                                                                                    |                                                                                             | Off (0/2 for backward of                                                                                                    | compatible)                                                                                                    |
| ~XX195 0                                                                                                    | 7E 30 30 31 39 35 20 30 0D                                                                                                    | Test Pattern                                                                                | None                                                                                                    |                                                                                                    |
| ~XX1951                                                                                                    | 7E 30 30 31 39 35 20 31 0D                                                                                                    |                                                                                             | Grid                                                                                                    |                                                                                                    |
| ~XX195.2                                                                                                    | 7E 30 30 31 39 35 20 32 0D<br>7E 30 30 31 31 20 30 0D                                                                                                    | IP Eupetion                                                                                 | White Pattern                                                                                                    |                                                                                                    |
| ~XX11 0                                                                                                    | 7E 30 30 31 31 20 30 0D                                                                                                    | IK Function                                                                                 | On                                                                                                    |                                                                                                    |
| ~XX11 2                                                                                                    | 7E 30 30 31 31 20 32 0D                                                                                                    |                                                                                             | Front                                                                                                    |                                                                                                    |
| ~XX11 3                                                                                                    | 7E 30 30 31 31 20 33 0D                                                                                                    |                                                                                             | Тор                                                                                                    |                                                                                                    |
|                                                                                                    | 7E 20 20 21 20 24 20 21 0D                                                                                                    | Paakaraund Calar                                                                            | Plua                                                                                                    |                                                                                                    |
| ~XX104 1<br>~XX104 2                                                                                                    | 7E 30 30 31 30 34 20 31 0D                                                                                                    | Background Color                                                                            | Black                                                                                                    |                                                                                                    |
| ~XX104 3                                                                                                    | 7E 30 30 31 30 34 20 33 0D                                                                                                    |                                                                                             | Red                                                                                                    |                                                                                                    |
| ~XX104 4                                                                                                    | 7E 30 30 31 30 34 20 34 0D                                                                                                    |                                                                                             | Green                                                                                                    |                                                                                                    |
| ~XX104 5                                                                                                    | 7E 30 30 31 30 34 20 35 0D                                                                                                    |                                                                                             | White                                                                                                    | 0                                                                                                    |
| ~XX1051<br>~XX1050                                                                                                    | 7E 30 30 31 30 35 20 31 0D<br>7E 30 30 31 30 35 20 30 0D                                                                                                    | Advanced                                                                                    | Direct Power On                                                                                                    | Off (0/2 for backward compatible)                                                                                                    |
| ~XX106 n                                                                                                    | 7E 30 30 31 30 36 20 a 0D                                                                                                    |                                                                                             | Auto Power Off (min)                                                                                                    | n = 0 (a=30) ~ 180 (a=31 38 30)                                                                                                    |
| ~XX107 n                                                                                                    | 7E 30 30 31 30 37 20 a 0D                                                                                                    |                                                                                             | Sleep Timer (min)                                                                                                    | n = 0 (a=30) ~ 990 (a=39 39 39)                                                                                                    |
| ~XX115 1                                                                                                    | 7E 30 30 31 31 35 20 31 0D                                                                                                    |                                                                                             | Quick Resume                                                                                                    | On                                                                                                    |
| ~XX115 0                                                                                                    | 7E 30 30 31 31 35 20 30 0D                                                                                                    |                                                                                             | B M 1 (2) B N                                                                                                    | Off (0/2 for backward compatible)                                                                                                    |
| ~XX1141<br>~XX1140                                                                                                    | 7E 30 30 31 31 34 20 31 0D<br>7E 30 30 31 31 34 20 30 0D                                                                                                    |                                                                                             | Power Mode(Standby)                                                                                                    | Eco.(<=0.5W)<br>Active (0/2 for backward compatible)                                                                                                    |
|                                                                                                    |                                                                                                    |                                                                                             |                                                                                                    |                                                                                                    |
|                                                                                                    |                                                                                                    |                                                                                             |                                                                                                    |                                                                                                    |
| ~XX109 1                                                                                                    | 7E 30 30 31 30 39 20 31 0D                                                                                                    |                                                                                             | Lamp Reminder                                                                                                    | On                                                                                                    |
| ~XX109 1<br>~XX109 0                                                                                                    | 7E 30 30 31 30 39 20 31 0D<br>7E 30 30 31 30 39 20 30 0D<br>7E 30 30 31 30 39 20 30 0D                                                                                                    |                                                                                             | Lamp Reminder                                                                                                    | On<br>Off (0/2 for backward compatible)                                                                                                    |
| ~XX109 1<br>~XX109 0<br>~XX100 1<br>~XX110 1<br>~XX110 2                                                                                                    | 7E 30 30 31 30 39 20 31 0D<br>7E 30 30 31 30 39 20 30 0D<br>7E 30 30 31 30 39 20 30 0D<br>7E 30 30 31 31 30 20 31 0D<br>7E 30 30 31 31 30 20 32 0D                                                                                                    |                                                                                             | Lamp Reminder<br>Brightness Mode                                                                                                    | On<br>Off (0/2 for backward compatible)<br>Bright<br>Eco                                                                                                    |
| XX109 1<br>-XX109 0<br>-XX110 1<br>-XX110 2<br>-XX110 3                                                                                                    | 7E 30 30 31 30 39 20 31 0D<br>7E 30 30 31 30 39 20 30 0D<br>7E 30 30 31 31 30 20 31 0D<br>7E 30 30 31 31 30 20 31 0D<br>7E 30 30 31 31 30 20 32 0D<br>7E 30 30 31 31 30 20 33 0D                                                                                                    |                                                                                             | Lamp Reminder<br>Brightness Mode                                                                                                    | On<br>Off (0/2 for backward compatible)<br>Bright<br>Eco<br>Eco                                                                                                    |
| ~XX109 1<br>~XX109 0<br>~XX110 1<br>~XX110 2<br>~XX110 3<br>~XX110 4                                                                                                    | TE 30 30 31 30 39 20 31 0D<br>TE 30 30 31 30 39 20 30 0D<br>TE 30 30 31 30 39 20 30 0D<br>TE 30 30 31 31 30 20 31 0D<br>TE 30 30 31 31 30 20 32 0D<br>TE 30 30 31 31 30 20 33 0D<br>TE 30 30 31 31 30 20 34 0D                                                                                                    |                                                                                             | Lamp Reminder<br>Brightness Mode                                                                                                    | On<br>Off (0/2 for backward compatible)<br>Bright<br>Eco<br>Eco<br>Dynamic                                                                                                    |
| XX109 1<br>XX109 0<br>XX110 1<br>XX110 2<br>XX110 3<br>XX110 4<br>XX111 1<br>XX111 1                                                                                                    | $\begin{array}{c} 7E \ 30 \ 30 \ 31 \ 30 \ 39 \ 20 \ 31 \ 0D \\ TE \ 30 \ 30 \ 31 \ 30 \ 39 \ 20 \ 30 \ 0D \\ TE \ 30 \ 30 \ 31 \ 30 \ 39 \ 20 \ 30 \ 0D \\ TE \ 30 \ 30 \ 31 \ 31 \ 30 \ 20 \ 32 \ 0D \\ TE \ 30 \ 30 \ 31 \ 31 \ 30 \ 20 \ 32 \ 0D \\ TE \ 30 \ 30 \ 31 \ 31 \ 30 \ 20 \ 32 \ 0D \\ TE \ 30 \ 30 \ 31 \ 31 \ 30 \ 20 \ 32 \ 0D \\ TE \ 30 \ 30 \ 31 \ 31 \ 31 \ 30 \ 20 \ 30 \ 0D \\ TE \ 30 \ 30 \ 31 \ 31 \ 31 \ 30 \ 20 \ 30 \ 0D \\ TE \ 30 \ 30 \ 31 \ 31 \ 31 \ 30 \ 20 \ 30 \ 0D \\ TE \ 30 \ 30 \ 31 \ 31 \ 31 \ 30 \ 20 \ 30 \ 0D \\ TE \ 30 \ 30 \ 31 \ 31 \ 31 \ 30 \ 20 \ 30 \ 0D \\ TE \ 30 \ 30 \ 31 \ 31 \ 31 \ 30 \ 20 \ 30 \ 0D \\ TE \ 30 \ 30 \ 30 \ 31 \ 31 \ 31 \ 30 \ 30$                                                                                                    |                                                                                             | Lamp Reminder<br>Brightness Mode<br>Lamp Reset                                                                                                    | On<br>Off (0/2 for backward compatible)<br>Bright<br>Eco<br>Eco<br>Dynamic<br>Yes                                                                                                    |
| XX109 1<br>XX109 0<br>XX110 1<br>XX110 2<br>XX110 3<br>XX110 4<br>XX111 1<br>XX111 0<br>XX111 0<br>XX122 0                                                                                                    | $\begin{array}{c} TE \; 30\; 30\; 31\; 30\; 39\; 20\; 31\; 0D\\ TE\; 30\; 30\; 31\; 30\; 39\; 20\; 30\; 0D\\ TE\; 30\; 30\; 31\; 30\; 30\; 20\; 30\; 0D\\ TE\; 30\; 30\; 31\; 31\; 30\; 20\; 20\; D\\ TE\; 30\; 30\; 31\; 31\; 30\; 20\; 22\; 0D\\ TE\; 30\; 30\; 31\; 31\; 30\; 20\; 23\; 0D\\ TE\; 30\; 30\; 31\; 31\; 30\; 20\; 34\; 0D\\ TE\; 30\; 30\; 31\; 31\; 30\; 20\; 34\; 0D\\ TE\; 30\; 30\; 31\; 31\; 30\; 20\; 34\; 0D\\ TE\; 30\; 30\; 31\; 31\; 31\; 20\; 31\; 0D\\ TE\; 30\; 30\; 31\; 31\; 31\; 20\; 31\; 0D\\ TE\; 30\; 30\; 31\; 31\; 31\; 20\; 30\; 0D\\ TE\; 30\; 30\; 31\; 31\; 31\; 20\; 30\; 0D\\ TE\; 30\; 30\; 31\; 31\; 31\; 20\; 30\; 0D\\ TE\; 30\; 30\; 31\; 31\; 31\; 20\; 30\; 0D\\ TE\; 30\; 30\; 31\; 33\; 31\; 32\; 30\; 30\; 0D\\ TE\; 30\; 30\; 33\; 33\; 32\; 30\; 30\; 0D\\ \end{array}$                                                                                                    | Filler Dominder                                                                             | Lamp Reminder<br>Brightness Mode<br>Lamp Reset                                                                                                    | On<br>Off (0/2 for backward compatible)<br>Bright<br>Eco<br>Dynamic<br>Yes<br>No (0/2 for backward compatible)<br>Off                                                                                                   |
|                                                                                                    | $\begin{array}{c} 7E & 30 & 30 & 31 & 30 & 39 & 20 & 31 & 0D \\ 7E & 30 & 31 & 30 & 39 & 20 & 30 & 0D \\ 7E & 30 & 30 & 31 & 30 & 20 & 31 & 0D \\ 7E & 30 & 30 & 31 & 31 & 30 & 20 & 30 & 0D \\ 7E & 30 & 30 & 31 & 31 & 30 & 20 & 34 & 0D \\ 7E & 30 & 30 & 31 & 31 & 31 & 20 & 34 & 4D \\ 7E & 30 & 30 & 31 & 31 & 31 & 20 & 31 & 0D \\ 7E & 30 & 30 & 31 & 31 & 31 & 20 & 30 & 0D \\ 7E & 30 & 30 & 31 & 31 & 31 & 20 & 30 & 0D \\ 7E & 30 & 30 & 33 & 32 & 32 & 20 & 30 & 0D \\ 7E & 30 & 30 & 33 & 32 & 32 & 20 & 30 & 10 & 0D \\ 7E & 30 & 30 & 33 & 32 & 32 & 20 & 30 & 10 & 0D \\ \end{array}$                                                                                                    | Filter Reminder                                                                             | Lamp Reminder<br>Brightness Mode<br>Lamp Reset                                                                                                    | On<br>Off (0/2 for backward compatible)<br>Bright<br>Eco<br>Evo<br>Dynamic<br>Yes<br>No (0/2 for backward compatible)<br>Off<br>300 hr                                                                                  |
|                                                                                                    | $\begin{array}{c} 7E \ 30 \ 30 \ 31 \ 30 \ 39 \ 20 \ 31 \ 0D \\ TE \ 30 \ 30 \ 31 \ 30 \ 39 \ 20 \ 30 \ 0D \\ TE \ 30 \ 30 \ 31 \ 30 \ 30 \ 30 \ 0D \\ TE \ 30 \ 30 \ 31 \ 31 \ 30 \ 20 \ 32 \ 0D \\ TE \ 30 \ 30 \ 31 \ 31 \ 30 \ 20 \ 32 \ 0D \\ TE \ 30 \ 30 \ 31 \ 31 \ 30 \ 20 \ 30 \ 3D \\ TE \ 30 \ 30 \ 31 \ 31 \ 30 \ 20 \ 3D \\ TE \ 30 \ 30 \ 31 \ 31 \ 3D \ 20 \ 3D \\ TE \ 30 \ 30 \ 31 \ 31 \ 3D \ 20 \ 3D \\ TE \ 30 \ 30 \ 31 \ 31 \ 3D \ 2D \ 3D \\ TE \ 30 \ 30 \ 31 \ 31 \ 3D \ 2D \ 3D \\ TE \ 30 \ 3D \ 3D \ 3D \ 3D \ 3D \ 3D \ 3D$                                                                                                    | Filter Reminder                                                                             | Lamp Reminder<br>Brightness Mode<br>Lamp Reset                                                                                                    | On<br>Off (0/2 for backward compatible)<br>Bright<br>Eco<br>Dynamic<br>Yes<br>No (0/2 for backward compatible)<br>Off<br>300 hr<br>500 hr                                                                               |
|                                                                                                    | $\begin{array}{c} 7E \ 30 \ 30 \ 31 \ 30 \ 39 \ 20 \ 31 \ 0D \\ TE \ 30 \ 30 \ 31 \ 30 \ 39 \ 20 \ 30 \ 0D \\ TE \ 30 \ 30 \ 31 \ 30 \ 20 \ 30 \ 0D \\ TE \ 30 \ 30 \ 31 \ 30 \ 20 \ 30 \ 0D \\ TE \ 30 \ 30 \ 31 \ 30 \ 20 \ 30 \ 0D \\ TE \ 30 \ 30 \ 31 \ 31 \ 30 \ 20 \ 30 \ 0D \\ TE \ 30 \ 30 \ 31 \ 31 \ 30 \ 20 \ 30 \ 0D \\ TE \ 30 \ 30 \ 31 \ 31 \ 30 \ 20 \ 30 \ 0D \\ TE \ 30 \ 30 \ 31 \ 31 \ 31 \ 20 \ 30 \ 0D \\ TE \ 30 \ 30 \ 31 \ 31 \ 31 \ 30 \ 20 \ 30 \ 0D \\ TE \ 30 \ 30 \ 33 \ 32 \ 32 \ 30 \ 0D \\ TE \ 30 \ 30 \ 33 \ 32 \ 32 \ 32 \ 30 \ 0D \\ TE \ 30 \ 30 \ 33 \ 32 \ 32 \ 32 \ 30 \ 0D \\ TE \ 30 \ 30 \ 33 \ 32 \ 32 \ 32 \ 30 \ 0D \\ TE \ 30 \ 30 \ 33 \ 32 \ 32 \ 32 \ 30 \ 0D \\ TE \ 30 \ 30 \ 33 \ 32 \ 32 \ 32 \ 30 \ 0D \\ TE \ 30 \ 30 \ 33 \ 32 \ 32 \ 32 \ 30 \ 0D \\ TE \ 30 \ 30 \ 33 \ 32 \ 32 \ 32 \ 30 \ 0D \\ TE \ 30 \ 30 \ 33 \ 32 \ 32 \ 32 \ 30 \ 0D \\ TE \ 30 \ 30 \ 33 \ 32 \ 32 \ 32 \ 30 \ 0D \\ TE \ 30 \ 30 \ 33 \ 32 \ 32 \ 32 \ 30 \ 0D \\ TE \ 30 \ 30 \ 33 \ 32 \ 32 \ 32 \ 30 \ 0D \\ TE \ 30 \ 30 \ 33 \ 32 \ 32 \ 32 \ 30 \ 0D \\ TE \ 30 \ 30 \ 30 \ 30 \ 32 \ 32 \ 32 \ 30 \ 0D \\ TE \ 30 \ 30 \ 30 \ 30 \ 32 \ 32 \ 32 \ 30 \ 30$                                                                                                    | Filter Reminder                                                                             | Lamp Reminder<br>Brightness Mode<br>Lamp Reset                                                                                                    | On<br>Off (0/2 for backward compatible)<br>Bright<br>Eco<br>Dynamic<br>Yes<br>No (0/2 for backward compatible)<br>Off<br>300 hr<br>500 hr<br>800 hr                                                                     |
|                                                                                                    | $\begin{array}{c} 7E & 30 & 30 & 31 & 30 & 39 & 20 & 31 & 0D \\ 7E & 30 & 31 & 30 & 39 & 20 & 30 & 0D \\ 7E & 30 & 30 & 31 & 30 & 20 & 31 & 0D \\ 7E & 30 & 30 & 31 & 31 & 30 & 20 & 31 & 0D \\ 7E & 30 & 30 & 31 & 31 & 30 & 20 & 34 & 0D \\ 7E & 30 & 30 & 31 & 31 & 31 & 20 & 34 & 0D \\ 7E & 30 & 30 & 31 & 31 & 31 & 20 & 30 & 0D \\ 7E & 30 & 30 & 31 & 31 & 31 & 20 & 30 & 0D \\ 7E & 30 & 30 & 33 & 32 & 32 & 20 & 30 & 0D \\ 7E & 30 & 30 & 33 & 32 & 32 & 20 & 30 & 0D \\ 7E & 30 & 30 & 33 & 32 & 32 & 20 & 32 & 0D \\ 7E & 30 & 30 & 33 & 32 & 32 & 20 & 32 & 0D \\ 7E & 30 & 30 & 33 & 32 & 32 & 20 & 34 & 0D \\ 7E & 30 & 30 & 33 & 32 & 32 & 20 & 34 & 0D \\ 7E & 30 & 30 & 33 & 32 & 32 & 20 & 34 & 0D \\ \end{array}$                                                                                                    | Filter Reminder                                                                             | Lamp Reminder<br>Brightness Mode<br>Lamp Reset                                                                                                    | On<br>Off (0/2 for backward compatible)<br>Bright<br>Eco<br>Eco<br>Dynamic<br>Yes<br>No (0/2 for backward compatible)<br>Off<br>Off<br>S00 hr<br>S00 hr<br>S00 hr<br>S00 hr<br>S00 hr                                   |
|                                                                                                    | $\begin{array}{c} 7E & 30 & 30 & 31 & 30 & 39 & 20 & 31 & 0D \\ 7E & 30 & 30 & 31 & 30 & 39 & 20 & 30 & 0D \\ 7E & 30 & 30 & 31 & 30 & 20 & 31 & 0D \\ 7E & 30 & 30 & 31 & 31 & 30 & 20 & 30 & DT \\ 7E & 30 & 30 & 31 & 31 & 30 & 20 & 30 & DT \\ 7E & 30 & 30 & 31 & 31 & 30 & 20 & 34 & 0D \\ 7E & 30 & 30 & 31 & 31 & 31 & 20 & 30 & 0D \\ 7E & 30 & 30 & 31 & 31 & 31 & 20 & 30 & 0D \\ 7E & 30 & 30 & 33 & 32 & 32 & 20 & 30 & 0D \\ 7E & 30 & 30 & 33 & 32 & 32 & 20 & 30 & 0D \\ 7E & 30 & 30 & 33 & 32 & 32 & 20 & 30 & 0D \\ 7E & 30 & 30 & 33 & 32 & 32 & 20 & 30 & 0D \\ 7E & 30 & 30 & 33 & 32 & 32 & 20 & 30 & 0D \\ 7E & 30 & 30 & 33 & 32 & 32 & 20 & 30 & 0D \\ 7E & 30 & 30 & 33 & 32 & 32 & 20 & 30 & 0D \\ 7E & 30 & 30 & 33 & 32 & 32 & 30 & 30 & 0D \\ 7E & 30 & 30 & 33 & 32 & 33 & 30 & 0D \\ \end{array}$                                                                                                    | Filter Reminder<br>Filter Reset                                                             | Lamp Reminder<br>Brightness Mode<br>Lamp Reset                                                                                                    | On<br>On<br>Off (0/2 for backward compatible)<br>Bright<br>Eco<br>Dynamic<br>Yes<br>No (0/2 for backward compatible)<br>Off<br>300 hr<br>500 hr<br>800 hr<br>1000 hr<br>Yes                                             |
| XX1091<br>XX1090<br>-XX1101<br>-XX1102<br>-XX1102<br>-XX1103<br>-XX1104<br>-XX1110<br>-XX1110<br>-XX1110<br>-XX1220<br>-XX3222<br>-XX3222<br>-XX3223<br>-XX3224<br>-XX3231<br>-XX3230                                                                                                    | $\begin{array}{c} 7E & 30 & 30 & 31 & 30 & 39 & 20 & 31 & 0D \\ 7E & 30 & 30 & 31 & 30 & 39 & 20 & 30 & 0D \\ 7E & 30 & 30 & 31 & 30 & 20 & 31 & 0D \\ 7E & 30 & 30 & 31 & 31 & 30 & 20 & 30 & 0D \\ 7E & 30 & 30 & 31 & 31 & 30 & 20 & 30 & 0D \\ 7E & 30 & 30 & 31 & 31 & 31 & 20 & 30 & 0D \\ 7E & 30 & 30 & 31 & 31 & 31 & 20 & 30 & 0D \\ 7E & 30 & 30 & 33 & 23 & 32 & 32 & 00 & D \\ 7E & 30 & 30 & 33 & 32 & 32 & 20 & 31 & 0D \\ 7E & 30 & 30 & 33 & 32 & 32 & 20 & 30 & 0D \\ 7E & 30 & 30 & 33 & 32 & 32 & 20 & 34 & 0D \\ 7E & 30 & 30 & 33 & 32 & 32 & 20 & 34 & 0D \\ 7E & 30 & 30 & 33 & 23 & 32 & 32 & 03 & 0D \\ 7E & 30 & 30 & 33 & 23 & 32 & 32 & 00 & D \\ 7E & 30 & 30 & 33 & 23 & 32 & 32 & 03 & 0D \\ 7E & 30 & 30 & 33 & 32 & 33 & 20 & 30 & 0D \\ \end{array}$                                                                                                    | Filter Reminder<br>Filter Reset                                                             | Lamp Reminder<br>Brightness Mode<br>Lamp Reset                                                                                                    | On<br>On<br>Off (0/2 for backward compatible)<br>Bright<br>Eco<br>Dynamic<br>Yes<br>No (0/2 for backward compatible)<br>Off<br>300 hr<br>500 hr<br>800 hr<br>1000 hr<br>Yes<br>No                                       |
| XX109 1<br>XX109 0<br>-XX110 1<br>-XX110 2<br>-XX110 3<br>-XX110 4<br>-XX110 4<br>-XX111 0<br>-XX322 0<br>-XX322 1<br>-XX322 3<br>-XX322 3<br>-XX322 1<br>-XX323 0<br>XX112 1                                                                                                    | $\begin{array}{c} 7E & 30 & 30 & 31 & 30 & 39 & 20 & 31 & 0D \\ 7E & 30 & 30 & 31 & 30 & 39 & 20 & 30 & 0D \\ 7E & 30 & 30 & 31 & 30 & 20 & 31 & 0D \\ 7E & 30 & 30 & 31 & 31 & 30 & 20 & 30 & 0D \\ 7E & 30 & 30 & 31 & 31 & 30 & 20 & 30 & 0D \\ 7E & 30 & 30 & 31 & 31 & 31 & 20 & 33 & 0D \\ 7E & 30 & 30 & 31 & 31 & 31 & 20 & 31 & 0D \\ 7E & 30 & 30 & 31 & 31 & 32 & 20 & 30 & 0D \\ 7E & 30 & 30 & 33 & 23 & 22 & 03 & 0D \\ 7E & 30 & 30 & 33 & 23 & 32 & 32 & 03 & 0D \\ 7E & 30 & 30 & 33 & 23 & 32 & 20 & 30 & 0D \\ 7E & 30 & 30 & 33 & 23 & 32 & 20 & 30 & 0D \\ 7E & 30 & 30 & 33 & 23 & 32 & 20 & 34 & 0D \\ 7E & 30 & 30 & 33 & 23 & 32 & 32 & 03 & 0D \\ 7E & 30 & 30 & 33 & 23 & 32 & 30 & 0D \\ 7E & 30 & 30 & 31 & 31 & 22 & 03 & 10D \\ 7E & 30 & 30 & 31 & 31 & 22 & 03 & 10D \\ \end{array}$                                                                                                    | Filter Reminder<br>Filter Reset<br>Reset                                                    | Lamp Reminder<br>Brightness Mode<br>Lamp Reset                                                                                                    | On<br>Off (0/2 for backward compatible)<br>Bright<br>Eco<br>Eco<br>Dynamic<br>Yes<br>No (0/2 for backward compatible)<br>Off<br>500 hr<br>500 hr<br>500 hr<br>400 hr<br>Yes<br>No<br>Yes                                |
| -XX109 1<br>-XX109 0<br>-XX110 1<br>-XX110 2<br>-XX110 2<br>-XX110 3<br>-XX110 4<br>-XX111 0<br>-XX322 0<br>-XX322 1<br>-XX322 1<br>-XX322 2<br>-XX322 2<br>-XX322 4<br>-XX323 1<br>-XX323 0<br>-XX112 1<br>-XX112 1                                                                                                    | $\begin{array}{c} 7E & 30 & 30 & 31 & 30 & 39 & 20 & 31 & 0D \\ 7E & 30 & 30 & 31 & 30 & 39 & 20 & 30 & 0D \\ 7E & 30 & 30 & 31 & 30 & 20 & 31 & 0D \\ 7E & 30 & 30 & 31 & 31 & 30 & 20 & 30 & DD \\ 7E & 30 & 30 & 31 & 31 & 30 & 20 & 30 & DD \\ 7E & 30 & 30 & 31 & 31 & 30 & 20 & 34 & 0D \\ 7E & 30 & 30 & 31 & 31 & 31 & 20 & 30 & 0D \\ 7E & 30 & 30 & 31 & 31 & 32 & 20 & 30 & 0D \\ 7E & 30 & 30 & 33 & 23 & 22 & 03 & 0D \\ 7E & 30 & 30 & 33 & 23 & 22 & 03 & 0D \\ 7E & 30 & 30 & 33 & 23 & 32 & 20 & 30 & DD \\ 7E & 30 & 30 & 33 & 32 & 32 & 20 & 30 & 0D \\ 7E & 30 & 30 & 33 & 23 & 32 & 20 & 30 & 0D \\ 7E & 30 & 30 & 33 & 23 & 32 & 03 & 0D \\ 7E & 30 & 30 & 33 & 23 & 32 & 30 & 0D \\ 7E & 30 & 30 & 33 & 23 & 32 & 30 & 0D \\ 7E & 30 & 30 & 33 & 23 & 32 & 31 & 0D \\ 7E & 30 & 30 & 31 & 31 & 32 & 20 & 31 & 0D \\ \hline\end{array}$                                                                                                    | Filter Reminder<br>Filter Reset<br>Reset                                                    | Lamp Reminder<br>Brightness Mode<br>Lamp Reset                                                                                                    | On<br>On<br>Off (0/2 for backward compatible)<br>Bright<br>Eco<br>Eco<br>Dynamic<br>Yes<br>No (0/2 for backward compatible)<br>Off<br>300 hr<br>500 hr<br>500 hr<br>1000 hr<br>Yes<br>No<br>Yes                         |
| -XX109 1<br>-XX109 0<br>-XX110 1<br>-XX110 1<br>-XX110 3<br>-XX110 3<br>-XX110 4<br>-XX111 1<br>-XX111 1<br>-XX122 0<br>-XX322 1<br>-XX322 2<br>-XX322 2<br>-XX322 3<br>-XX323 1<br>-XX323 1<br>-XX323 1<br>-XX329 1<br>-XX210 n                                                                                                    | $\begin{array}{c} 7E & 30 & 30 & 31 & 30 & 39 & 20 & 31 & 0D \\ 7E & 30 & 30 & 31 & 30 & 39 & 20 & 30 & 0D \\ 7E & 30 & 30 & 31 & 30 & 20 & 31 & 0D \\ 7E & 30 & 30 & 31 & 31 & 30 & 20 & 30 & 0D \\ 7E & 30 & 30 & 31 & 31 & 30 & 20 & 30 & 0D \\ 7E & 30 & 30 & 31 & 31 & 30 & 20 & 30 & 0D \\ 7E & 30 & 30 & 31 & 31 & 31 & 20 & 30 & 0D \\ 7E & 30 & 30 & 31 & 31 & 31 & 20 & 30 & 0D \\ 7E & 30 & 30 & 31 & 31 & 32 & 20 & 30 & 0D \\ 7E & 30 & 30 & 33 & 23 & 22 & 20 & 31 & 0D \\ 7E & 30 & 30 & 33 & 23 & 32 & 20 & 30 & 0D \\ 7E & 30 & 30 & 33 & 23 & 32 & 20 & 30 & 0D \\ 7E & 30 & 30 & 33 & 23 & 32 & 32 & 03 & 0D \\ 7E & 30 & 30 & 33 & 23 & 32 & 31 & 0D \\ 7E & 30 & 30 & 31 & 31 & 32 & 20 & 31 & 0D \\ 7E & 30 & 30 & 31 & 31 & 32 & 20 & 31 & 0D \\ 7E & 30 & 30 & 31 & 31 & 32 & 20 & 31 & 0D \\ 7E & 30 & 30 & 39 & 39 & 20 & 31 & 0D \\ 7E & 30 & 30 & 39 & 39 & 20 & 31 & 0D \\ 7E & 30 & 30 & 39 & 39 & 20 & 31 & 0D \\ 7E & 30 & 30 & 39 & 39 & 20 & 31 & 0D \\ 7E & 30 & 30 & 39 & 39 & 20 & 31 & 0D \\ \end{array}$                                                                                                    | Filter Reminder Filter Reset Reset RS232 Alert Reset Display message on the OSD             | Lamp Remnder<br>Brightness Mode<br>Lamp Reset<br>Reset System Alert                                                                                                    | On Off (0/2 for backward compatible) Bright Eco Eco Dynamic Yes No (0/2 for backward compatible) Off 300 hr 500 hr 500 hr 1000 hr 1000 hr Yes No                                                                        |
| XX109 1<br>XX109 0<br>XX110 1<br>-XX110 1<br>XX110 3<br>XX110 3<br>XX110 4<br>XX111 0<br>XX322 1<br>XX322 1<br>XX322 3<br>XX322 3<br>XX322 3<br>XX322 1<br>XX323 1<br>XX323 1<br>XX32 1<br>XX32 1<br>XX20 1<br>XX20 1<br>-                                                                                                    | $\begin{array}{c} 7E & 30 & 30 & 31 & 30 & 39 & 20 & 31 & 0D\\ 7E & 30 & 30 & 31 & 30 & 39 & 20 & 30 & 0D\\ 7E & 30 & 30 & 31 & 30 & 20 & 31 & 0D\\ 7E & 30 & 30 & 31 & 31 & 30 & 20 & 30 & 0D\\ 7E & 30 & 30 & 31 & 31 & 30 & 20 & 30 & 0D\\ 7E & 30 & 30 & 31 & 31 & 30 & 20 & 30 & 0D\\ 7E & 30 & 30 & 31 & 31 & 31 & 20 & 30 & 0D\\ 7E & 30 & 30 & 31 & 32 & 32 & 20 & 30 & 0D\\ 7E & 30 & 30 & 33 & 32 & 32 & 20 & 30 & 0D\\ 7E & 30 & 30 & 33 & 32 & 32 & 20 & 30 & 0D\\ 7E & 30 & 30 & 33 & 32 & 32 & 20 & 30 & 0D\\ 7E & 30 & 30 & 33 & 32 & 32 & 20 & 30 & 0D\\ 7E & 30 & 30 & 33 & 23 & 32 & 20 & 30 & 0D\\ 7E & 30 & 30 & 33 & 23 & 32 & 03 & 0D\\ 7E & 30 & 30 & 33 & 32 & 33 & 20 & 30 & 0D\\ 7E & 30 & 30 & 31 & 31 & 22 & 03 & 10D\\ 7E & 30 & 30 & 31 & 31 & 22 & 03 & 10D\\ 7E & 30 & 30 & 32 & 30 & 02 & 31 & 0D\\ 7E & 30 & 30 & 32 & 30 & 30 & 20 & 0D\\ \end{array}$                                                                                                    | Filter Reminder<br>Filter Reset<br>Reset<br>RS232 Alert Reset<br>Display message on the OSD | Lamp Reminder<br>Brightness Mode<br>Lamp Reset<br>Reset System Alert                                                                                                    | On<br>Off (0/2 for backward compatible)<br>Bright<br>Eco<br>Eco<br>Dynamic<br>Yes<br>No (0/2 for backward compatible)<br>Off<br>300 hr<br>500 hr<br>800 hr<br>1000 hr<br>Yes<br>Yes<br>No<br>Yes                        |
| XX109 1<br>XX109 0<br>XX110 1<br>XX110 1<br>XX110 3<br>XX110 3<br>XX110 4<br>XX111 0<br>XX322 0<br>XX322 1<br>XX322 1<br>XX322 3<br>XX322 3<br>XX322 3<br>XX323 1<br>XX323 1<br>XX32 0<br>XX112 1<br>XX210 n<br>XX210 n                                                                                                    | $\begin{array}{c} 7E & 30 & 30 & 31 & 30 & 39 & 20 & 31 & 0D\\ 7E & 30 & 30 & 31 & 30 & 39 & 20 & 30 & 0D\\ 7E & 30 & 30 & 31 & 30 & 20 & 31 & 0D\\ 7E & 30 & 30 & 31 & 31 & 30 & 20 & 30 & 0D\\ 7E & 30 & 30 & 31 & 31 & 30 & 20 & 30 & 0D\\ 7E & 30 & 30 & 31 & 31 & 31 & 20 & 31 & 0D\\ 7E & 30 & 30 & 31 & 31 & 31 & 20 & 31 & 0D\\ 7E & 30 & 30 & 31 & 31 & 32 & 20 & 30 & 0D\\ 7E & 30 & 30 & 33 & 32 & 32 & 20 & 30 & 0D\\ 7E & 30 & 30 & 33 & 23 & 32 & 32 & 03 & 0D\\ 7E & 30 & 30 & 33 & 23 & 32 & 20 & 30 & 0D\\ 7E & 30 & 30 & 33 & 23 & 32 & 20 & 30 & 0D\\ 7E & 30 & 30 & 33 & 23 & 32 & 20 & 31 & 0D\\ 7E & 30 & 30 & 33 & 23 & 32 & 32 & 03 & 0D\\ 7E & 30 & 30 & 31 & 31 & 32 & 20 & 31 & 0D\\ 7E & 30 & 30 & 31 & 31 & 32 & 20 & 31 & 0D\\ 7E & 30 & 30 & 32 & 32 & 30 & 30 & 2D\\ 7E & 30 & 30 & 32 & 32 & 30 & 30 & 2D\\ \hline\end{array}$                                                                                                    | Filter Reminder<br>Filter Reset<br>Reset<br>RS232 Alert Reset<br>Display message on the OSD | Lamp Reminder<br>Brightness Mode<br>Lamp Reset<br>Reset System Alert                                                                                                    | On<br>Off (0/2 for backward compatible)<br>Bright<br>Eco<br>Eco<br>Dynamic<br>Yes<br>No (0/2 for backward compatible)<br>Off<br>300 hr<br>500 hr<br>500 hr<br>1000 hr<br>Yes<br>No<br>Yes<br>n: 1-30 characters         |
| -XX109 1<br>-XX109 0<br>-XX109 0<br>-XX110 1<br>-XX110 2<br>-XX110 3<br>-XX110 4<br>-XX111 0<br>-XX111 0<br>-XX322 0<br>-XX322 2<br>-XX322 2<br>-XX322 2<br>-XX322 3<br>-XX323 1<br>-XX323 1<br>-XX323 1<br>-XX323 1<br>-XX329 1<br>-XX210 n<br>SEND to emulate<br>-XX140 10                                                                                                    | 7E         30         31         30         92         31         0D           7E         30         31         30         92         30         0D           7E         30         31         30         20         30         DD           7E         30         31         31         30         20         30         DD           7E         30         31         31         30         20         30         DD           7E         30         31         31         30         20         30         DD           7E         30         31         31         30         20         30         DD           7E         30         31         31         20         30         DD         TE         30         31         31         20         30         DD         TE         30         30         32         32         20         30         DD         TE         30         33         23         32         20         30         DD         TE         30         33         23         32         31         0D         TE         30         33         23         32                                                                                                    | Filter Reminder<br>Filter Reset<br>Reset<br>RS232 Alert Reset<br>Display message on the OSD | Lamp Reminder<br>Brightness Mode<br>Lamp Reset<br>Reset System Alert                                                                                                    | On<br>On<br>Off (0/2 for backward compatible)<br>Bright<br>Eco<br>Eco<br>Dynamic<br>Yes<br>No (0/2 for backward compatible)<br>Off<br>300 hr<br>500 hr<br>500 hr<br>1000 hr<br>Yes<br>No<br>Yes<br>No                   |
| -XX109 1<br>-XX109 0<br>-XX110 1<br>-XX110 1<br>-XX110 3<br>-XX110 3<br>-XX110 4<br>-XX111 1<br>-XX322 0<br>-XX322 1<br>-XX322 2<br>-XX322 3<br>-XX322 3<br>-XX323 1<br>-XX323 1<br>-XX323 1<br>-XX321 0<br>-XX10 1<br>-XX140 10<br>-XX140 11                                                                                                    | $\begin{array}{c} 7E 30 30 31 30 39 20 31 0D\\ 7E 30 30 31 30 39 20 30 0D\\ 7E 30 30 31 30 39 20 30 0D\\ 7E 30 30 31 31 30 20 31 0D\\ 7E 30 30 31 31 30 20 32 0D\\ 7E 30 30 31 31 30 20 33 0D\\ 7E 30 30 31 31 30 20 34 0D\\ 7E 30 30 31 31 31 20 30 10D\\ 7E 30 30 31 31 31 20 30 0D\\ 7E 30 30 33 22 32 20 30 0D\\ 7E 30 30 33 22 32 20 30 0D\\ 7E 30 30 33 22 32 20 30 0D\\ 7E 30 30 33 22 32 20 30 0D\\ 7E 30 30 33 22 32 20 30 0D\\ 7E 30 30 33 22 32 20 30 0D\\ 7E 30 30 33 32 32 20 30 0D\\ 7E 30 30 33 32 32 20 30 0D\\ 7E 30 30 33 32 32 20 30 0D\\ 7E 30 30 33 32 32 20 30 0D\\ 7E 30 30 33 32 32 20 30 0D\\ 7E 30 30 33 32 32 20 31 0D\\ 7E 30 30 31 32 32 00 0D\\ 7E 30 30 31 31 32 20 31 0D\\ 7E 30 30 31 31 32 20 31 0D\\ 7E 30 30 31 34 30 20 31 30 0D\\ \hline \\ \hline Remote\\ TE 30 30 31 34 30 20 31 30 0D \\ \hline \\ TE 30 30 31 34 30 20 31 30 0D \\ \hline \end{array}$                                                                                                    | Filter Reminder<br>Filter Reset<br>Reset<br>RS232 Alert Reset<br>Display message on the OSD | Lamp Reminder<br>Brightness Mode<br>Lamp Reset<br>Reset System Alert<br>Up<br>Left                                                                                                    | On<br>Off (0/2 for backward compatible)<br>Bright<br>Eco<br>Eco<br>Dynamic<br>Yes<br>No (0/2 for backward compatible)<br>Off<br>500 hr<br>500 hr<br>800 hr<br>1000 hr<br>Yes<br>No<br>Yes<br>No                         |
| XX109 1<br>XX109 0<br>XX110 1<br>-XX110 2<br>-XX110 3<br>-XX110 4<br>XX111 0<br>-XX110 4<br>XX111 0<br>-XX322 0<br>-XX322 1<br>-XX322 1<br>-XX322 3<br>-XX322 3<br>-XX322 3<br>-XX323 1<br>-XX323 0<br>XX112 1<br>-XX210 n<br>SEND to emulate<br>-XX140 10<br>-XX140 11<br>-XX140 12                                                                                                    | $\begin{array}{c} 7E & 30 & 30 & 31 & 30 & 39 & 20 & 31 & 0D\\ 7E & 30 & 30 & 31 & 30 & 39 & 20 & 30 & 0D\\ 7E & 30 & 30 & 31 & 30 & 20 & 30 & 0D\\ 7E & 30 & 30 & 31 & 31 & 30 & 20 & 30 & 0D\\ 7E & 30 & 30 & 31 & 31 & 30 & 20 & 30 & 0D\\ 7E & 30 & 30 & 31 & 31 & 30 & 20 & 30 & 0D\\ 7E & 30 & 30 & 31 & 31 & 20 & 30 & 30 & 0D\\ 7E & 30 & 30 & 31 & 31 & 20 & 30 & 0D\\ 7E & 30 & 30 & 31 & 32 & 32 & 20 & 30 & 0D\\ 7E & 30 & 30 & 33 & 23 & 22 & 03 & 0D\\ 7E & 30 & 30 & 33 & 23 & 22 & 03 & 0D\\ 7E & 30 & 30 & 33 & 23 & 22 & 03 & 0D\\ 7E & 30 & 30 & 33 & 23 & 22 & 03 & 0D\\ 7E & 30 & 30 & 33 & 23 & 22 & 03 & 0D\\ 7E & 30 & 30 & 33 & 23 & 32 & 30 & 0D\\ 7E & 30 & 30 & 33 & 23 & 32 & 30 & 0D\\ 7E & 30 & 30 & 31 & 31 & 22 & 03 & 10D\\ 7E & 30 & 30 & 31 & 31 & 22 & 03 & 10D\\ 7E & 30 & 30 & 31 & 34 & 30 & 20 & 31 & 30 & 0D\\ 7E & 30 & 30 & 31 & 34 & 30 & 20 & 31 & 30 & 0D\\ 7E & 30 & 30 & 31 & 34 & 30 & 20 & 31 & 30 & 0D\\ 7E & 30 & 30 & 31 & 34 & 30 & 20 & 31 & 30 & 0D\\ 7E & 30 & 30 & 31 & 34 & 30 & 20 & 31 & 30 & 0D\\ 7E & 30 & 30 & 31 & 34 & 30 & 20 & 31 & 30 & 0D\\ 7E & 30 & 30 & 31 & 34 & 30 & 20 & 31 & 31 & 0D\\ 7E & 30 & 30 & 31 & 34 & 30 & 20 & 31 & 31 & 0D\\ 7E & 30 & 30 & 31 & 31 & 30 & 0D\\ 7E & 30 & 30 & 31 & 31 & 30 & 0D\\ 7E & 30 & 30 & 31 & 30 & 0D\\ 7E & 30 & 30 & 31 & 30 & 0D\\ 7E & 30 & 30 & 31 & 30 & 0D\\ 7E & 30 & 30 & 31 & 30 & 0D\\ 7E & 30 & 30 & 31 & 30 & 0D\\ 7E & 30 & 30 & 31 & 30 & 0D\\ 7E & 30 & 30 & 31 & 30 & 0D\\ $                                                                                                    | Filter Reminder<br>Filter Reset<br>Reset<br>RS232 Alert Reset<br>Display message on the OSD | Lamp Reminder<br>Brightness Mode<br>Lamp Reset<br>Reset System Alert<br>Up<br>Left<br>Enter (for projection M                                                                                                    | On<br>Off (0/2 for backward compatible)<br>Bright<br>Eco<br>Eco<br>Dynamic<br>Yes<br>No (0/2 for backward compatible)<br>Off<br>300 hr<br>500 hr<br>500 hr<br>1000 hr<br>Yes<br>No<br>Yes<br>n: 1-30 characters<br>ENU) |
| XX109 1<br>XX109 0<br>XX110 1<br>-XX110 1<br>-XX110 3<br>-XX110 3<br>-XX110 4<br>-XX111 0<br>-XX122 0<br>-XX322 0<br>-XX322 2<br>-XX322 2<br>-XX322 3<br>-XX323 1<br>-XX323 1<br>-XX323 1<br>-XX329 1<br>-XX39 1<br>-XX10 1<br>SEND to emulate<br>SEND to emulate<br>-XX140 10<br>-XX140 11<br>-XX140 11<br>-XX140 12                                                                                                    | $\begin{array}{c} 7E & 30 & 30 & 31 & 30 & 39 & 20 & 31 & 0D \\ TE & 30 & 30 & 31 & 30 & 39 & 20 & 30 & 0D \\ TE & 30 & 30 & 31 & 30 & 20 & 30 & 0D \\ TE & 30 & 30 & 31 & 31 & 30 & 20 & 30 & 0D \\ TE & 30 & 30 & 31 & 31 & 30 & 20 & 30 & 0D \\ TE & 30 & 30 & 31 & 31 & 30 & 20 & 30 & 0D \\ TE & 30 & 30 & 31 & 31 & 31 & 20 & 30 & 0D \\ TE & 30 & 30 & 31 & 31 & 32 & 20 & 30 & 0D \\ TE & 30 & 30 & 33 & 23 & 22 & 20 & 31 & 0D \\ TE & 30 & 30 & 33 & 32 & 32 & 20 & 30 & 0D \\ TE & 30 & 30 & 33 & 32 & 32 & 20 & 30 & 0D \\ TE & 30 & 30 & 33 & 32 & 32 & 20 & 30 & 0D \\ TE & 30 & 30 & 33 & 32 & 33 & 20 & 30 & 0D \\ TE & 30 & 30 & 33 & 32 & 33 & 20 & 31 & 0D \\ TE & 30 & 30 & 33 & 32 & 33 & 20 & 31 & 0D \\ TE & 30 & 30 & 33 & 30 & 20 & n & 0D \\ \hline \hline TE & 30 & 30 & 31 & 34 & 30 & 20 & 31 & 30 & 0D \\ TE & 30 & 30 & 31 & 34 & 30 & 20 & 31 & 31 & 0D \\ TE & 30 & 30 & 31 & 34 & 30 & 20 & 31 & 31 & 0D \\ TE & 30 & 30 & 31 & 34 & 30 & 20 & 31 & 31 & 0D \\ TE & 30 & 30 & 31 & 34 & 30 & 20 & 31 & 31 & 0D \\ TE & 30 & 30 & 31 & 34 & 30 & 20 & 31 & 31 & 0D \\ TE & 30 & 30 & 31 & 34 & 30 & 20 & 31 & 31 & 0D \\ TE & 30 & 30 & 31 & 34 & 30 & 20 & 31 & 31 & 0D \\ TE & 30 & 30 & 31 & 34 & 30 & 20 & 31 & 31 & 0D \\ TE & 30 & 30 & 31 & 34 & 30 & 20 & 31 & 31 & 0D \\ TE & 30 & 30 & 31 & 34 & 30 & 20 & 31 & 31 & 0D \\ TE & 30 & 30 & 31 & 34 & 30 & 20 & 31 & 31 & 0D \\ TE & 30 & 30 & 31 & 34 & 30 & 20 & 31 & 31 & 0D \\ TE & 30 & 30 & 31 & 34 & 30 & 20 & 31 & 31 & 0D \\ TE & 30 & 30 & 31 & 34 & 30 & 20 & 31 & 31 & 0D \\ TE & 30 & 30 & 31 & 34 & 30 & 20 & 31 & 33 & 0D \\ \end{array}$                                                                                                    | Filter Reminder<br>Filter Reset<br>Reset<br>RS232 Alert Reset<br>Display message on the OSD | Lamp Remnder<br>Brightness Mode<br>Lamp Reset<br>Reset System Alert<br>Up<br>Left<br>Enter (for projection M<br>Right                                                                                                    | On On Off (0/2 for backward compatible) Bright Eco Eco Dynamic Yes No (0/2 for backward compatible) Off 300 hr 500 hr 800 hr 1000 hr Yes No Yes n: 1-30 characters EENU)                                                |
| -XX109 1<br>-XX109 0<br>-XX110 1<br>-XX110 1<br>-XX110 3<br>-XX110 3<br>-XX110 4<br>-XX111 1<br>-XX322 0<br>-XX322 1<br>-XX322 1<br>-XX322 2<br>-XX322 3<br>-XX322 3<br>-XX323 1<br>-XX323 1<br>-XX323 1<br>-XX323 1<br>-XX320 1<br>-XX110 10<br>-XX140 10<br>-XX140 11<br>-XX140 11<br>-XX140 13<br>-XX140 15                                                                                                    | $\begin{array}{c} 7E & 30 & 30 & 31 & 30 & 39 & 20 & 31 & 0D \\ 7E & 30 & 30 & 31 & 30 & 39 & 20 & 30 & 0D \\ 7E & 30 & 30 & 31 & 30 & 20 & 30 & 0D \\ 7E & 30 & 30 & 31 & 31 & 30 & 20 & 30 & 0D \\ 7E & 30 & 30 & 31 & 31 & 30 & 20 & 30 & 0D \\ 7E & 30 & 30 & 31 & 31 & 30 & 20 & 30 & 0D \\ 7E & 30 & 30 & 31 & 31 & 31 & 20 & 30 & 0D \\ 7E & 30 & 30 & 31 & 31 & 21 & 20 & 30 & 0D \\ 7E & 30 & 30 & 33 & 22 & 32 & 20 & 30 & 0D \\ 7E & 30 & 30 & 33 & 32 & 32 & 20 & 30 & 0D \\ 7E & 30 & 30 & 33 & 23 & 32 & 20 & 30 & 0D \\ 7E & 30 & 30 & 33 & 23 & 32 & 20 & 30 & 0D \\ 7E & 30 & 30 & 33 & 23 & 32 & 20 & 30 & 0D \\ 7E & 30 & 30 & 33 & 23 & 32 & 20 & 30 & 0D \\ 7E & 30 & 30 & 33 & 23 & 32 & 03 & 0D \\ 7E & 30 & 30 & 31 & 31 & 32 & 20 & 31 & 0D \\ 7E & 30 & 30 & 31 & 31 & 32 & 20 & 31 & 0D \\ 7E & 30 & 30 & 31 & 34 & 30 & 20 & 31 & 30 & 0D \\ \hline Remote \\ \hline 7E & 30 & 30 & 31 & 34 & 30 & 20 & 31 & 30 & 0D \\ 7E & 30 & 30 & 31 & 34 & 30 & 20 & 31 & 30 & 0D \\ 7E & 30 & 30 & 31 & 34 & 30 & 20 & 31 & 30 & 0D \\ \hline 7E & 30 & 30 & 31 & 34 & 30 & 20 & 31 & 30 & 0D \\ \hline 7E & 30 & 30 & 31 & 34 & 30 & 20 & 31 & 30 & 0D \\ \hline 7E & 30 & 30 & 31 & 34 & 30 & 20 & 31 & 30 & 0D \\ \hline 7E & 30 & 30 & 31 & 34 & 30 & 20 & 31 & 30 & 0D \\ \hline 7E & 30 & 30 & 31 & 34 & 30 & 20 & 31 & 30 & 0D \\ \hline 7E & 30 & 30 & 31 & 34 & 30 & 20 & 31 & 30 & 0D \\ \hline 7E & 30 & 30 & 31 & 34 & 30 & 20 & 31 & 30 & 0D \\ \hline 7E & 30 & 30 & 31 & 34 & 30 & 20 & 31 & 30 & 0D \\ \hline 7E & 30 & 30 & 31 & 34 & 30 & 20 & 31 & 30 & 0D \\ \hline \hline 7E & 30 & 30 & 31 & 34 & 30 & 20 & 31 & 30 & 0D \\ \hline 7E & 30 & 30 & 31 & 34 & 30 & 20 & 31 & 30 & 0D \\ \hline 7E & 30 & 30 & 31 & 34 & 30 & 20 & 31 & 30 & 0D \\ \hline \hline 7E & 30 & 30 & 31 & 34 & 30 & 20 & 31 & 30 & 0D \\ \hline \hline 7E & 30 & 30 & 31 & 34 & 30 & 20 & 31 & 30 & 0D \\ \hline \hline 7E & 30 & 30 & 31 & 34 & 30 & 20 & 31 & 30 & 0D \\ \hline \hline 7E & 30 & 30 & 31 & 34 & 30 & 20 & 31 & 30 & 0D \\ \hline \hline \hline 7E & 30 & 30 & 31 & 34 & 30 & 20 & 31 & 30 & 0D \\ \hline \hline \hline \hline 7E & 30 & 30 & 31 & 34 & 30 & 20 & 31 & 30 & 0D \\ \hline \hline \hline \hline \hline 7E & 30 & 30 & 31 & 34 & 30 & 20 & 31 & 30 & 0D \\ \hline \hline \hline \hline \hline \hline 7E & 30 & 30 & 31 & 30 & 0D \\ \hline \hline \hline \hline \hline 7E $ | Filter Reminder<br>Filter Reset<br>Reset<br>RS232 Alert Reset<br>Display message on the OSD | Lamp Reminder<br>Brightness Mode<br>Lamp Reset<br>Reset System Alert<br>Up<br>Left<br>Enter (for projection Mi<br>Right<br>Down                                                                                                    | On<br>Off (0/2 for backward compatible)<br>Bright<br>Eco<br>Eco<br>Dynamic<br>Yes<br>No (0/2 for backward compatible)<br>Off<br>300 hr<br>500 hr<br>800 hr<br>1000 hr<br>Yes<br>No<br>Yes<br>n: 1-30 characters         |
| XX109 1<br>XX109 0<br>-XX110 1<br>-XX110 1<br>-XX110 3<br>-XX110 3<br>-XX110 4<br>-XX111 0<br>-XX111 0<br>-XX111 1<br>-XX112 1<br>-XX322 1<br>-XX322 1<br>-XX322 1<br>-XX323 1<br>-XX323 1<br>-XX323 1<br>-XX323 1<br>-XX320 1<br>-XX140 11<br>-XX140 11<br>-XX140 12<br>-XX140 15<br>-XX140 15<br>-XX140 15<br>-XX140 16                                                                                                    | $\begin{array}{c} 7E & 30 & 30 & 31 & 30 & 39 & 20 & 31 & 0D \\ 7E & 30 & 30 & 31 & 30 & 39 & 20 & 30 & 0D \\ 7E & 30 & 30 & 31 & 30 & 20 & 31 & 0D \\ 7E & 30 & 30 & 31 & 31 & 30 & 20 & 30 & 0D \\ 7E & 30 & 30 & 31 & 31 & 30 & 20 & 30 & 0D \\ 7E & 30 & 30 & 31 & 31 & 30 & 20 & 30 & 0D \\ 7E & 30 & 30 & 31 & 31 & 31 & 20 & 30 & 0D \\ 7E & 30 & 30 & 31 & 31 & 31 & 20 & 30 & 0D \\ 7E & 30 & 30 & 31 & 32 & 32 & 20 & 30 & 0D \\ 7E & 30 & 30 & 33 & 23 & 22 & 03 & 0D \\ 7E & 30 & 30 & 33 & 23 & 22 & 03 & 0D \\ 7E & 30 & 30 & 33 & 23 & 32 & 03 & 0D \\ 7E & 30 & 30 & 33 & 23 & 32 & 03 & 0D \\ 7E & 30 & 30 & 33 & 23 & 32 & 03 & 0D \\ 7E & 30 & 30 & 33 & 23 & 32 & 03 & 0D \\ 7E & 30 & 30 & 33 & 23 & 32 & 03 & 0D \\ 7E & 30 & 30 & 31 & 31 & 32 & 03 & 1 & 0D \\ 7E & 30 & 30 & 31 & 31 & 32 & 03 & 1 & 0D \\ 7E & 30 & 30 & 31 & 34 & 30 & 20 & 31 & 30 & 0D \\ 7E & 30 & 30 & 31 & 34 & 30 & 20 & 31 & 30 & 0D \\ 7E & 30 & 30 & 31 & 34 & 30 & 20 & 31 & 30 & 0D \\ 7E & 30 & 30 & 31 & 34 & 30 & 20 & 31 & 30 & 0D \\ 7E & 30 & 30 & 31 & 34 & 30 & 20 & 31 & 30 & 0D \\ 7E & 30 & 30 & 31 & 34 & 30 & 20 & 31 & 30 & 0D \\ 7E & 30 & 30 & 31 & 34 & 30 & 20 & 31 & 30 & 0D \\ 7E & 30 & 30 & 31 & 34 & 30 & 20 & 31 & 30 & 0D \\ 7E & 30 & 30 & 31 & 34 & 30 & 20 & 31 & 30 & 0D \\ 7E & 30 & 30 & 31 & 34 & 30 & 20 & 31 & 30 & 0D \\ 7E & 30 & 30 & 31 & 34 & 30 & 20 & 31 & 30 & 0D \\ 7E & 30 & 30 & 31 & 34 & 30 & 20 & 31 & 30 & 0D \\ 7E & 30 & 30 & 31 & 34 & 30 & 20 & 31 & 34 & 0D \\ 7E & 30 & 30 & 31 & 34 & 30 & 20 & 31 & 34 & 0D \\ 7E & 30 & 30 & 31 & 34 & 30 & 20 & 31 & 34 & 0D \\ 7E & 30 & 30 & 31 & 34 & 30 & 20 & 31 & 34 & 0D \\ 7E & 30 & 30 & 31 & 34 & 30 & 20 & 31 & 34 & 0D \\ 7E & 30 & 30 & 31 & 34 & 30 & 20 & 31 & 34 & 0D \\ 7E & 30 & 30 & 31 & 34 & 30 & 20 & 31 & 34 & 0D \\ 7E & 30 & 30 & 31 & 34 & 30 & 20 & 31 & 34 & 0D \\ 7E & 30 & 30 & 31 & 34 & 0D & 31 & 34 & 0D \\ 7E & 30 & 30 & 31 & 34 & 0D & 31 & 34 & 0D \\ 7E & 30 & 30 & 31 & 34 & 0D & 31 & 34 & 0D \\ 7E & 30 & 30 & 31 & 34 & 0D & 31 & 34 & 0D \\ 7E & 30 & 30 & 31 & 34 & 0D & 31 & 34 & 0D \\ 7E & 30 & 30 & 31 & 34 & 0D & 31 & 34 & 0D \\ 7$                                                                                                    | Filter Reminder<br>Filter Reset<br>Reset<br>RS232 Alert Reset<br>Display message on the OSD | Lamp Reminder<br>Brightness Mode<br>Lamp Reset<br>Reset System Alert<br>Up<br>Left<br>Enter (for projection Mi<br>Right<br>Down<br>Keystone –                                                                                                    | On<br>Off (0/2 for backward compatible)<br>Bright<br>Eco<br>Eco<br>Dynamic<br>Yes<br>No (0/2 for backward compatible)<br>Off<br>300 hr<br>500 hr<br>500 hr<br>1000 hr<br>Yes<br>No<br>Yes<br>n: 1-30 characters<br>ENU) |
| XX109 1<br>XX109 0<br>XX110 1<br>-XX110 1<br>-XX110 3<br>-XX110 4<br>-XX111 0<br>-XX122 0<br>-XX322 0<br>-XX322 1<br>-XX322 1<br>-XX322 2<br>-XX322 3<br>-XX323 1<br>-XX323 1<br>-XX323 1<br>-XX323 1<br>-XX323 1<br>-XX329 1<br>-XX12 1<br>-XX10 10<br>-XX140 10<br>-XX140 11<br>-XX140 11<br>-XX140 13<br>-XX140 15<br>-XX140 15<br>-XX140 17                                                                                                    | $\begin{array}{c} 7E & 30 & 30 & 31 & 30 & 39 & 20 & 31 & 0D \\ 7E & 30 & 30 & 31 & 30 & 39 & 20 & 30 & 0D \\ 7E & 30 & 30 & 31 & 30 & 20 & 30 & 0D \\ 7E & 30 & 30 & 31 & 31 & 30 & 20 & 30 & 0D \\ 7E & 30 & 30 & 31 & 31 & 30 & 20 & 30 & 0D \\ 7E & 30 & 30 & 31 & 31 & 30 & 20 & 30 & 0D \\ 7E & 30 & 30 & 31 & 31 & 31 & 20 & 30 & 0D \\ 7E & 30 & 30 & 31 & 31 & 31 & 20 & 30 & 0D \\ 7E & 30 & 30 & 31 & 31 & 20 & 30 & 0D \\ 7E & 30 & 30 & 33 & 23 & 22 & 03 & 10D \\ 7E & 30 & 30 & 33 & 23 & 32 & 20 & 30 & 0D \\ 7E & 30 & 30 & 33 & 23 & 32 & 20 & 30 & 0D \\ 7E & 30 & 30 & 33 & 23 & 32 & 32 & 03 & 0D \\ 7E & 30 & 30 & 33 & 23 & 32 & 32 & 03 & 0D \\ 7E & 30 & 30 & 33 & 23 & 32 & 30 & 0D \\ 7E & 30 & 30 & 33 & 32 & 33 & 20 & 31 & 0D \\ 7E & 30 & 30 & 31 & 34 & 30 & 20 & 31 & 30 & 0D \\ \hline 7E & 30 & 30 & 31 & 34 & 30 & 20 & 31 & 30 & 0D \\ \hline Remote \\ \hline 7E & 30 & 30 & 31 & 34 & 30 & 20 & 31 & 31 & 0D \\ 7E & 30 & 30 & 31 & 34 & 30 & 20 & 31 & 31 & 0D \\ 7E & 30 & 30 & 31 & 34 & 30 & 20 & 31 & 31 & 0D \\ 7E & 30 & 30 & 31 & 34 & 30 & 20 & 31 & 31 & 0D \\ 7E & 30 & 30 & 31 & 34 & 30 & 20 & 31 & 31 & 0D \\ 7E & 30 & 30 & 31 & 34 & 30 & 20 & 31 & 31 & 0D \\ 7E & 30 & 30 & 31 & 34 & 30 & 20 & 31 & 31 & 0D \\ 7E & 30 & 30 & 31 & 34 & 30 & 20 & 31 & 31 & 0D \\ 7E & 30 & 30 & 31 & 34 & 30 & 20 & 31 & 31 & 0D \\ 7E & 30 & 30 & 31 & 34 & 30 & 20 & 31 & 31 & 0D \\ 7E & 30 & 30 & 31 & 34 & 30 & 20 & 31 & 33 & 0D \\ 7E & 30 & 30 & 31 & 34 & 30 & 20 & 31 & 35 & 0D \\ 7E & 30 & 30 & 31 & 34 & 30 & 20 & 31 & 35 & 0D \\ 7E & 30 & 30 & 31 & 34 & 30 & 20 & 31 & 35 & 0D \\ 7E & 30 & 30 & 31 & 34 & 30 & 20 & 31 & 35 & 0D \\ 7E & 30 & 30 & 31 & 34 & 30 & 20 & 31 & 35 & 0D \\ 7E & 30 & 30 & 31 & 34 & 30 & 20 & 31 & 35 & 0D \\ 7E & 30 & 30 & 31 & 34 & 30 & 20 & 31 & 35 & 0D \\ 7E & 30 & 30 & 31 & 34 & 30 & 20 & 31 & 35 & 0D \\ 7E & 30 & 30 & 31 & 34 & 30 & 20 & 31 & 35 & 0D \\ 7E & 30 & 30 & 31 & 34 & 30 & 20 & 31 & 35 & 0D \\ 7E & 30 & 30 & 31 & 34 & 30 & 20 & 31 & 35 & 0D \\ 7E & 30 & 30 & 31 & 34 & 30 & 20 & 31 & 35 & 0D \\ 7E & 30 & 30 & 31 & 30 & 0D & 31 & 35 & 0D \\ 7E & 30 & 30 & 31 & 34 & 30 $                                                                                                    | Filter Reminder<br>Filter Reset<br>Reset<br>RS232 Alert Reset<br>Display message on the OSD | Lamp Reminder<br>Brightness Mode<br>Lamp Reset<br>Reset System Alert<br>Up<br>Left<br>Enter (for projection M<br>Right<br>Down<br>Right<br>Down<br>Keystone +<br>Keystone +<br>Keystone -<br>Volume –                                                                                | On On Off (0/2 for backward compatible) Bright Eco Eco Dynamic Yes No (0/2 for backward compatible) Off 300 hr 500 hr 800 hr 1000 hr Yes No Yes n: 1-30 characters EENU)                                                |
| -XX109 1<br>-XX109 0<br>-XX10 0<br>-XX110 1<br>-XX110 3<br>-XX110 4<br>-XX111 0<br>-XX122 0<br>-XX322 1<br>-XX322 1<br>-XX322 1<br>-XX322 3<br>-XX322 3<br>-XX322 3<br>-XX323 1<br>-XX323 1<br>-XX323 1<br>-XX323 1<br>-XX210 n<br>SEND to emulate<br>-XX140 10<br>-XX140 11<br>-XX140 15<br>-XX140 15<br>-XX140 16<br>-XX140 17<br>-XX140 18                                                                                                    | $\begin{array}{c} 7E & 30 & 30 & 31 & 30 & 39 & 20 & 31 & 0D\\ 7E & 30 & 30 & 31 & 30 & 39 & 20 & 30 & 0D\\ 7E & 30 & 30 & 31 & 30 & 20 & 31 & 0D\\ 7E & 30 & 30 & 31 & 31 & 30 & 20 & 30 & 0D\\ 7E & 30 & 30 & 31 & 31 & 30 & 20 & 30 & 0D\\ 7E & 30 & 30 & 31 & 31 & 30 & 20 & 30 & 0D\\ 7E & 30 & 30 & 31 & 31 & 30 & 20 & 30 & 0D\\ 7E & 30 & 30 & 31 & 31 & 20 & 30 & 0D\\ 7E & 30 & 30 & 31 & 32 & 32 & 20 & 30 & 0D\\ 7E & 30 & 30 & 33 & 23 & 32 & 20 & 30 & 0D\\ 7E & 30 & 30 & 33 & 32 & 32 & 20 & 30 & 0D\\ 7E & 30 & 30 & 33 & 32 & 32 & 20 & 30 & 0D\\ 7E & 30 & 30 & 33 & 23 & 32 & 03 & 0D\\ 7E & 30 & 30 & 33 & 23 & 32 & 03 & 0D\\ 7E & 30 & 30 & 33 & 23 & 32 & 03 & 0D\\ 7E & 30 & 30 & 31 & 31 & 32 & 20 & 31 & 0D\\ 7E & 30 & 30 & 31 & 31 & 32 & 20 & 31 & 0D\\ 7E & 30 & 30 & 31 & 34 & 30 & 20 & 31 & 30 & 0D\\ 7E & 30 & 30 & 31 & 34 & 30 & 20 & 31 & 30 & 0D\\ 7E & 30 & 30 & 31 & 34 & 30 & 20 & 31 & 30 & 0D\\ 7E & 30 & 30 & 31 & 34 & 30 & 20 & 31 & 30 & 0D\\ 7E & 30 & 30 & 31 & 34 & 30 & 20 & 31 & 30 & 0D\\ 7E & 30 & 30 & 31 & 34 & 30 & 20 & 31 & 30 & 0D\\ 7E & 30 & 30 & 31 & 34 & 30 & 20 & 31 & 30 & 0D\\ 7E & 30 & 30 & 31 & 34 & 30 & 20 & 31 & 30 & 0D\\ 7E & 30 & 30 & 31 & 34 & 30 & 20 & 31 & 30 & 0D\\ 7E & 30 & 30 & 31 & 34 & 30 & 20 & 31 & 30 & 0D\\ 7E & 30 & 30 & 31 & 34 & 30 & 20 & 31 & 30 & 0D\\ 7E & 30 & 30 & 31 & 34 & 30 & 20 & 31 & 30 & 0D\\ 7E & 30 & 30 & 31 & 34 & 30 & 20 & 31 & 30 & 0D\\ 7E & 30 & 30 & 31 & 34 & 30 & 20 & 31 & 36 & 0D\\ 7E & 30 & 30 & 31 & 34 & 30 & 20 & 31 & 36 & 0D\\ 7E & 30 & 30 & 31 & 34 & 30 & 20 & 31 & 36 & 0D\\ 7E & 30 & 30 & 31 & 34 & 30 & 20 & 31 & 36 & 0D\\ 7E & 30 & 30 & 31 & 34 & 30 & 20 & 31 & 30 & 0D\\ 7E & 30 & 30 & 31 & 34 & 30 & 20 & 31 & 36 & 0D\\ 7E & 30 & 30 & 31 & 34 & 30 & 20 & 31 & 36 & 0D\\ 7E & 30 & 30 & 31 & 34 & 30 & 20 & 31 & 36 & 0D\\ 7E & 30 & 30 & 31 & 34 & 30 & 20 & 31 & 36 & 0D\\ 7E & 30 & 30 & 31 & 34 & 30 & 20 & 31 & 30 & 0D\\ 7E & 30 & 30 & 31 & 34 & 30 & 20 & 31 & 30 & 0D\\ 7E & 30 & 30 & 31 & 34 & 30 & 20 & 31 & 36 & 0D\\ 7E & 30 & 30 & 31 & 34 & 30 & 20 & 31 & 30 & 0D\\ 7E & 30 & 30 & 31 & 34 & 30 & 20 & 31 & 30$                                                                                                    | Filter Reminder<br>Filter Reset<br>Reset<br>RS232 Alert Reset<br>Display message on the OSD | Lamp Reminder<br>Brightness Mode<br>Lamp Reset<br>Reset System Alert<br>Up<br>Left<br>Enter (for projection Mi<br>Right<br>Down<br>Keystone +<br>Keystone +<br>Volume -<br>Volume -                                                                                                  | On On Off (0/2 for backward compatible) Bright Eco Eco Eco No (0/2 for backward compatible) Off 300 hr 500 hr 1000 hr Yes No Yes n: 1-30 characters ENU)                                                                |
| XX109 1<br>XX109 0<br>XX110 1<br>-XX110 1<br>-XX110 3<br>-XX110 3<br>-XX110 4<br>-XX111 0<br>-XX122 1<br>-XX322 0<br>-XX322 1<br>-XX322 2<br>-XX322 3<br>-XX322 3<br>-XX323 0<br>XX12 1<br>XX10 1<br>XX140 11<br>XX140 11<br>XX140 11<br>XX140 12<br>XX140 15<br>XX140 18<br>XX140 18<br>XX140<br>                                                                                                    | $\begin{array}{c} 7E & 30 & 30 & 31 & 30 & 39 & 20 & 31 & 0D\\ 7E & 30 & 30 & 31 & 30 & 39 & 20 & 30 & 0D\\ 7E & 30 & 30 & 31 & 30 & 20 & 30 & 0D\\ 7E & 30 & 30 & 31 & 31 & 30 & 20 & 30 & 0D\\ 7E & 30 & 30 & 31 & 31 & 30 & 20 & 30 & 0D\\ 7E & 30 & 30 & 31 & 31 & 30 & 20 & 30 & 0D\\ 7E & 30 & 30 & 31 & 31 & 30 & 20 & 30 & 0D\\ 7E & 30 & 30 & 31 & 31 & 32 & 20 & 30 & 0D\\ 7E & 30 & 30 & 31 & 32 & 32 & 20 & 30 & 0D\\ 7E & 30 & 30 & 33 & 32 & 32 & 20 & 30 & 0D\\ 7E & 30 & 30 & 33 & 32 & 32 & 20 & 30 & 0D\\ 7E & 30 & 30 & 33 & 32 & 32 & 20 & 30 & 0D\\ 7E & 30 & 30 & 33 & 32 & 32 & 20 & 30 & 0D\\ 7E & 30 & 30 & 33 & 32 & 32 & 20 & 30 & 0D\\ 7E & 30 & 30 & 33 & 32 & 32 & 20 & 30 & 0D\\ 7E & 30 & 30 & 31 & 31 & 32 & 20 & 31 & 0D\\ 7E & 30 & 30 & 31 & 31 & 32 & 20 & 31 & 0D\\ 7E & 30 & 30 & 31 & 34 & 30 & 20 & 31 & 30 & 0D\\ 7E & 30 & 30 & 31 & 34 & 30 & 20 & 31 & 30 & 0D\\ 7E & 30 & 30 & 31 & 34 & 30 & 20 & 31 & 36 & 0D\\ 7E & 30 & 30 & 31 & 34 & 30 & 20 & 31 & 36 & 0D\\ 7E & 30 & 30 & 31 & 34 & 30 & 20 & 31 & 36 & 0D\\ 7E & 30 & 30 & 31 & 34 & 30 & 20 & 31 & 36 & 0D\\ 7E & 30 & 30 & 31 & 34 & 30 & 20 & 31 & 36 & 0D\\ 7E & 30 & 30 & 31 & 34 & 30 & 20 & 31 & 30 & 0D\\ 7E & 30 & 30 & 31 & 34 & 30 & 20 & 31 & 30 & 0D\\ 7E & 30 & 30 & 31 & 34 & 30 & 20 & 31 & 36 & 0D\\ 7E & 30 & 30 & 31 & 34$                                                                                                    | Filter Reminder<br>Filter Reset<br>Reset<br>RS232 Alert Reset<br>Display message on the OSD | Lamp Reminder<br>Brightness Mode<br>Lamp Reset<br>Reset System Alert<br>Up<br>Left<br>Enter (for projection M<br>Right<br>Down<br>Keystone +<br>Volume -<br>Volume +<br>Brightness                                                                                                   | On<br>Off (0/2 for backward compatible)<br>Bright<br>Eco<br>Eco<br>Dynamic<br>Yes<br>No (0/2 for backward compatible)<br>Off<br>300 hr<br>500 hr<br>1000 hr<br>Yes<br>No<br>Yes<br>                                     |
| XX109 1<br>XX109 0<br>-XX110 1<br>-XX110 1<br>-XX110 3<br>-XX110 3<br>-XX110 4<br>-XX112 0<br>-XX12 0<br>-XX322 1<br>-XX322 1<br>-XX322 2<br>-XX322 3<br>-XX322 3<br>-XX323 1<br>-XX323 1<br>-XX323 1<br>-XX323 1<br>-XX323 1<br>-XX321 0<br>-XX112 1<br>-XX140 10<br>-XX140 10<br>-XX140 11<br>-XX140 11<br>-XX140 15<br>-XX140 15<br>-XX140 15<br>-XX140 15<br>-XX140 15<br>-XX140 15<br>-XX140 17<br>-XX140 17<br>-XX140 17<br>-XX140 19<br>-XX140 21<br>-XX140 21<br>-<br>XX140 -<br>-<br>XX140 -<br>-<br>-<br>-<br>-<br>-<br>-<br>-<br>-<br>-<br>-<br>-<br>-<br>-                                                                                                    | $\begin{array}{c} 7E & 30 & 30 & 31 & 30 & 39 & 20 & 31 & 0D \\ 7E & 30 & 30 & 31 & 30 & 39 & 20 & 30 & 0D \\ 7E & 30 & 30 & 31 & 30 & 20 & 30 & 0D \\ 7E & 30 & 30 & 31 & 31 & 30 & 20 & 30 & 0D \\ 7E & 30 & 30 & 31 & 31 & 30 & 20 & 30 & 0D \\ 7E & 30 & 30 & 31 & 31 & 30 & 20 & 30 & 0D \\ 7E & 30 & 30 & 31 & 31 & 30 & 20 & 30 & 0D \\ 7E & 30 & 30 & 31 & 31 & 31 & 20 & 30 & 0D \\ 7E & 30 & 30 & 33 & 23 & 32 & 20 & 31 & 0D \\ 7E & 30 & 30 & 33 & 23 & 32 & 20 & 31 & 0D \\ 7E & 30 & 30 & 33 & 23 & 32 & 20 & 31 & 0D \\ 7E & 30 & 30 & 33 & 23 & 32 & 20 & 30 & 0D \\ 7E & 30 & 30 & 33 & 23 & 32 & 20 & 30 & 0D \\ 7E & 30 & 30 & 33 & 23 & 32 & 32 & 03 & 0D \\ 7E & 30 & 30 & 33 & 23 & 32 & 03 & 0D \\ 7E & 30 & 30 & 33 & 23 & 32 & 03 & 0D \\ 7E & 30 & 30 & 33 & 32 & 33 & 20 & 31 & 0D \\ 7E & 30 & 30 & 31 & 34 & 30 & 20 & 31 & 30 & 0D \\ 7E & 30 & 30 & 31 & 34 & 30 & 20 & 31 & 30 & 0D \\ 7E & 30 & 30 & 31 & 34 & 30 & 20 & 31 & 30 & 0D \\ 7E & 30 & 30 & 31 & 34 & 30 & 20 & 31 & 30 & 0D \\ 7E & 30 & 30 & 31 & 34 & 30 & 20 & 31 & 30 & 0D \\ 7E & 30 & 30 & 31 & 34 & 30 & 20 & 31 & 30 & 0D \\ 7E & 30 & 30 & 31 & 34 & 30 & 20 & 31 & 30 & 0D \\ 7E & 30 & 30 & 31 & 34 & 30 & 20 & 31 & 30 & 0D \\ 7E & 30 & 30 & 31 & 34 & 30 & 20 & 31 & 30 & 0D \\ 7E & 30 & 30 & 31 & 34 & 30 & 20 & 31 & 30 & 0D \\ 7E & 30 & 30 & 31 & 34 & 30 & 20 & 31 & 30 & 0D \\ 7E & 30 & 30 & 31 & 34 & 30 & 20 & 31 & 35 & 0D \\ 7E & 30 & 30 & 31 & 34 & 30 & 20 & 31 & 35 & 0D \\ 7E & 30 & 30 & 31 & 34 & 30 & 20 & 31 & 35 & 0D \\ 7E & 30 & 30 & 31 & 34 & 30 & 20 & 31 & 35 & 0D \\ 7E & 30 & 30 & 31 & 34 & 30 & 20 & 31 & 35 & 0D \\ 7E & 30 & 30 & 31 & 34 & 30 & 20 & 31 & 35 & 0D \\ 7E & 30 & 30 & 31 & 34 & 30 & 20 & 31 & 35 & 0D \\ 7E & 30 & 30 & 31 & 34 & 30 & 20 & 31 & 35 & 0D \\ 7E & 30 & 30 & 31 & 34 & 30 & 20 & 31 & 35 & 0D \\ 7E & 30 & 30 & 31 & 34 & 30 & 20 & 31 & 35 & 0D \\ 7E & 30 & 30 & 31 & 34 & 30 & 20 & 31 & 35 & 0D \\ 7E & 30 & 30 & 31 & 34 & 30 & 20 & 31 & 35 & 0D \\ 7E & 30 & 30 & 31 & 34 & 30 & 20 & 31 & 35 & 0D \\ 7E & 30 & 30 & 31 & 34 & 30 & 20 & 31 & 35 & 0D \\ 7E & 30 & 30 & 31 & 34 & 30 & 20 & 31 &$                                                                                                    | Filter Reminder<br>Filter Reset<br>Reset<br>RS232 Alert Reset<br>Display message on the OSD | Lamp Reminder<br>Brightness Mode<br>Lamp Reset<br>Reset System Alert<br>Up<br>Left<br>Enter (for projection MR<br>Right<br>Down<br>Keystone +<br>Keystone +<br>Keystone +<br>Volume +<br>Brightness<br>Menu<br>Yorom                                                                 | On On Off (0/2 for backward compatible) Bright Eco Eco Dynamic Yes No (0/2 for backward compatible) Off 300 hr 500 hr 1000 hr Yes No Yes                                                                                |
| -XX109 1<br>-XX109 0<br>-XX10 0<br>-XX110 1<br>-XX110 2<br>-XX110 3<br>-XX110 4<br>-XX111 1<br>-XX322 0<br>-XX322 1<br>-XX322 1<br>-XX322 2<br>-XX322 3<br>-XX322 3<br>-XX322 3<br>-XX323 1<br>-XX323 1<br>-XX323 1<br>-XX323 1<br>-XX210 n<br>-XX140 10<br>-XX140 10<br>-XX140 15<br>-XX140 15<br>-XX140 15<br>-XX140 15<br>-XX140 16<br>-XX140 18<br>-XX140 18<br>-XX140 20<br>-XX140 28                                                                                                    | $\begin{array}{c} 7E & 30 & 30 & 31 & 30 & 39 & 20 & 31 & 0D\\ 7E & 30 & 30 & 31 & 30 & 39 & 20 & 30 & 0D\\ 7E & 30 & 30 & 31 & 30 & 20 & 30 & 0D\\ 7E & 30 & 30 & 31 & 31 & 30 & 20 & 30 & 0D\\ 7E & 30 & 30 & 31 & 31 & 30 & 20 & 30 & 0D\\ 7E & 30 & 30 & 31 & 31 & 30 & 20 & 30 & 0D\\ 7E & 30 & 30 & 31 & 31 & 30 & 20 & 30 & 0D\\ 7E & 30 & 30 & 31 & 31 & 20 & 30 & 0D\\ 7E & 30 & 30 & 33 & 22 & 32 & 20 & 30 & 0D\\ 7E & 30 & 30 & 33 & 22 & 32 & 20 & 30 & 0D\\ 7E & 30 & 30 & 33 & 22 & 32 & 20 & 30 & 0D\\ 7E & 30 & 30 & 33 & 23 & 32 & 20 & 30 & 0D\\ 7E & 30 & 30 & 33 & 23 & 32 & 20 & 30 & 0D\\ 7E & 30 & 30 & 33 & 23 & 32 & 20 & 30 & 0D\\ 7E & 30 & 30 & 33 & 23 & 32 & 03 & 0D\\ 7E & 30 & 30 & 33 & 23 & 32 & 03 & 0D\\ 7E & 30 & 30 & 31 & 31 & 32 & 20 & 31 & 0D\\ 7E & 30 & 30 & 31 & 31 & 32 & 20 & 31 & 0D\\ 7E & 30 & 30 & 31 & 34 & 30 & 20 & 31 & 30 & 0D\\ 7E & 30 & 30 & 13 & 43 & 02 & 03 & 13 & 0D\\ 7E & 30 & 30 & 13 & 43 & 02 & 03 & 13 & 0D\\ 7E & 30 & 30 & 13 & 43 & 02 & 03 & 13 & 0D\\ 7E & 30 & 30 & 13 & 43 & 02 & 03 & 13 & 0D\\ 7E & 30 & 30 & 13 & 43 & 02 & 03 & 13 & 0D\\ 7E & 30 & 30 & 13 & 43 & 02 & 03 & 13 & 0D\\ 7E & 30 & 30 & 13 & 43 & 02 & 03 & 13 & 0D\\ 7E & 30 & 30 & 13 & 43 & 02 & 03 & 13 & 0D\\ 7E & 30 & 30 & 13 & 43 & 02 & 03 & 13 & 6D\\ 7E & 30 & 30 & 13 & 43 & 02 & 03 & 13 & 6D\\ 7E & 30 & 30 & 13 & 43 & 02 & 03 & 23 & 0D\\ 7E & 30 & 30 & 13 & 43 & 02 & 03 & 23 & 0D\\ 7E & 30 & 30 & 13 & 43 & 02 & 03 & 23 & 0D\\ 7E & 30 & 30 & 13 & 43 & 02 & $                                                                                                    | Filter Reminder<br>Filter Reset<br>Reset<br>RS232 Alert Reset<br>Display message on the OSD | Lamp Reminder<br>Brightness Mode<br>Lamp Reset<br>Lamp Reset<br>Reset System Alert<br>Up<br>Left<br>Enter (for projection MI<br>Right<br>Enter (for projection MI<br>Right<br>Keystone +<br>Keystone +<br>Volume -<br>Volume -<br>Volume -<br>Brightness<br>Menu<br>Zoom<br>Contrast | On On Off (0/2 for backward compatible) Bright Eco Eco Dynamic Yes No (0/2 for backward compatible) Off 300 hr 500 hr 1000 hr Yes No Yes n: 1-30 characters ENU)                                                        |
| XX109 1<br>XX109 0<br>-XX110 2<br>-XX110 1<br>-XX110 3<br>-XX110 4<br>-XX110 4<br>-XX111 0<br>-XX122 0<br>-XX322 0<br>-XX322 2<br>-XX322 2<br>-XX322 3<br>-XX323 1<br>-XX323 1<br>-XX323 1<br>-XX323 1<br>-XX323 1<br>-XX323 1<br>-XX323 1<br>-XX323 1<br>-XX323 1<br>-XX32 1<br>-XX32 1<br>-XX14 1<br>-XX14 0 1<br>-XX14 0 15<br>-XX14 0 15<br>-XX14 0 21<br>-XX14 0 21<br>-XX14 0<br>-XX14 0 | $\begin{array}{c} 7E & 30 & 30 & 31 & 30 & 39 & 20 & 31 & 0D\\ 7E & 30 & 30 & 31 & 30 & 39 & 20 & 30 & 0D\\ 7E & 30 & 30 & 31 & 30 & 20 & 30 & 0D\\ 7E & 30 & 30 & 31 & 31 & 30 & 20 & 30 & 0D\\ 7E & 30 & 30 & 31 & 31 & 30 & 20 & 30 & 0D\\ 7E & 30 & 30 & 31 & 31 & 30 & 20 & 30 & 0D\\ 7E & 30 & 30 & 31 & 31 & 30 & 20 & 30 & 0D\\ 7E & 30 & 30 & 31 & 31 & 31 & 20 & 30 & 0D\\ 7E & 30 & 30 & 31 & 31 & 20 & 30 & 0D\\ 7E & 30 & 30 & 31 & 32 & 32 & 20 & 30 & 0D\\ 7E & 30 & 30 & 33 & 23 & 32 & 20 & 30 & 0D\\ 7E & 30 & 30 & 33 & 23 & 32 & 20 & 30 & 0D\\ 7E & 30 & 30 & 33 & 22 & 32 & 20 & 31 & 0D\\ 7E & 30 & 30 & 33 & 22 & 32 & 20 & 31 & 0D\\ 7E & 30 & 30 & 33 & 22 & 33 & 20 & 30 & 0D\\ 7E & 30 & 30 & 31 & 34 & 32 & 20 & 31 & 0D\\ 7E & 30 & 30 & 31 & 34 & 30 & 20 & 31 & 30 & 0D\\ 7E & 30 & 30 & 31 & 34 & 30 & 20 & 31 & 30 & 0D\\ 7E & 30 & 30 & 31 & 34 & 30 & 20 & 32 & 30 & 0D\\ 7E & 30 & 30 & 31 & 34 & 30 & 20 & 32 & 30 & 0D\\ 7E & 30 & 30 & 31 & 34 & 30 & 20 & 32 & 30 & 0D\\ 7E & 30 & 30 & 31 & 34 & 30 & 20 & 32 & 30 & 0D\\ 7E & 30 & 30 & 31 & 34 & 30 & 20 & 32 & 30 & 0D\\ 7E & 30 & 30 & 31 & 34 & 30 & 20 & 32 & 30 & 0D\\ 7E & 30 & 30 & 31 & 34$                                                                                                    | Filter Reminder<br>Filter Reset<br>Reset<br>RS232 Alert Reset<br>Display message on the OSD | Lamp Reminder<br>Brightness Mode<br>Lamp Reset<br>Lamp Reset<br>Reset System Alert<br>Up<br>Left<br>Enter (for projection M<br>Right<br>Down<br>Keystone +<br>Volume -<br>Volume +<br>Brightness<br>Menu<br>Zoom<br>Contrast<br>Source                                               | On<br>On<br>Off (0/2 for backward compatible)<br>Bright<br>Eco<br>Eco<br>Dynamic<br>Yes<br>No (0/2 for backward compatible)<br>Off<br>300 hr<br>500 hr<br>500 hr<br>1000 hr<br>Yes<br>No<br>Yes<br>                     |

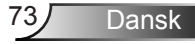

| SEND from projector automatically |          |               |                  |                                                                                                    |  |
|-----------------------------------|----------|---------------|------------------|----------------------------------------------------------------------------------------------------|--|
| 232 ASCII Code                    | HEX Code | Function      | Projector Return | Description                                                                                                    |  |
| READ from proje                   | ctor     | System status | INFOn            | n : 0/1/2/3/4/5/6/7/8 = Standby/Warming/Cooling/Out of Range/<br>Lamp fail/Fan Lock/Over Temperature/Lamp Hours Running Out |  |
| 232 ASCII Code                    | HEX Code | Function      | Projector Return | Description                                                                                                    |  |

| ~XX121 1 | 7E 30 30 31 32 31 20 31 0D | Input Source Commands | OKn            | n: 0/1/2/3/5= None/VGA1/VGA2/Video/HDMI                             |
|----------|----------------------------|-----------------------|----------------|---------------------------------------------------------------------|
| ~XX122 1 | 7E 30 30 31 32 32 20 31 0D | Sofware Version       | OKdddd         | dddd: FW version                                                    |
| ~XX123 1 | 7E 30 30 31 32 33 20 31 0D | Display Mode          | OKn            | n: 0/1/2/3/4/5/6/7                                                  |
|          |                            |                       |                | None/Presentation/Bright/Movie/sRGB/User/Blackboard/3D              |
| ~XX124 1 | 7E 30 30 31 32 34 20 31 0D | Power State           | OKn            | n: 0/1 = Off/On                                                     |
| ~XX125 1 | 7E 30 30 31 32 35 20 31 0D | Brightness            | OKn            | n = -50 ~ 50                                                        |
| ~XX1261  | 7E 30 30 31 32 36 20 31 0D | Contrast              | Okn            | $n = -50 \sim 50$                                                   |
| ~XX1271  | 7E 30 30 31 32 37 20 31 0D | Aspect Ratio          | OKn            | n : 0/1/2/3 = 4:3/16:9/Native/AUTO (XGA)                            |
|          |                            | -                     |                | n: 0/1/2/3/4 = 4:3/16:9 or 16:10/LBX/Native/AUTO (WXGA)             |
|          |                            |                       |                | *16:9 or 16:10 depend on Screen Type setting                        |
| ~XX128 1 | 7E 30 30 31 32 38 20 31 0D | Color Temperature     | OKn            | n : 0/1/2 = Warm/Medium/Cold                                        |
| ~XX1291  | 7E 30 30 31 32 39 20 31 0D | Projection Mode       | OKn            | n : 0/1/2/3 = Front-Desktop/Rear-Desktop/Front-Ceiling/Rear-Ceiling |
| ~XX1501  | 7E 30 30 31 35 30 20 31 0D | Information           | OKabbbbccdddde |                                                                     |
|          |                            |                       |                | a : 0/1 = Off/On                                                    |
|          |                            |                       |                | bbbb: Lamp Hour                                                     |
|          |                            |                       |                | cc: source                                                          |
|          |                            |                       |                | 00/01/02/03/05/= None/VGA1/VGA2/Video/HDMI                          |
|          |                            |                       |                | dddd: FW version                                                    |
|          |                            |                       |                | e : Display mode 0/1/2/3/4/5/6/7/8                                  |
|          |                            |                       |                | None/Presentation/Bright/Movie/sRGB/User/Blackboard/DICOM SIM./3D   |
| ~XX1511  | 7E 30 30 31 35 31 20 31 0D | Model name            | OKn            | n:1/2= XGA/ WXGA                                                    |
| ~XX108 1 | 7E 30 30 31 30 38 20 31 0D | Lamp Hours            | OKbbbb         | bbbb: Lamp Hour                                                     |
| ~XX108 2 | 7E 30 30 31 30 38 20 31 0D | Cumulative Lamp Hours | OKbbbbb        | bbbbb: (5 digits) Total Lamp Hours                                  |
| ~XX3211  | 7E 30 30 33 32 31 20 31 0D | Filter Usage Hours    | OKbbbb         | bbbb: Filter Usage Hours                                            |

### Loftmontering

- 1. For at undgå skader på din projektor, skal du bruge Optoma loftmonteringssættet.
- 2. Hvis du ønsker at anvende et tredjeparts loftmonteringssæt skal du sikre dig, at de anvendte skruer til montering af projektoren på beslaget opfylder følgende specifikationer:
  - Skruetype: M4\*3
  - Minimum skruelængde: 10 mm ▶

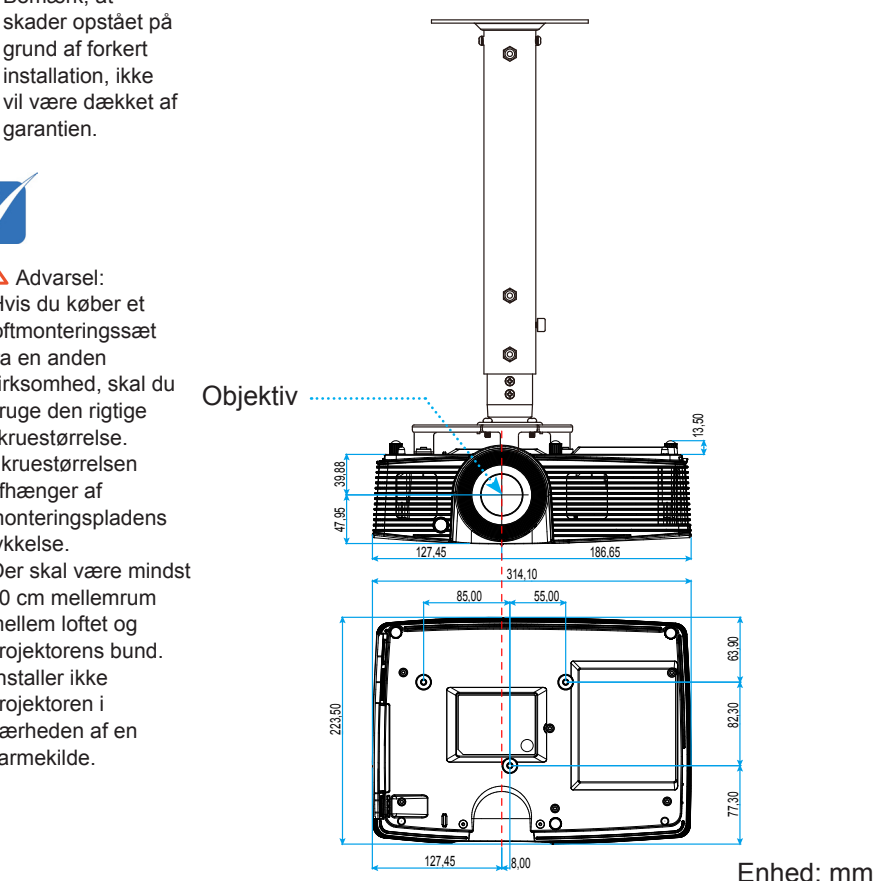

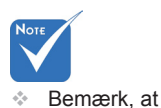

grund af forkert installation, ikke vil være dækket af garantien.

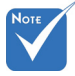

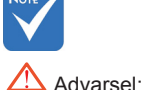

- 1. Hvis du køber et loftmonteringssæt fra en anden virksomhed, skal du bruge den rigtige skruestørrelse. Skruestørrelsen afhænger af monteringspladens tykkelse.
- 2. Der skal være mindst 10 cm mellemrum mellem loftet og projektorens bund.
- 3. Installer ikke projektoren i nærheden af en varmekilde

Dansk

### Optomas globale kontorer

For service og support, kontakt venligst dit lokale kontor.

### USA

3178 Laurelview Ct. Fremont, CA 94538, USA www.optomausa.com

888-289-6786 **F** 510-897-8601

services@optoma.com

### Canada

3178 Laurelview Ct. Fremont, CA 94538, USA www.optomausa.com

888-289-6786 510-897-8601

- services@optoma.com

### Latin America

3178 Laurelview Ct. Fremont, CA 94538, USA www.optomausa.com

888-289-6786 510-897-8601 services@optoma.com

### Europa

42 Caxton Way, The Watford Business Park Watford, Hertfordshire, WD18 8QZ, UK ( +44 (0) 1923 691 800 📄 +44 (0) 1923 691 888 www.optoma.eu Service Tel : +44 (0)1923 691865 service@tsc-europe.com

### Benelux BV

Randstad 22-123 1316 BW Almere The Netherlands www.optoma.nl

### ( +31 (0) 36 820 0253 +31 (0) 36 548 9052

### Frankrig

| Bâtiment E                         | Ç | +33 1 41 46 12 20   |
|------------------------------------|---|---------------------|
| 81-83 avenue Edouard Vaillant      |   | +33 1 41 46 94 35   |
| 92100 Boulogne Billancourt, France |   | savoptoma@optoma.fr |

### Spain

C/ José Hierro, 36 Of, 1C 28522 Rivas VaciaMadrid, Spain

**(**] +34 91 499 06 06 📄 +34 91 670 08 32

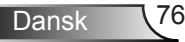

**(**] +49 (0) 211 506 6670

🛃 info@optoma.de

**(** +47 32 98 89 90

闹 +47 32 98 89 99

🖂 info@optoma.no

+49 (0) 211 506 66799

### Tyskland

Wiesenstrasse 21 W D40549 Düsseldorf, Tyskland

### Scandinavien

Lerpeveien 25 3040 Drammen Norway

PO.BOX 9515 3038 Drammen Norway

### Korea

WOOMI TECH.CO.,LTD. 4F,Minu Bldg.33-14, Kangnam-Ku, 🚺 +82+2+34430004 seoul,135-815, KOREA

### +82+2+34430005

### Japan

東京都足立区綾瀬3-25-18 株式会社オーエス コンタクトセンター:0120-380-495

info@os-worldwide.com www.os-worldwide.com

### Taiwan

12F., No.213, Sec. 3, Beixin Rd., Xindian Dist., New Taipei City 231, Taiwan, R.O.C. www.optoma.com.tw

**(**] +886-2-8911-8600 +886-2-8911-6550 services@optoma.com.tw asia.optoma.com

### Hong Kong

Unit A, 27/F Dragon Centre, 79 Wing Hong Street, Cheung Sha Wan, Kowloon, Hong Kong

+852-2396-8968 +852-2370-1222 www.optoma.com.hk

### Kina

5F, No. 1205, Kaixuan Rd., Changning District Shanghai, 200052, China

**(** +86-21-62947376 Fig +86-21-62947375 www.optoma.com.cn

Dansk

# Bestemmelser og sikkerhedsoplysninger

Dette bilag indeholder generelle bemærkninger vedrørende projektoren.

### FCC bemærkning

Dette apparat er blevet testet og opfylder grænserne for klasse B digitalt udstyr i henhold til FCC-bestemmelserne afsnit 15. Disse grænser er fastsat for at yde rimelig beskyttelse mod skadelig interferens ved installation i hjemmet. Dette apparat genererer, bruger og kan udstråle radiofrekvensenergi, som, hvis det ikke bruges i overensstemmelse med instruktionerne, kan forårsage skadelig interferens på radiokommunikation.

Der er imidlertid ingen garanti for, at der ikke vil opstå interferens i en given installation. Hvis apparatet forårsager skadelig interferens på radio eller fjernsynsmodtagelse, hvilket kan afgøres ved at slukke og tænde for apparatet, kan brugeren prøve at korrigere interferensen på en eller flere af følgende måder:

- Drej eller flyt antennemodtageren.
- Øg afstanden mellem apparatet og modtageren.
- Forbind apparatet til en kontakt i et andet kredsløb end det, modtageren er forbundet til.
- Søg hjælp hos din forhandler eller hos en erfaren radio/tv teknikker.

#### Bemærk: Afskærmede kabler

Alle tilslutninger til andre computerenheder skal gøres med beskyttede kabler for at opfylde FCC-bestemmelserne.

### **Forsigtig**

Ændringer og modifikationer, der ikke udtrykkeligt er godkendt af fabrikanten, kan annullere brugerens rettigheder, som er givet af FCC, til at betjene denne projektor.

### **Driftsbetingelser**

Dette apparat er i overensstemmelse med stk. 15 i FCC-bestemmelserne. Betjening skal ske under følgende to betingelser:

- 1. Apparatet må ikke forårsage skadelig interferens, og
- 2. Apparatet skal acceptere enhver forstyrrelse som den modtager, inklusive forstyrrelser, som kan forårsage uønsket drift.

### Bemærk: Canadiske brugere

Dette Klasse B digital apparat er i overensstemmelse med de canadiske ICES-003 bestemmelser.

### Remarque à l'intention des utilisateurs canadiens

Dansk 78

Cet appareil numérique de la classe B est conforme à la norme NMB-003 du Canada.

### Overensstemmelseserklæring for EU-lande

- EMC-direktiv 2004/108/EC (inklusive ændringer)
- Lavspændingsdirektiv 2006/95/EC
- R & TTE direktiv 1999/5EC (hvis produktet har en RF-funktion)

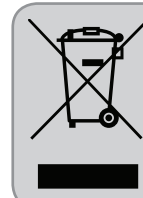

### Anvisninger vedrørende bortskaffelse

Bortskaf ikke denne elektroniske enhed sammen med det almindelige affald. For at minimere forurening og sikre maksimal beskyttelse af det globale miljø, bedes du genbruge produktet.

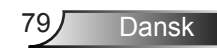